### **Table of Contents**

| Richmond Studio     | 3        |
|---------------------|----------|
| Training Manager    | . 3      |
| Main menu           | . 3      |
| Access              | 3        |
| My profile          | . 5      |
| Notifications       | . 6      |
| Settings            | . 9      |
| Notifications       | . 9      |
| Games               | 10       |
| Theme maker         | 11       |
| Classes             | 11       |
| Users               | 14       |
| Institutions        | 16       |
| Logout              | 18       |
| Dashboard           | 19       |
| Widgets             | 19       |
| My classes          | 21       |
| Pending assignments | 24       |
| My products         | 26       |
| My links            | 28       |
| Class materials     | 29       |
| Test manager        | 31       |
| iRead               | 34       |
| Assignments         | 37       |
| Markbook            | 39       |
| Communications      | 42       |
| Class library       | 46       |
| Reports             | 48       |
| Teacher             | 49       |
| Main menu           | 49       |
| Access              | 49       |
| Santillana Connect  | 49       |
| My profile          | 51       |
| Notifications       | 52       |
| Settings            | 55       |
| Notifications       | 55       |
| Games               | 56       |
| Theme maker         | 5/       |
| Classes             | 57       |
| Users               | 60       |
| Institutions        | 62       |
| Logout              | 64<br>65 |
| My Dashboard        | 65       |
| Wiagets             | 05       |
| My classes          | ю/<br>70 |
| Pending assignments | 70       |
| My products         | 12       |
| My links            | 74       |

| Class materials                 | 75          |
|---------------------------------|-------------|
| Test manager                    | 77          |
| iRead                           | 80          |
| Assignments                     | 83          |
| Markbook                        | 85          |
| Communications                  | 88          |
| Class library                   |             |
| Reports                         |             |
| Student                         |             |
| Main menu                       |             |
| Access                          |             |
| My profile                      |             |
| Notifications                   |             |
| Settings                        | 100         |
| Notifications                   | 100         |
| Theme maker                     |             |
| Logout                          |             |
| My Dashboard                    |             |
| Widgets                         |             |
| My progress                     |             |
| My classes                      | 105         |
| Pending assignments             | 107         |
| My products                     | 109         |
| My links                        | 111         |
| Class materials                 | 112         |
| iRFAD                           | 114         |
| Assignments                     | 117         |
| Markbook                        | 119         |
| Communications                  | 122         |
| Class library                   | 125         |
| Reports                         | 123         |
| Protocol                        | 127         |
| General information             | 128         |
| Ohiective                       | 128         |
| Definition of objectives        | 120         |
| Schedule                        | 130         |
| Requirements                    | 132         |
| Devices and specifications      | 133         |
| Teams and roles                 | 134         |
| Success criteria                | 136         |
| Workflow development            | 137         |
| Functional testing workflow     | 137         |
| Creating test cases             | 139         |
| Español                         | 140         |
| Protocolo                       | 140         |
| Información General             | 140         |
| Objetivo                        | 140         |
| Definición de obietivos         |             |
| Cronograma                      |             |
| Requerimientos                  | 1 <i>44</i> |
| Disnositivos y especificaciones | 1/5         |
|                                 | I+J         |

| Equipos y roles                        | 147 |
|----------------------------------------|-----|
| Criterios de éxito                     | 149 |
| Desarrollo de flujos de trabajo        | 151 |
| Flujo de trabajo del testing funcional | 151 |
| Creación de casos de prueba            | 154 |
| Ejecución de casos de prueba           | 155 |
| Revisión y corrección                  | 156 |

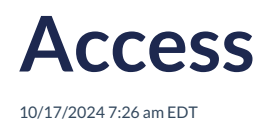

To access the Richmond Studio Platform, you must have a registration in Santillana Connect. If you do not have this registration, request it from your Educational Institution.

### Follow these steps ():

1. Navigate to the login page.

### https://richmondstudio.global

2. Click on Santillana Connect.

| Log ir        | n with your username<br>with Santillana ( | and password o<br>Connect | or          |
|---------------|-------------------------------------------|---------------------------|-------------|
| Username or e | email                                     |                           |             |
| Password      |                                           |                           |             |
|               |                                           | Forgotte                  | en password |
|               | Sign in                                   |                           |             |
|               | OR                                        |                           |             |
|               | 두 Continue with Santi                     | llana Connect             |             |

- 3. Enter the username.
- 4. Enter the password.
- 5. Click on Log In.

To enter with a token, it is necessary to register and place the assigned token on the purchased material.

#### **Remember:**

The token is located on the second cover (inside front cover of the book).

## My profile

10/17/2024 7:26 am EDT

- In My profile, general user information is displayed:
- E-mail
- Username
- Name
- Country / Timezone
- Password change

|                           | Edit        | mages |
|---------------------------|-------------|-------|
| Andre                     | a Fernández |       |
| <b>器</b> M                | y profile   |       |
|                           |             |       |
| examplemail@richmond.com  |             |       |
| - Username<br>Andreafer97 |             |       |
| First name<br>Andrea      |             |       |
| Last name<br>Fernández    |             |       |
|                           |             | ~     |
|                           |             |       |
|                           |             |       |

In My Profile, you can set the image that will be shown to others, as well as make changes to your personal information.

The email must be the one assigned by the educational institution and it cannot be modified.

## Notifications

10/17/2024 7:26 am EDT

Notifications will be displayed with the number of received notifications in red color.

When there is a new or pending notification to view, they are displayed in the upper right corner with the number of received notifications.

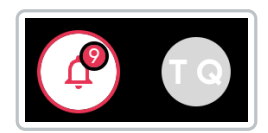

To check the notifications, you need to click on the bell icon, and the full notifications section will open.

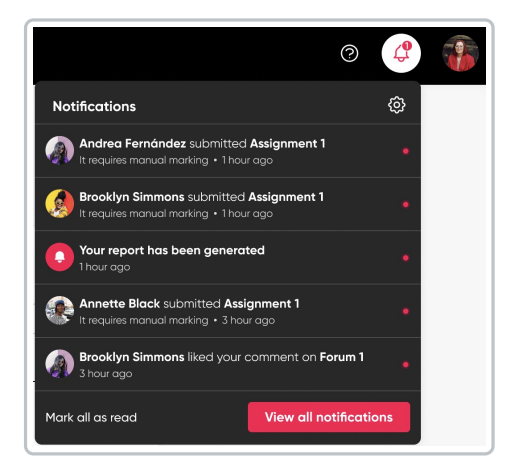

• Click on View all notifications to see the complete information.

| ouncations                                                                                                    |                         |            |             |
|----------------------------------------------------------------------------------------------------|-------------------------|------------|-------------|
| vpe   Class                                                                                                    |                         | New r      | otification |
| NOTIFICATIONS                                                                                                    | CLASSES                 | DATE ~     |             |
| Andrea Fernández completed an assignment Assignment 1     It requires manual marking + 1 hour ago •                                                                                                    | Cuarto de secundaria A  | 27/10/2022 | ۵           |
| Brooklyn Simmons submitted an assignment Assignment 1     It requires manual marking + 1 hour ago •                                                                                                    | C1 - Certification      | 24/09/2022 | ۵           |
| Your report has been generated     hour age                                                                                                    | Primero de secundaria A | 12/03/2022 | ۵           |
| Annette Black send you a new message     the requires manual marking + 3 hour ago                                                                                                    | C1 - Certification      | 06/07/2022 | ۵           |
| Brooklyn Simmons liked your comment on Forum 1     It requires manual marking + 3 hour ago                                                                                                    | C1 - Certification      | 05/01/2022 | ۵           |
| Darrell Steward submitted an assignment Assignment 1     It requires manual marking + 3 hour ago                                                                                                    | Lectura y Redacción 2A  | 07/02/2022 | ۵           |
| Assignment 1 due date ends tomorrow at 3pm     thour age                                                                                                    | Lectura y Redacción 2A  | 08/06/2022 | ۵           |
| Relph Edwards submitted an assignment Assignment 1     It requires manual marking + 1 hour ago                                                                                                    | Primero de secundaria A | 20/04/2022 | ŵ           |
| Dianne Russell completed an assignment Assignment 1     hour ago                                                                                                    | C1 - Certification      | 03/11/2022 | ŵ           |
| Or      Or      O | Cuarto de secundaria A  | 08/06/2022 | ۵           |

Here you can see all new/unread notifications (distinguished by a red dot) and reviewed notifications.

You have the Type and Class filters available for easier and faster searching.

| Type filter     | Class filter              |
|-----------------|---------------------------|
| All -           | All T                     |
| All             | All                       |
| My messages c   | c1 - Certification        |
| Sent messages   | n Primero de secundaria A |
| System messages | Lectura y Redacción 2A    |

• Click on the notification to view it in full and to be able to respond.

| A                                                | Andrea Fernández · 1 hour ago                                                                                                    |
|--------------------------------------------------|----------------------------------------------------------------------------------------------------|
| laculis e<br>quisque.<br>Orci vel e<br>Nunc vite | u est non vitae sapien urna vitae amet. Ut nunc cras in orci. Eu augue pretium hendrerit<br>. Duis malesuada pellentesque aliquam massa. Felis quis viverra neque vitae malesuad<br>aliquet vitae sed diam nunc. Urna sit ut suspendisse euismod ornare eget ipsum cursus<br>ae pellentesque cras pellentesque. Nec pharetra quis. |
|                                                  |                                                                                                    |
| Reply he                                         | sre -                                                                                                    |

#### To Communicate with Students:

- 1. Click on New Notification.
- 2. Select the student(s) you want to send a message to.
- 3. Click on **Content** to write the message, including:
  - Title
  - Description
- 4. Click on Send.

| ect students         |       |   |
|----------------------|-------|---|
| Search student       | Class | • |
| J Select all         |       |   |
| ) 🎼 Jerome Bell      |       |   |
| Annette Black        |       |   |
| Brooklyn Simmons     |       |   |
| ) 🌉 Ralph Edwards    |       |   |
| ) 🐌 Darrell Steward  |       |   |
| Kathryn Murphy       |       |   |
| ] 🗿 Brooklyn Simmons | Send  |   |
|                      |       |   |

Cancel Send

### Notifications

10/17/2024 7:26 am EDT

From the **Settings -> Notifications** option, it is possible to turn on and off the alerts corresponding to New assignments submission and System messages.

To turn on/off notifications, it is necessary to click on **Turn On/Off** for the notifications you want to receive or not.

| Setting         | gs           |               |           |         |              |   |             |
|-----------------|--------------|---------------|-----------|---------|--------------|---|-------------|
| A Notifications | ▷ Games      | 🔓 Theme maker | 🛱 Classes | 🛱 Users | Institutions | ) |             |
|                 |              |               |           |         |              |   |             |
|                 | ations       |               |           |         |              |   |             |
| New assign      | ment submiss | sion          |           |         |              |   | Turn On/Off |
| System mes      | sages        |               |           |         |              |   | Turn On/Off |

When the option is green, it indicates that the option is on, and when it is gray, it indicates that the option is off.

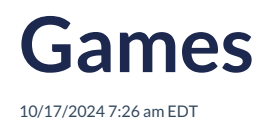

In the **Settings -> Games** option, **Play** is activated or deactivated in the Richmond Studio Platform (RSP) menu.

This indicates whether students can or cannot use the games to continue practicing the English language.

| Setting         | gs            |                    |           |         |              |                  |
|-----------------|---------------|--------------------|-----------|---------|--------------|------------------|
| A Notifications | Games         | 📅 Theme maker      | 🖺 Classes | 😤 Users | Institutions | ]                |
|                 |               |                    |           |         |              |                  |
| Games           | i             |                    |           |         |              |                  |
| Activate the    | e "Play" game | es in the RLP menu | l         |         |              | Games activation |
|                 |               |                    |           |         |              |                  |

When the option is green, it indicates that the option is on, and when it is gray, it indicates that the games will not be available for the students.

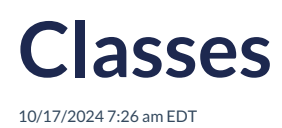

The **Settings -> Classes** option allows you to create and import classes, as well as have a complete view of them. It shows relevant information, such as:

- Class name
- Grade
- Start and end dates
- Class code
- Number of students

The **Training manager** has access to all the information of the created classes, can import classes, and create new classes.

The list shows essential information about the class such as: name, level, start and end dates, the option to enable/disable iRead, class code, and number of students.

| Go back 🔅 Setti | ings  |                                                                    |                        |                        |              |    |           |
|-----------------|-------|--------------------------------------------------------------------|------------------------|------------------------|--------------|----|-----------|
| 🗄 Classes       |       |                                                                    |                        |                        | Import Class |    | New Class |
| 9. Search       |       |                                                                    | Start date<br>31/12/23 | ~ End date<br>31/12/24 | 4 ~ All      | əl | •         |
| CLASS NAME      | LEVEL | DATES                                                              | IREAD                  | CODE                   | STUDENTS     |    |           |
| Sample Class    | PRI   | <ul> <li>☆ Start: 31/12/2023</li> <li>□ End: 31/12/2024</li> </ul> |                        | JHW8KXXX               | <u>%</u>     | Ø  | Ū         |

The platform is equipped with a search filter to streamline class management and offer an overview of them, along with options to filter by start/end date or level.

| Q Search | Start date | ~ | End date 31/12/24 | ~ | All | • |
|----------|------------|---|-------------------|---|-----|---|
|          |            |   |                   |   |     |   |

#### **Importing Classes:**

In this option, the Training Manager can upload a file containing information about students enrolled in a class in a bulk manner.

How to do it?

- 1. Click on Import Classes.
- 2. Select the file previously saved on your PC/Mac.

3. Click on Import.

### **Creating a New Class:**

Creating a New Class: The Training Manager can create new classes. To do so, follow these steps to register the class with the following information:

How to do it:

- 1. Click on New Class.
- 2. Enter Name, Description, Grade (selecting the grade automatically assigns the level), and start and end dates of the class.
- 3. Click on Save.

Imported or created classes will be displayed in the Classes list. They can be edited or deleted directly from the list: click on the pencil icon to edit, and on the trash can icon to delete.

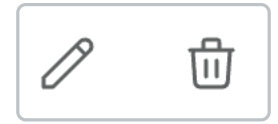

### Edit

Click on the pencil icon.

- You will see the information of the class you want to edit.
- Edit the information.
- Click on Save.

| Sample Class                          |                          |   |
|---------------------------------------|--------------------------|---|
| Description                           |                          |   |
| <sup>Grade</sup><br>4º Cuarto Primari | 2                        | - |
| primary                               |                          |   |
| Start date<br>31/12/23                | ~ End dote<br>31/12/24 ~ |   |

### Delete

Click on the trash can icon.

- A confirmation alert will appear.
- Click on **Delete**.

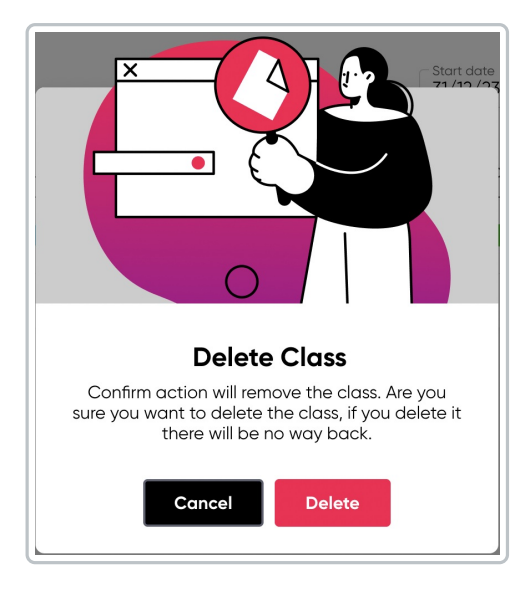

You must be sure of this action, as once a class is deleted, it cannot be undone. If you are not sure about deleting the class, click Cancel.

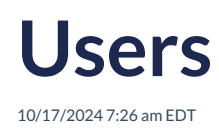

The **Settings -> Users** It displays the list of all users, including all roles: Training managers, teachers, and students.

This section provides an overview of the total number of users created, divided by role.

From this option, you can delete and create new users or perform bulk uploads.

| Q Notifications ▷ Games 3 Theme maker                             | 🖹 Classes 😤 Users 🛛 | Institutions |                |          |
|-------------------------------------------------------------------|---------------------|--------------|----------------|----------|
| 윤 Users<br>Students<br>76 20 1 Manager<br>3                       |                     | Delete use   | Bulk operation | New user |
| Q. Search                                                         |                     |              | Closs •        | Role 💌   |
| USER NAME ~                                                       | ROL                 | CREATED      | LAST LOGIN     |          |
| Andrea Fernández     andreafislarem.com                           | Training Manager    | 05/08/21     | 14/09/22       | Ê        |
| Alan Guillermo Benitez Rodriguez                                  | Teacher             | 05/08/21     | 14/09/22       | Æ        |
| Marco Antonio Tadeo Hernández Barrio     alma Jawson Sexample.com | Student             | 05/08/21     | 14/09/22       | (ÅT)     |
| Docelyn Martinez Salas curtisweaver@example.com                   | Student             | 05/08/21     | 14/09/22       | (Ê)      |
| Karla Aracely Ramirez Álvarez     nevaeh.simmons@example.com      | Student             | 05/08/21     | 14/09/22       | R:       |
| Luz Maria Betancourt Ramírez timjenningsisexample.com             | Teacher             | 05/08/21     | 14/09/22       | (Å)      |
| María Elena Corpus Alcalá     sora.cruzi8example.com              | Student             | 05/08/21     | 14/09/22       | <u>1</u> |
| Mauro Carreño Macias     georgiayoungisexample.com                | Student             | 05/08/21     | 14/09/22       | ŝ        |
|                                                                   |                     | H < 1        | 2 3 4 5        | 6 7 > ▶  |

#### **Delete user**

- 1. Select the user or users you want to delete.
- 2. Click on Delete User.
- 3. Confirm this decision.

The action of Deleting is irreversible, so you must be sure that it is the correct user and decision.

#### New user

- Click on New User.
- Fill in the required information:
  - First Name
  - Last Name
  - Email
  - Class
  - Role
- Click on Create.

| New user          | > |
|-------------------|---|
| Create a new user |   |
| First name        |   |
| Last name         |   |
| Email             |   |
| Class             |   |

The new user is added to the general list, sorted in alphabetical order.

For quicker and more efficient user location, use the search bar or the available filters:

- By name
- By class
- By role

### Institutions

10/17/2024 7:26 am EDT

**Settings** -> **Institution.** In this section, the TM (Training Manager) has several options to enable/disable features available for institutions, such as the type of institution or the time zone, among others.

To enable/disable the available options, it is necessary to click on the activation bar in each section.

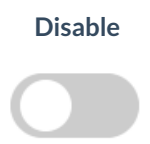

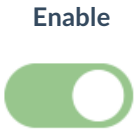

The available options are:

|                                                                                                    | Institution Type:                                                                                                    |
|----------------------------------------------------------------------------------------------------|----------------------------------------------------------------------------------------------------|
| Institution Type Institution Type description RLP+                                                                  | <ul> <li>RSP has two versions:</li> <li>RSP+: The full version of RSP for Richmond Studio/Together users. This version contains all the functionalities of RSP JJAA, as well as new functionalities, content, and reports.</li> <li>RSP: Focused on the Regular Market. In this version, users have access to support and review materials, but not to digital activities or student performance tracking. The rest of the functionalities of RSP+ K12 will not be accessible.</li> </ul> |
| User institution settings Users can change their country Editable                                                   | <b>User institution settings:</b><br>Enabling it allows the user to edit the country they are in.                                                                                                    |
| Lock students profile Prevent students from changing their profiles Lock                                            | Lock students profile:<br>Enabling it allows students to edit their profiles.                                                                                                    |
| Timezone<br>GMT+1                                                                                                   | <b>Timezone:</b><br>Displays the time zone where the institution is located.                                                                                                    |
| Custom area Reports<br>Enable/Disable area reports<br>Language Reading Subskills Reading skills 21st Century Skills | <b>Custom area Reports:</b><br>Enabling the different options will provide access to reports for review and download.                                                                                                    |

| Primary Pefrat Pefrat  2º Segundo Primaria  5º Guinto Primaria  5º Guinto Primaria  9º Primero Secundaria  1º Primero Secundaria  1º Primero Bachilerato  4º Cuanto Bachilerato | Prefirst (Primaria) 3º Tercero Primaria 6º Sexto Primaria 2º Segundo Secundaria 2º Segundo Bachillerata 5º Quinto Bachillerata | <ul> <li>Primero Primaria</li> <li>4<sup>e</sup> Cuarto Primaria</li> <li>4<sup>e</sup> Cuarto Primaria</li> <li>3<sup>e</sup> Tercero Secundaria</li> <li>3<sup>e</sup> Tercero Bachillerata</li> <li>6<sup>e</sup> Sexto Bachillerata</li> </ul> | In this option, iRead can be enabled or disabled. Th<br>option can be selected for the entire level or fo<br>individual grades (one by one). Enabling iRead incur<br>additional costs, so it is important to understand the<br>scope of access within the institution. |
|----------------------------------------------------------------------------------------------------|----------------------------------------------------------------------------------------------------|----------------------------------------------------------------------------------------------------|----------------------------------------------------------------------------------------------------|
| Institution Links                                                                                                    | MANAGUSI22-PANKUNGJH820MgZVMAQ                                                                                                 | New external link                                                                                                    | Institution links:<br>It is possible to upload additional links to support th<br>class. These should align with the lesson and b<br>focused on supporting student learning.                                                                                            |

Once the scope of the class has been set, it is necessary to click **Save** for the changes to be preserved.

| ì In<br>In | nstitutions                                                         |             |                    |                           |          |                         |
|------------|---------------------------------------------------------------------|-------------|--------------------|---------------------------|----------|-------------------------|
| In         |                                                                     |             |                    |                           |          |                         |
|            | nstitution Type                                                     |             |                    | User institution se       | ettings  |                         |
| In         | stitution Type description                                          | RLP+ (      |                    | Users can change the      | ir count | ry Editable             |
|            |                                                                     |             |                    |                           |          |                         |
| Lo         | ock students profile                                                |             |                    | Timezone                  |          |                         |
| Pr         | revent students from changing their profiles                        | Lock (      |                    | GMT+1                     | •        |                         |
|            |                                                                     |             |                    |                           |          |                         |
| C          | Custom area Reports                                                 |             |                    |                           |          |                         |
|            | Language Readin                                                     | g Subskills |                    | Reading skills            |          | 21st Century Skills     |
|            |                                                                     | •           |                    |                           |          |                         |
|            | De and Activities                                                   |             |                    |                           |          |                         |
| Er         | read Activation<br>nable/Disable iRead in this institution based or | each clas   | ss grade. Please   | note that this will incur | additio  | nal costs.              |
| C          | Primary                                                             |             |                    |                           |          |                         |
|            | Prefirst                                                            |             | Prefirst (Primar   | ia)                       |          | 1º Primero Primaria     |
|            | 2º Segundo Primaria                                                 |             | 3º Tercero Prim    | aria                      |          | 4º Cuarto Primaria      |
|            | 5º Quinto Primaria                                                  |             | 6º Sexto Primo     | ria                       |          |                         |
|            | Secondary                                                           |             |                    |                           |          |                         |
|            | 1º Primero Secundaria                                               |             | 2º Segundo Se      | ecundaria                 |          | 3º Tercero Secundaria   |
|            | 1º Primero Bachillerato                                             |             | 2º Segundo Bo      | achillerato               |          | 3º Tercero Bachillerato |
|            | 4º Cuarto Bachillerato                                              |             | 5º Quinto Bacl     | nillerato                 |          | 6º Sexto Bachillerato   |
|            |                                                                     |             |                    |                           |          |                         |
| In         | nstitution Links                                                    |             |                    |                           |          | New external link       |
| ¢          | Richmond Website ES                                                 |             |                    |                           |          | 创                       |
| .*         | Resources on Drive                                                  |             |                    |                           |          | 品                       |
|            | drive.google.com/drive/u/089GtnyOVC                                 | 01nQdHMnVh  | cU03Q2c?-pvNfAcUzi | QgjvB2QIMqZZxWhQ          |          |                         |
|            |                                                                     |             |                    |                           |          |                         |
|            |                                                                     | _           |                    |                           |          |                         |

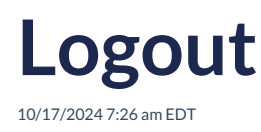

By completing these steps, you will have securely logged out and exited Richmond Studio.

### Logout

To logout of Richmond Studio, follow these steps:

- 1. Navigate to the Main Menu in the Training Manager Role section of Richmond Studio.
- 2. Look for the Logout option in the menu.
- 3. Click on the **Logout** option. This will end your current session in Richmond Studio and disconnect you from the platform.

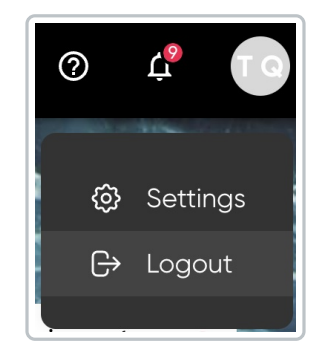

Always remember to perform a proper logout to keep your data and account privacy protected.

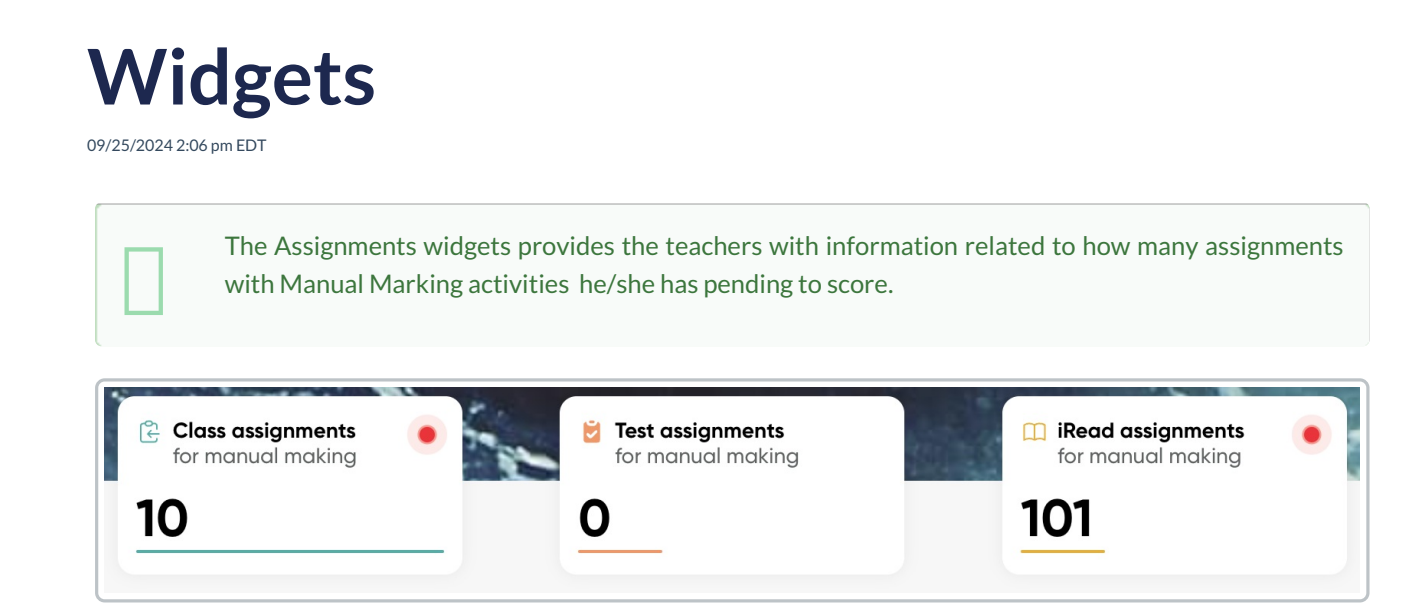

Widgets allow for a quick visualization of pending manual markings within the platform. They help maintain effective control and response times.

• Click on the widget to review, and the list of pending assignments to grade will be displayed by level (preschool, elementary, or high school).

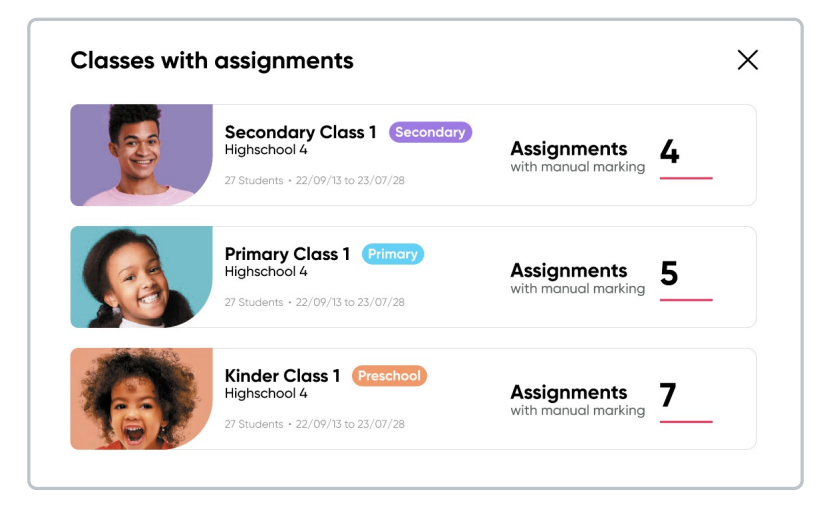

• Select the class you want to review, and the complete assignments section will open.

| Q Richmond       | Sample Class stude | INVERCOOX        |            |                 |            |            |                  | 0 e 4          | 0 |
|------------------|--------------------|------------------|------------|-----------------|------------|------------|------------------|----------------|---|
| My dashboard     | 🔒 Assignn          | nents            |            |                 |            |            |                  |                |   |
| G Class Material | 9. Search          |                  |            |                 |            | [          | Npe Stoke Al     | • Due Any time | • |
| 📖 iRead          | TYPE               | τιπιε            | STATUS     | SCORE           | ASSIGNED   | DUE        | STUDENTS         |                |   |
| Assignments      | œ                  | Closs Assignment | octive     | 87%             | 2023-10-10 | 2024-07-10 | <b>2</b> 0 / 10  | :              |   |
| Markbook         | œ                  | Closs Assignment | active     | A Pending morks | 2023-10-10 | 2024-07-11 | <b>a</b> 10 / 10 | :              |   |
|                  |                    | Read Assignment  | active     | Pending marks   | 2023-10-10 | 2024-07-10 | 歳 6 / 10         | :              |   |
|                  |                    | Read Assignment  | octive     | 20%             | 2023-10-10 | 2026-07-11 | <b>2</b> 6/10    | :              |   |
|                  | 8                  | Test Assignment  | notStorted | 15%             | 2023-10-10 | 2024-07-10 | <b>8</b> 6 / 10  | :              |   |
|                  | 8                  | Test Assignment  | closed     | A Pending morks | 2023-10-10 | 2024-07-11 | <b>4</b> 10 / 10 | :              |   |
|                  |                    |                  |            |                 |            |            |                  |                |   |

The pending marks are highlighted with a purple triangle for better localization within the list.

| _ |   |  |  |  |  |  |
|---|---|--|--|--|--|--|
| _ | _ |  |  |  |  |  |
| _ | _ |  |  |  |  |  |
| _ | _ |  |  |  |  |  |
| _ | _ |  |  |  |  |  |
| _ | _ |  |  |  |  |  |
|   |   |  |  |  |  |  |
|   |   |  |  |  |  |  |
|   |   |  |  |  |  |  |

## My classes

09/20/2024 3:22 pm EDT

My classes refers to the list of classes where the training manager is responsible.

#### Basic information is displayed for each class:

- Level
- Grade
- Number of students
- Start and end dates
- Class code

There is a search bar available to quickly and efficiently locate classes, as well as an option to filter classes by grade.

| 😤 My Class  | Q Search                                                                          | Grade                   |
|-------------|-----------------------------------------------------------------------------------|-------------------------|
|             | Secondary Class 1 Secondary<br>Highschool 4<br>27 Students + 22/09/13 to 23/07/28 | WUHXV76M<br>CODE CLASS  |
|             | Secondary Class 1 Secondary<br>Highschool 4<br>27 Students • 22/09/13 to 23/07/28 | GDFS65G41<br>CODE CLASS |
|             | Primary Class 1 Primary<br>Highschool 4<br>23 Students • 22/09/13 to 23/07/28     | DAS6F4ASD<br>CODE CLASS |
| <b>(())</b> | Preschool Class 1 Preschool<br>Highschool 4<br>22 Students • 22/09/13 to 23/07/28 | 5J89AS1D0<br>CODE CLASS |

#### To access the class:

- 1. Click on the banner of the class you want to enter.
- 2. The class will open, and all uploaded materials will be displayed.

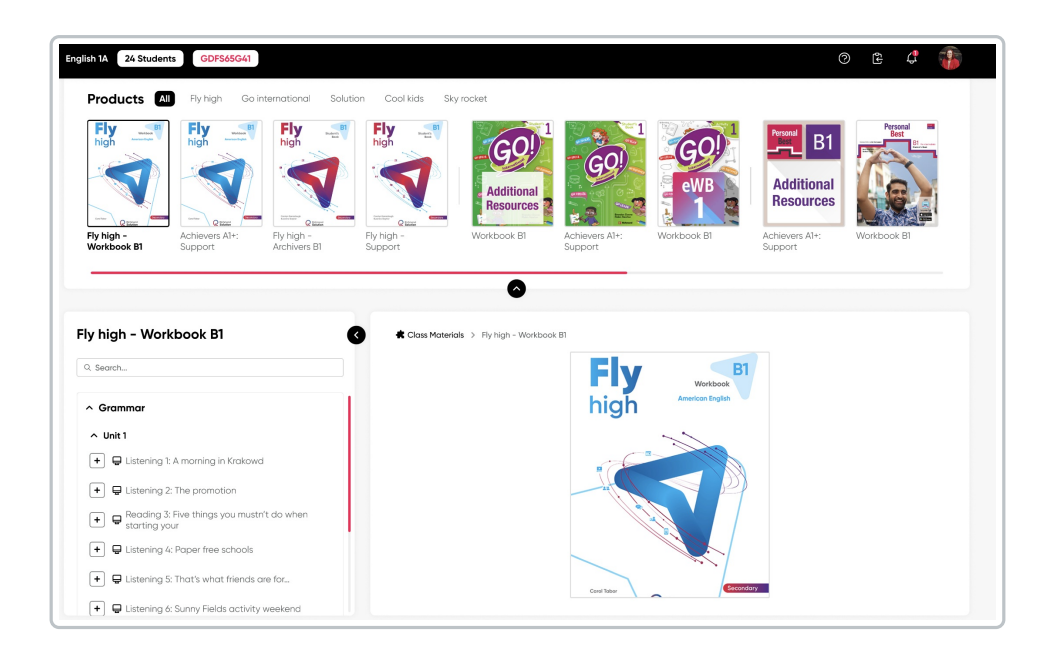

### To create assignments in the class:

- 1. Select the product. You can choose from the uploaded series or view all.
- 2. Click on the plus symbol (+).

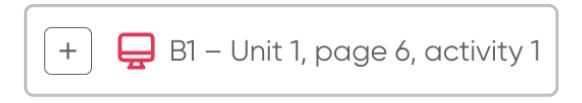

3. View the total of added activities at the top right.

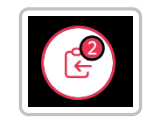

4. Click on Create.

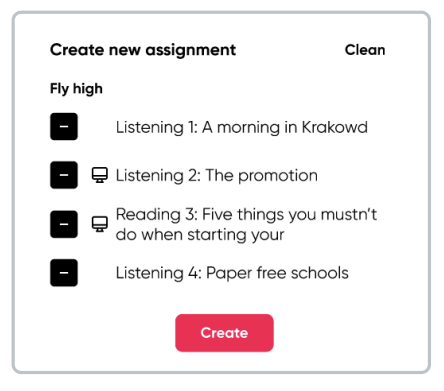

• In the **General** option, assign a **title**, describe the **instructions**, and set the **start and end dates** of the new assignment.

| Ξ General    | Content | 器 Students |  |
|--------------|---------|------------|--|
| Title        |         |            |  |
| Instructions |         |            |  |
|              |         |            |  |
|              |         |            |  |
| Start date   | •       | End date 👻 |  |

• In the **Content** option, the created assignments are listed.

| New assignment                           |                        | × |
|------------------------------------------|------------------------|---|
| English A                                | ts                     |   |
| Students has to complete the conte       | ent in order           |   |
| 🗸 🗠 📮 Part 1: Reading 1                  | Fly high - Workbook B1 | 1 |
| 🗸 🔺 📮 Part 1: Vocabulary 1               | Fly high - Workbook B1 | ΰ |
| 🗸 🔺 📮 Part 1: Reading 2                  | Fly high - Workbook B1 | 1 |
| <ul> <li>Part 1: Vocabulary 2</li> </ul> | Fly high - Workbook B1 | ⑪ |
| Cance                                    | Send                   |   |

• In the **Students** option, all the students in the class are listed.

| ∃ General     | 은 Content         | <b>얊 Students</b> |  |
|---------------|-------------------|-------------------|--|
| Select studer | nts               |                   |  |
| Q. Search stu | dent              |                   |  |
| Select al     | I                 |                   |  |
| u 🌘 🗌 Ju      | an Alejandro Mart | in Gómez          |  |
| 🗆 🚳 Je        | rome Bell         |                   |  |
| 🗆 🌸 An        | nette Black       |                   |  |
| 🗆 🧔 Br        | ooklyn Simmons    |                   |  |
| 🗆 🌉 Ro        | lph Edwards       |                   |  |
| 🗆 신 Da        | rrell Steward     |                   |  |
| 🗆 🤫 Ка        | thryn Murphy      |                   |  |
|               | oklyn Simmons     |                   |  |

5. Click on Send.

## **Pending assignments**

10/17/2024 7:27 am EDT

**Dashboard -> Pending assignments**, as the name indicates, this section displays the list of assignments that have not yet been graded by the teacher.

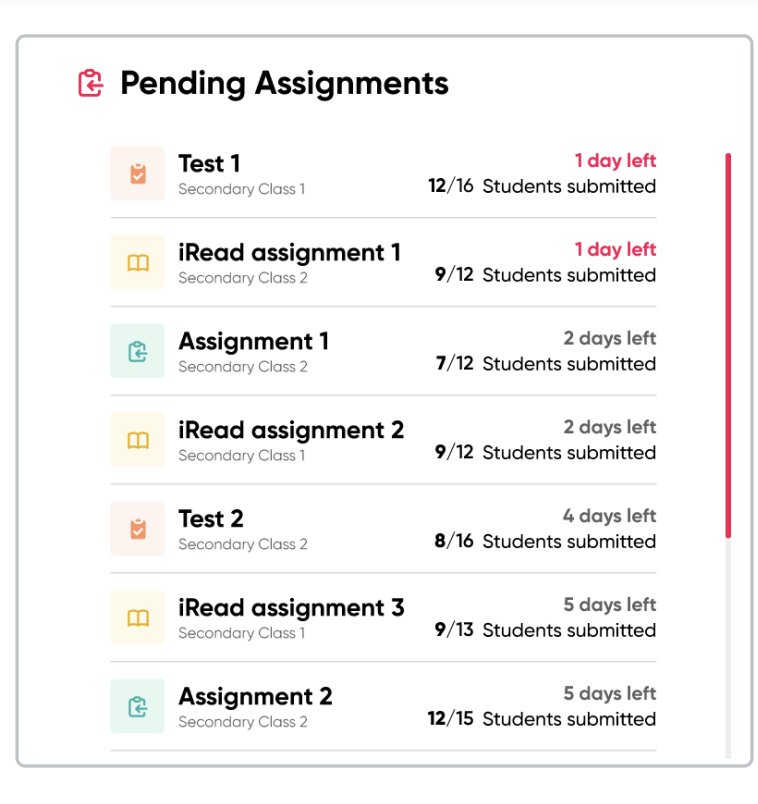

This section helps teachers to:

- Manage the work: Helps organize and prioritize the assignments that still need to be reviewed and graded.
- **Track progress**: Allows for monitoring how many assignments are left to grade and ensures that all are reviewed on time.
- **Improve efficiency**: Facilitates time management by providing a quick overview of pending tasks, helping to plan and reduce the risk of forgetting any assignment.
- Meet deadlines: Helps teachers meet the deadlines set for grading and providing feedback on assignments.

| General 🔁 Content 😤 Stu         | Idents   |     |          |
|---------------------------------|----------|-----|----------|
| STUDENT                         | PROGRESS |     | SCORE    |
| 🗹 퉳 Juan Alejandro Martín Gómez |          | 5/4 | 89%      |
| 🗋 🍯 Jerome Bell                 |          | 5/4 | 51%      |
| Annette Black                   |          | 4/5 | 72%      |
| Brooklyn Simmons                |          | 4/5 | <b>A</b> |
| 🗋 🧔 Courtney Henry              |          | 3/5 | 42%      |
| Robert Fox                      |          | 0/5 | -        |
| Darlene Robertson               | _        | 1/5 | 28%      |
| 🗋 🤪 Ronald Richards             |          | 2/5 | 57%      |
| Ronald Richards                 |          | 3/5 | <b>A</b> |
| 🗋 🐌 Jacob Jones                 |          | 4/5 | <b>A</b> |
| Ariene McCoy                    |          | 5/4 | 79%      |
| ) 🙆 Devon Lane                  |          | 1/5 | 79%      |

The pending assignment alert is highlighted with a purple triangle symbol.

# My products

10/17/2024 7:27 am EDT

They are also known as tokens or Product Access Codes.

A Product Access Code is a combination of letters and numbers (e.g., RP4E5F678923) that refers to a Richmond product, such as a textbook. It is an alphanumeric code that can range from 12 to 20 characters (e.g., XX00-0X0X-00XX-0XX0) and appears on the inner page of the book's cover, on a card or sheet included with the purchased book, or provided by your institution. For digital products, it may be received via email or as part of the eCommerce purchase. An Access Code is required when you register on the Richmond Studio.

### To view all available products:

- Click on View all.
- Select the product you want to check to view its content.

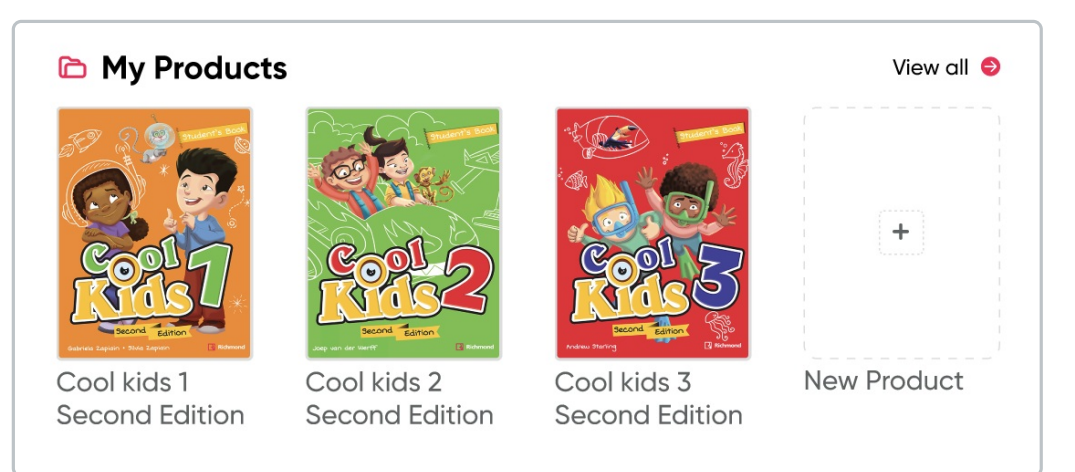

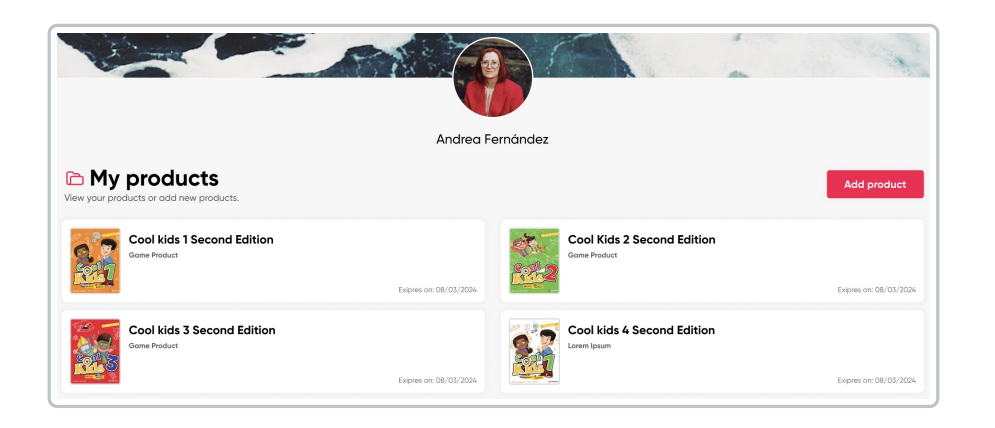

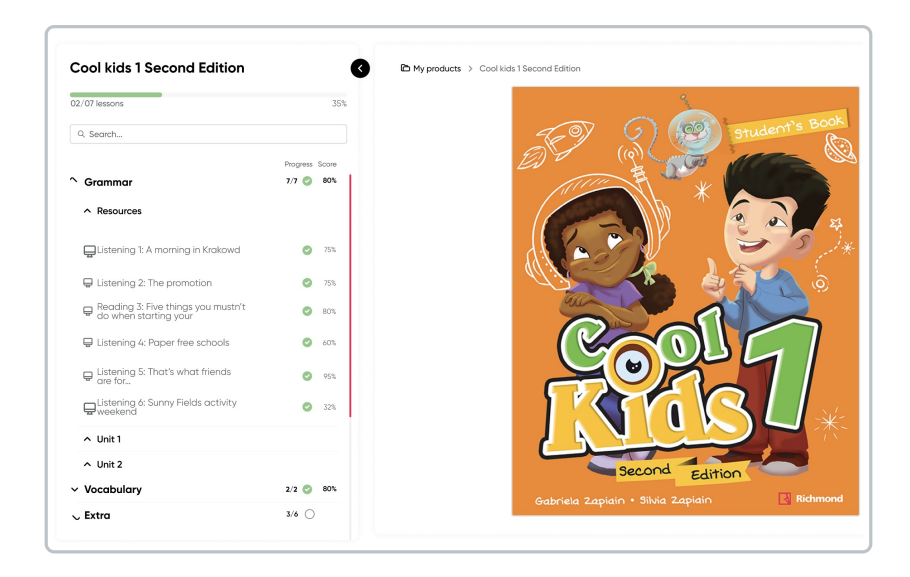

### To add Products:

- Click on New Product.
- Enter the corresponding Code.
- Click on Add Product.

| Redeem a code       |             | ×                        |
|---------------------|-------------|--------------------------|
| Please enter a code |             |                          |
| e.g. RPcde12345fg   |             |                          |
|                     |             | Where is my access code? |
|                     | Add product |                          |
|                     |             |                          |

Loaded products will be displayed in the My Classes section under Class Materials.

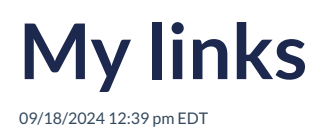

The TM can share external links on the platform.

The shared links must be relevant to the topics covered in class; they serve as additional material to enrich the information provided by the teacher.

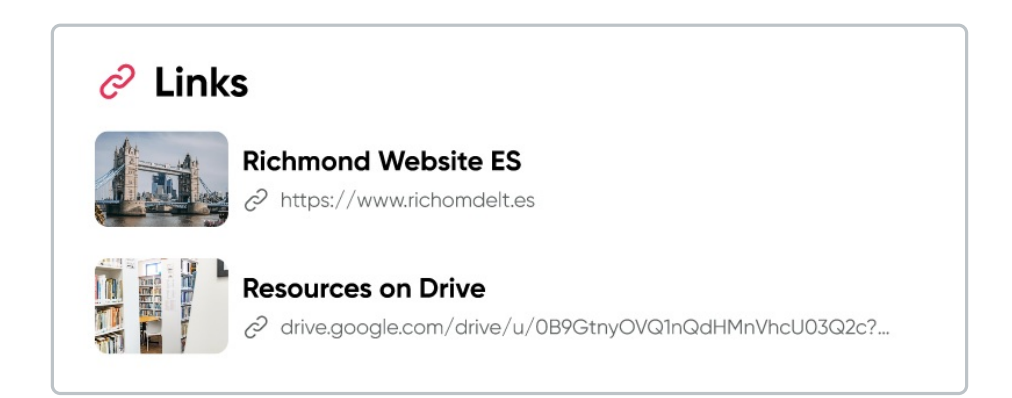

## **Class materials**

09/19/2024 2:32 pm EDT

This category includes the materials and resources available for classes. These materials include reading files, audiovisuals, and writing assignments that the teacher can assign to students.

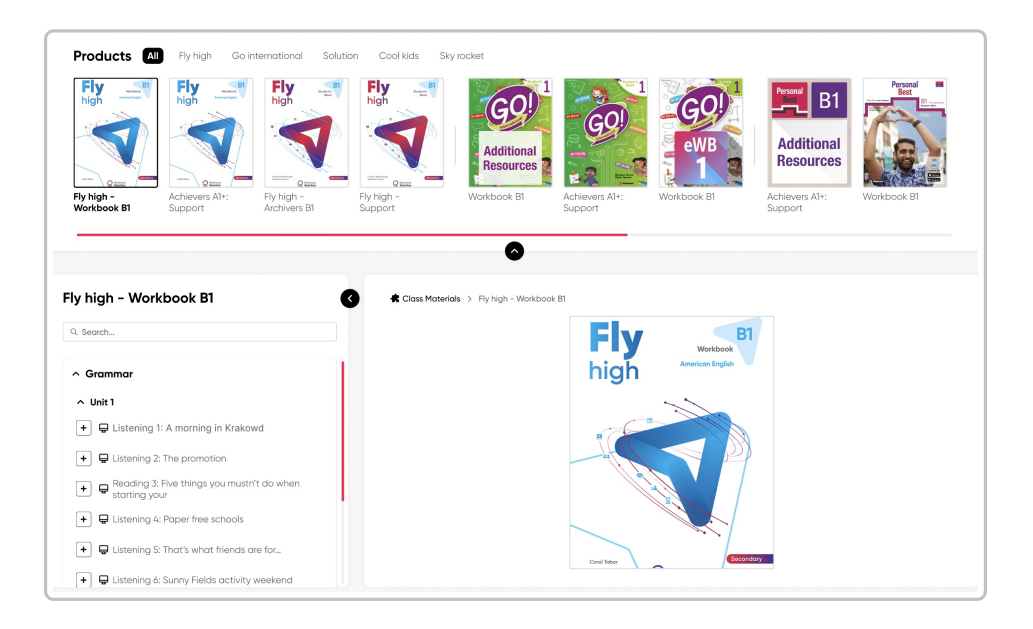

#### To create assignments in the class:

- 1. Select the product. You can choose from the uploaded series or view all.
- 2. Click on the plus symbol (+).

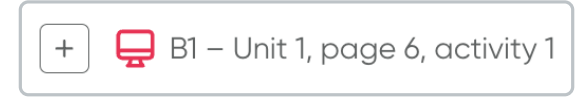

3. View the total of added activities at the top right.

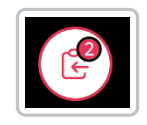

4. Click on Create.

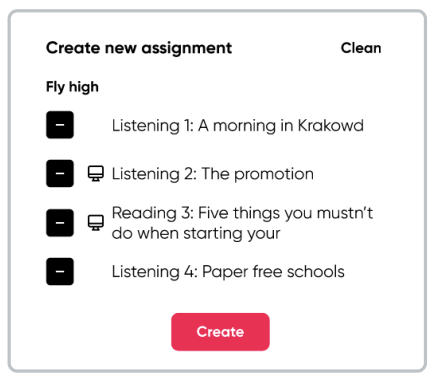

- In the **General** option, assign a **title**, describe the **instructions**, and set the **start and end dates** for the new assignment.
- In the **Content** option, the created assignments are listed.

| English 1A |                             |                        |   |
|------------|-----------------------------|------------------------|---|
| Ξ General  | Content 28 Stud             | ents                   |   |
| Stud       | ents has to complete the co | ntent in order         |   |
| ✓ ^ ⊑      | Part 1: Reading 1           | Fly high - Workbook B1 | 靣 |
| × ∧ ⊑      | Part 1: Vocabulary 1        | Fly high - Workbook B1 | 山 |
| × ^ ⊑      | Part 1: Reading 2           | Fly high - Workbook B1 | 山 |
| ~ ~ ⊑      | Part 1: Vocabulary 2        | Fly high - Workbook B1 | 団 |
|            | _                           |                        |   |

• In the **Students** option, all the students in the class are listed.

| New a          | ssignment           |             | × |
|----------------|---------------------|-------------|---|
| ∃ General      | 🕒 Content           | 쑲 Students  |   |
| Select student | ts                  |             |   |
| Q Search stud  | dent                |             |   |
| Select all     |                     |             |   |
| 🗆 🇶 Juc        | in Alejandro Martir | Gómez       |   |
| 🗆 🚳 Jen        | ome Bell            |             |   |
| 🗆 🌸 Anr        | ette Black          |             |   |
| 🗆 🧔 Bro        | oklyn Simmons       |             |   |
| 🗆 🌆 Ralı       | ph Edwards          |             |   |
| 🗆 퉳 Dar        | rell Steward        |             |   |
| 🗆 🧐 Kat        | hryn Murphy         |             |   |
| 🗆 🔬 Bro        | oklyn Simmons       |             |   |
|                |                     | Cancel Send |   |

5. Click on Send.

### **Test manager**

09/19/2024 8:27 pm EDT

It is a tool that facilitates the administration of online assessments. This option allows teachers to assign assessments to students.

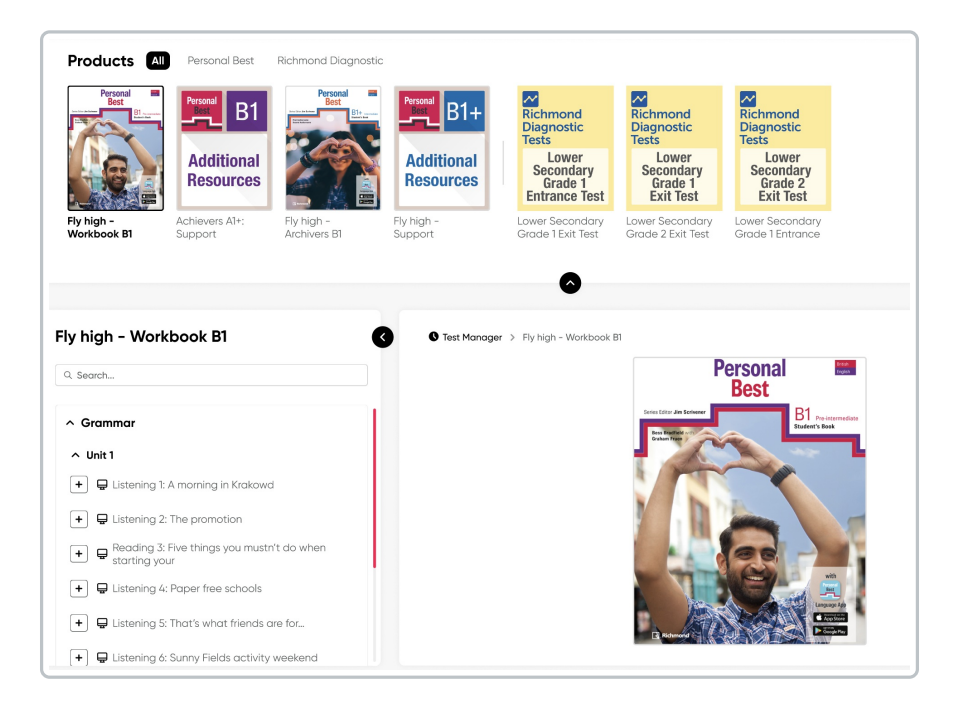

### To create new test in the class:

- 1. Select the product. You can choose from the uploaded series or view all.
- 2. Click on the plus symbol (+).

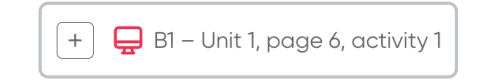

3. View the total of added activities at the top right.

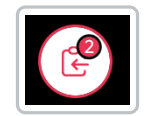

4. Click on Create.

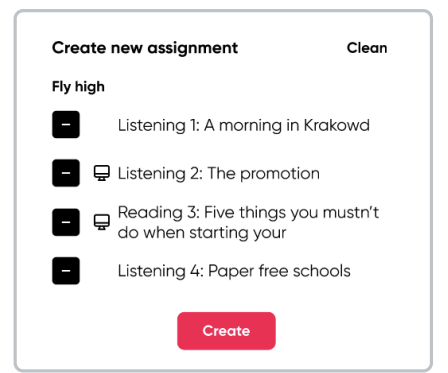

• In the **General** option, assign a **title**, describe the **instructions**, and set the **start and end dates** for the new assignment.

| ∃ General    | Content | 器 Students |  |
|--------------|---------|------------|--|
| Title        |         |            |  |
| Instructions |         |            |  |
|              |         |            |  |
|              |         |            |  |
| Start data   | •       | End date • |  |

• In the **Content** option, the created assignments are listed.

| New assignment                           |                        | × |
|------------------------------------------|------------------------|---|
| English 1A                               |                        |   |
| - General E Content Stude                | nts                    |   |
| Students has to complete the con         | tent in order          |   |
| ✓ ∧                                      | Fly high - Workbook B1 | ŵ |
| 🗸 🔺 📮 Part 1: Vocabulary 1               | Fly high - Workbook B1 | ŵ |
| ✓ ∧ 🖵 Part 1: Reading 2                  | Fly high - Workbook B1 | ⑪ |
| <ul> <li>Part 1: Vocabulary 2</li> </ul> | Fly high - Workbook B1 | 団 |
| Can                                      | Send                   |   |

• In the **Students** option, all the students in the class are listed.

| Ξ General     | 🖺 Content         | 龄 Students |  |
|---------------|-------------------|------------|--|
| Select stude  | nts               |            |  |
| Q. Search stu | ident             |            |  |
| 🗌 Select a    | I                 |            |  |
| n 🥼 🗆         | an Alejandro Mart | n Gómez    |  |
| 🗆 🐠 Je        | rome Bell         |            |  |
| 🗆 🌸 Ar        | nette Black       |            |  |
| 🗆 🧔 Br        | ooklyn Simmons    |            |  |
| 🗆 🎑 Ro        | lph Edwards       |            |  |
| 🗆 🌒 De        | arrell Steward    |            |  |
| 🗆 🤫 ка        | thryn Murphy      |            |  |
| 🗆 🔬 Br        | ooklyn Simmons    |            |  |

### 5. Click on Send.

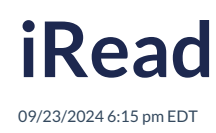

It is a supplement to Richmond Studio, designed to support students in their English language learning process through the reading of complete books.

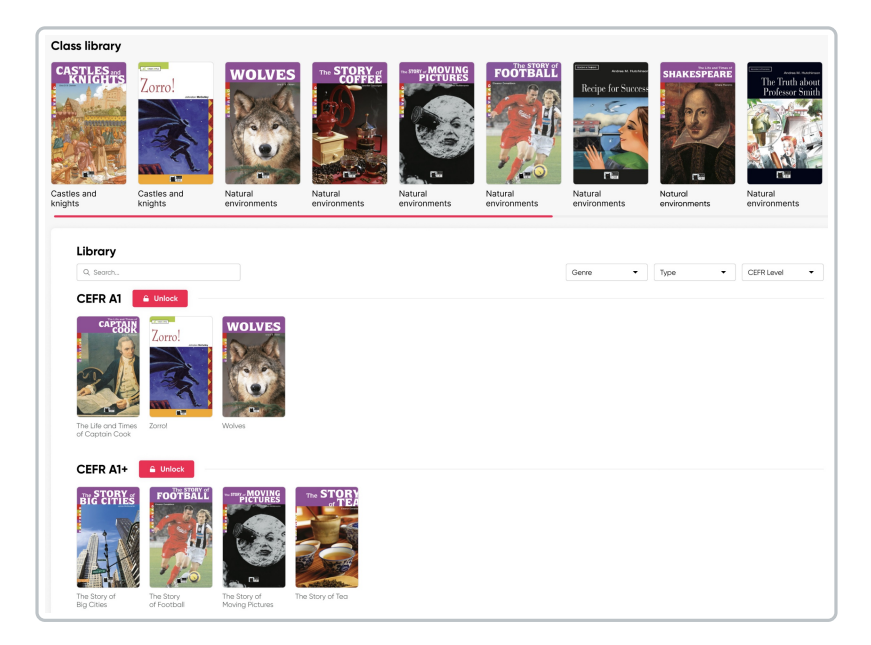

For students to have access to the books, the teacher needs to unlock them and assign them to the class.

### To unlock the books:

- 1. Select the book you want to unlock.
- 2. Click on the lock icon (unlock option).

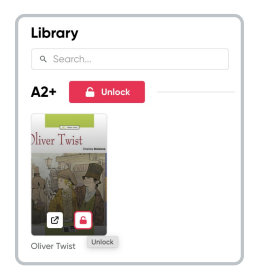

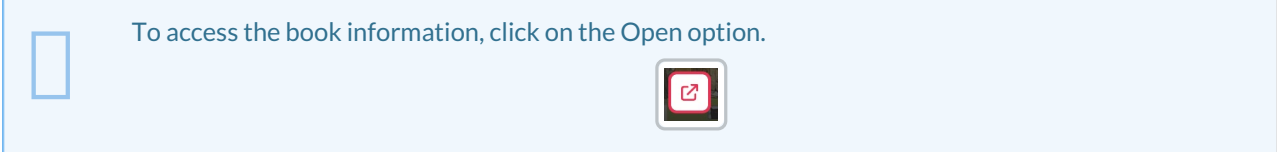
| E Information (P. Assian |                                                                                                    |                                                                                                    |                                                                                                    | :                                                           |
|--------------------------|----------------------------------------------------------------------------------------------------|----------------------------------------------------------------------------------------------------|----------------------------------------------------------------------------------------------------|-------------------------------------------------------------|
| Oliver Twist             | Description<br>Set in the dark st<br>Oliver Twist, a pe<br>out hav, in spite +<br>Warning: this Read<br>Theme<br>Overcoming chal | reets of 19th-century Lon<br>nniless orphan who lives t<br>of adverse circumstances<br>er has content which may no<br>lenges; poverty; courage | don, this unforgettable clo<br>hrough all kinds of hardsh<br>, he finds happiness in the<br>st be suitable for all students,<br>; the Victorian era | assic tells the story of<br>ip for many years. Find<br>end. |
| 500                      | Characteristics<br>CEFR Level                                                                                                    | A2+                                                                                                    | Activities                                                                                                    | 65                                                          |
|                          | Sector                                                                                                    | Primary                                                                                                    | Pages                                                                                                    | 96                                                          |
|                          | Language                                                                                                    | British English                                                                                                    | Length of audio                                                                                                    | 01:17:59                                                    |
| USU A VILL               | Туре                                                                                                    | Fiction (classic)                                                                                                    | Publisher                                                                                                    | Black Cat                                                   |
|                          | Genre                                                                                                    | Adventure                                                                                                    | Year of publication                                                                                                    | 2013                                                        |
|                          |                                                                                                    | 0010                                                                                                    |                                                                                                    |                                                             |

3. Once the book is unlocked, students will be able to access it.

| Go back Adventures of Huckleberry Finn               |                                                                                                    | Read with practice                                             |
|------------------------------------------------------|----------------------------------------------------------------------------------------------------|----------------------------------------------------------------|
| Adventures of                                        | Before you read: About the Author                                                                                                    | Reading + Add to assignment                                    |
| Huckleberry Finn                                     | ► 00.00 03.29 <b>4</b> 0 ④                                                                                                    | (Tools G                                                       |
| 9, Search                                            |                                                                                                    |                                                                |
| Before you read: About the Author                    |                                                                                                    |                                                                |
| + 📮 Before you read: Reading                         |                                                                                                    |                                                                |
| + 🛄 Before you read: Map                             |                                                                                                    |                                                                |
| + 🛄 Before you read: The Characters                  |                                                                                                    |                                                                |
| Chapter 1 ^                                          |                                                                                                    |                                                                |
| + 📮 Chapter 1: Vocabulary 1                          |                                                                                                    | 1 2 1 1 1 1 1 1 1 1 1 1 1 1 1 1 1 1 1 1                        |
| + 📮 Chapter 1: Listening                             | About the Author                                                                                                    |                                                                |
| + Chapter 1: Huck and his friends                    | Mark Twain, whose real name was Samuel Clemens, is often called                                                                                                    | the father of                                                  |
| + 📮 Chapter 1: Reading 1                             | American literature. He was the first author to change the American<br>with his lively humor and simple language.                                                                                                   | n way of writing                                               |
| + 📮 Chapter 1: Grammar                               | He was born in Florida, Missouri on November 30, 1835, but his fam<br>Hannibal, Missouri when he was four years old. In 1857 he started                                                                             | nily moved to<br>working as a                                  |
| + 📮 Chapter 1: Vocabulary 2                          | steamboat pilot on the Mississippi River and he enjoyed traveling or<br>river.                                                                                                    | on America's biggest                                           |
| Extension: America's Great River: The<br>Mississippi | After the discovery of gold in California, Mark Twain decided to join<br>people who were going West to look for gold. In 1861 he crossed the<br>by stagecoach and settled in the mining town of Virginia (Tyt in Ni | n thousands of other<br>2 American continent<br>evada. Here he |

### To assign the reading:

1. Click on the **plus icon** (+).

| Story                 | ^ |
|-----------------------|---|
| + 🛄 A Tiger's Journey |   |
| + 📮 Story: Reading    |   |

2. The books can be reviewed as read-only or read and practice, activating/deactivating the switch.

|                                                                                                    | Read with practice 🌒 🍥                                                     |
|----------------------------------------------------------------------------------------------------|----------------------------------------------------------------------------|
| Before you read: About the Author     Reading + Add to assignment                                                                                                    | 🖶 Before you read: Reading Activity - Remove from assignment               |
| (Tools ↓ 00:00 ── 03:29 ♠) @                                                                                                    | Reading for detail (1)<br>Answer the following questions.                  |
|                                                                                                    | Why is Mark Twain considered the father of American literature?            |
|                                                                                                    | 2 What was his job on the Mississippi River?                               |
|                                                                                                    | 3 Why did he decide to go to the West?                                     |
| About the Author                                                                                                    | 4 What did he do in San Francisco?                                         |
| Mark Twain, whose real name was Samuel Clemens, is often called the father of<br>American literature. He was the first author to change the American way of writing<br>with his lively humor and simple language.                                                                                                    | 5 Where did Mark Twain meet Jim Smiley and how was this meeting important? |
| He was born in Florida, Missouri on November 30, 1835, but his family moved to<br>Hannibal, Missouri when he was four years old. In 1857 he started working as a<br>steamboat pilot on the Mississippi River and he enjoyed traveling on America's<br>biggest river.                                                                 |                                                                            |
| After the discovery of gold in California, Mark Twain decided to join thousands of<br>other people who were going West to look for gold. In 1861 he crossed the American<br>continent by <b>stagecoach</b> and settled in the mining town of Vitginia City in Nevada.<br>Here he worked as a miner and also as a newspaper reporter. | Where did Mark Twain live after he got married?                            |

A search bar and filters for Type of Reading and CEFR Level are available for more efficient book location.

| Search bar | Reading Type Filter | CEFR Level Filter |
|------------|---------------------|-------------------|
|            | All                 | CEFR Level        |
|            | All                 | All               |
| Q Search   | Fiction (original)  | PRE A1            |
|            | Fiction (classic)   | A1                |
|            | Non-fiction         | A1+               |
|            |                     | A2                |

# Assignments

10/17/2024 7:27 am EDT

This section displays the activities and assignments given by teachers, as well as the assessments.

| Assig        | Inments<br>sit amet per astra semper fidelis |            |                 |                          |            |
|--------------|----------------------------------------------|------------|-----------------|--------------------------|------------|
| ۹. Search    |                                              |            |                 | Type Status<br>All - All | Any time   |
| TYPE         | TITLE                                        | STATUS     | SCORE           | ASSIGNED                 | DUE        |
| <del>گ</del> | Class Assignment                             | active     | 89%             | 2023-10-10               | 2024-08-03 |
| <u>ل</u>     | Class Assignment                             | active     | 🔺 Pending marks | 2023-10-10               | 2024-08-04 |
| ш            | IRead Assignment                             | active     | 🔺 Pending marks | 2023-10-10               | 2024-08-03 |
|              | IRead Assignment                             | active     | 20%             | 2023-10-10               | 2024-08-04 |
| 8            | Test Assignment                              | notStarted | 15%             | 2023-10-10               | 2024-08-03 |
| 8            | Test Assignment                              | closed     | A Pending marks | 2023-10-10               | 2024-08-04 |

#### The information displayed in this section includes:

- Type of assignment
  - Class
  - iRead
  - Test
- Activity status
  - Active
  - Not started
  - Closed
- Score (shown as a percentage and indicates if there are pending marks)
- Assignment date
- Due date

A search bar and filters for Assignment Type, Status, and Due Date are available for more efficient locating of assignments.

| Type filter | Status filter | Due date filter |
|-------------|---------------|-----------------|
|-------------|---------------|-----------------|

| Type filter | Status filter | Due date filter |
|-------------|---------------|-----------------|
| All Types   | All -         | Due -           |
| All Types   | All           | Due today       |
| Assignment  |               |                 |
| iRead       | Active        | Due this week   |
|             | Closed        | Due this month  |
| lest        |               |                 |
|             |               |                 |
|             |               |                 |
|             |               |                 |
|             |               |                 |
|             |               |                 |

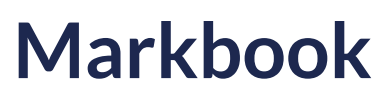

10/17/2024 7:27 am EDT

Here, reports on students' academic performance are generated. These reports provide a comprehensive overview of their performance in different areas and activities.

In this section, averaged information per student is presented for class assignments, tests, and iRead. The results show the percentage obtained from initial assignments, final assignments, and the average of both.

#### Class

Locate the available annotations and see what each one refers to:

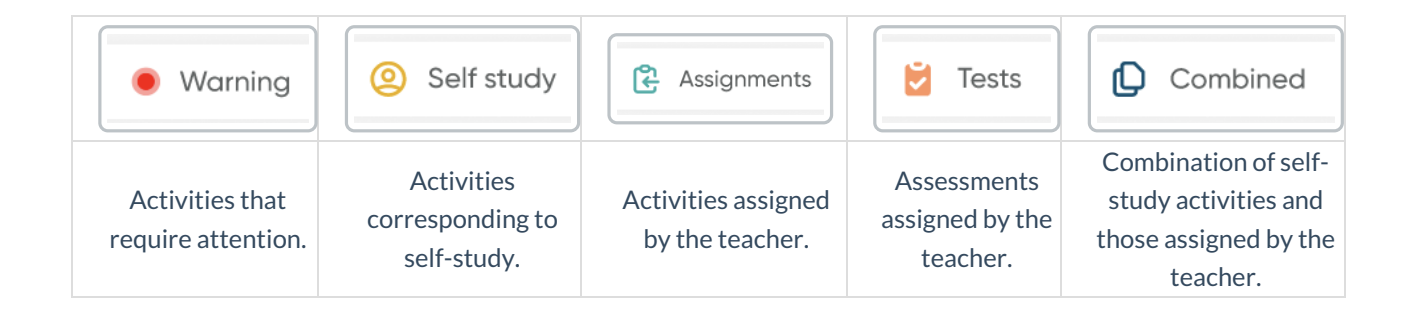

| Markbook Lorem ipsum Dolor sit amet per astra semper fidelis |     |        |            |         |        |                    |             |        |              |
|--------------------------------------------------------------|-----|--------|------------|---------|--------|--------------------|-------------|--------|--------------|
| Class B Test III iRead                                       |     |        |            |         | • Wo   | rning 🙁 Self study | Assignments | 💆 Test | s 🚺 Combined |
| Q. Search                                                    |     |        |            | First 🗨 | 🔵 Last | Average            | Combi       | ned    | •            |
| STUDENT                                                      | IST | ② LAST | AVG        | 🔁 1ST   | 🔁 LAST | 🔁 AVG              | 🖸 15Т       | 🖸 LAST | D AVG        |
| Andrea Fernández                                             | 91% | 37%    | 31%        | 13%     | 67%    | 73%                | 49%         | 97%    | 43%          |
| 💨 Alan Guillermo Benitez Rodríguez                           | 73% | 43%    | 61%        | 1% 兽    | 79%    | 49%                | 97%         | 13%    | 55%          |
| 🎼 Marco Antonio Tadeo Hernández Barrio                       | 73% | 31%    | 43%        | 61%     | 37%    | 85%                | 79%         | 25% 兽  | 97%          |
| 🧔 Jocelyn Martínez Salas                                     | 55% | 61%    | 67%        | 43%     | 73%    | 49%                | 91%         | 97%    | 79%          |
|                                                              | Cla | ss Pro | gress View |         |        |                    |             |        |              |

You can toggle the view of the initial scores, the latest scores, or the average score.

- Click the switch to toggle on/off.
  - The green switch indicates that the view is active.
  - The gray switch indicates that the view is inactive.

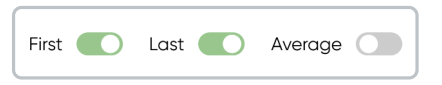

Use the 'Type' filter to review scores for assignments by the teacher, activities self-study, or the average of both.

### Test

| Markbook<br>ipsum Dolor sit amet per astra semper fidells<br>class @ Tests III iPead |                    |          |        | Warning المجاوزة المجاوزة<br>المجاوزة المجاوزة المجاوزة المجاوزة المجاوزة المجاوزة المجاوزة المجاوزة المجاوزة المجاوزة المجاوزة المجاوزة المجاوزة المجاوزة المجاوزة المجاوزة المجاوزة المجاوزة المجاوزة المجاوزة المجاوزة المجا<br>المجاوزة المجاوزة المجاوزة المجاوزة المجاوزة المجاوزة المجاوزة المجاوزة المجاوزة المجاوزة المجاوزة المجاوزة المجاوزة المجاوزة المجاوزة المجاوزة المجاوزة المجاوزة المجاوزة المجاوزة المجاوزة المجاوزة المجاوزة المجاوزة المجاوزة المجاوزة المجاوزة المجاوزة المجاوزة المجاوزة المجاوزة المجاوزة المجاوزة ال<br>المجاوزة المجاوزة المجاوزة المجاوزة المجاوزة المجاوزة المجاوزة المجاوزة المجاوزة المجاوزة المجاوزة المجاوزة المجاوزة المجاوزة المجاوزة المجاوزة المجاوزة المجاوزة المجاوزة المجاوزة المجاوزة المجاوزة المجاوزة المجاوزة المجاوزة المجاوزة |
|--------------------------------------------------------------------------------------|--------------------|----------|--------|----------------------------------------------------------------------------------------------------|
| Q. Search                                                                            |                    |          |        | Average 💽                                                                                                    |
| STUDENT                                                                              | 🖄 ENTRANCE         | PROGRESS | 🖄 EXIT | VERAGE                                                                                                    |
| Andrea Fernández                                                                     | 38% 兽              | 70%      | 69%    | 38% 🖲                                                                                                    |
| 😻 Alan Guillermo Benítez Rodríguez                                                   | 60%                | 68%      | 81%    | 60%                                                                                                    |
| Marco Antonio Tadeo Hernández Barrio                                                 | 72%                | 31%      | 80%    | 72%                                                                                                    |
| 👧 Jocelyn Martínez Salas                                                             | 85%                | 29%      | 63%    | 85%                                                                                                    |
|                                                                                      | Test Progress View |          |        |                                                                                                    |

### iRead

| Lorem i | Markbook .orem ipsum Dolor sit omet per astra semper fidelis |            |                  |                    |                         |             |               |        |  |
|---------|--------------------------------------------------------------|------------|------------------|--------------------|-------------------------|-------------|---------------|--------|--|
| \$      | Closs 🔁 Tests III Read                                       |            |                  |                    |                         |             |               |        |  |
|         | Q Search                                                     |            |                  |                    |                         | First 🔵 Las | t 🌒 Average 🔵 | All    |  |
|         | STUDENT                                                      | TIME SPENT | BOOKS<br>STARTED | TEXTS<br>COMPLETED | ACTIVITIES<br>COMPLETED | ② LAST      | 🕃 LAST        | D LAST |  |
|         | Andrea Fernández                                             | 24 min     | 20               | 32%                | 57%                     | 26%         | 95%           | 49%    |  |
|         | Alan Guillermo Benítez Rodríguez                             | 12 min     | 9                | 22%                | 33%                     | 66%         | 75%           | 76%    |  |
|         | Marco Antonio Tadeo Hernández Barrio                         | 0 min      | 14               | 85%                | 60%                     | 76%         | 86%           | 82%    |  |
|         | 😥 Jocelyn Martínez Salas                                     | 22 min     | 12               | 100%               | 97%                     | 77%         | 52%           | 55%    |  |
|         | iRead Progress View                                          |            |                  |                    |                         |             |               |        |  |

The view of the results can be customized to have a better view of the percentages you want to review. These categories need to be enabled/disabled.

|   | First 🚺 | Last 🚺 | Average 🔵 | Combined - | <br><br> |
|---|---------|--------|-----------|------------|----------------------------------------------------------------------------------------------------|
| Į |         |        |           |            |                                                                                                    |

Each student can be individually viewed for better tracking.

- Click on the student's name to view their results.
- Click on each activity to review it in detail.

| Marco Antonio Tadeo Hernández Barrio<br>alma.lawson@example.com |          | <ul> <li>Warning</li> <li>Self</li> </ul> | study 🕃 Assignments 😰 Combined |
|-----------------------------------------------------------------|----------|-------------------------------------------|--------------------------------|
| Q Search                                                        |          | First 🚺 Last                              | Average Combined -             |
| Class materials                                                 | ② LAST   | 😫 LAST                                    | D LAST                         |
| A Skills Boost B1                                               | 74%      | 73%                                       | 67%                            |
| - V Reading                                                     | 30%      | 36%                                       | 88%                            |
| Worksheets                                                      | 76%      | 96%                                       | 26%                            |
| Listening                                                       | 29%      | 22%                                       | 90%                            |
| — 🖵 B1 Listening 1                                              | 62%      | 53%                                       | 65%                            |
| — 📮 B1 Listening 1                                              | <b>A</b> | 89%                                       | 80%                            |
| 📮 B1 Listening 1                                                | 69%      | 100%                                      | 58%                            |
| Reading                                                         | 91%      | 41%                                       | 71%                            |

| English 1A                                                                                             | tonio ladeo Hernandez Barr                                                                                                    | 10                                                                  |                                 |
|----------------------------------------------------------------------------------------------------|----------------------------------------------------------------------------------------------------|---------------------------------------------------------------------|---------------------------------|
| nit 1 - assignme                                                                                       | ents                                                                                                    |                                                                     |                                 |
| over the instruction to                                                                                | o solve the activity                                                                                                    |                                                                     |                                 |
| tart date<br>5/15/23                                                                                   | Due date<br>17/15/23                                                                                                    |                                                                     |                                 |
|                                                                                                    |                                                                                                    | Progress                                                            | Score                           |
| ontent                                                                                                 |                                                                                                    | 3/3                                                                 | 80%                             |
| 🖵 Part 1: Reading 1                                                                                    | Fly high - Workbook B1                                                                                                    | 0                                                                   | 15%                             |
| 🖵 Part 1: Vocabulary                                                                                   | 1 Fly high - Workbook B1                                                                                                    | Ø                                                                   | 15%                             |
| 🖵 Part 1: Reading 2                                                                                    | Fly high - Workbook B1                                                                                                    | Ø                                                                   | 89%                             |
| 🖵 Part 1: Reading 3                                                                                    | Fly high - Workbook B1                                                                                                    | <b>A</b>                                                            | Add score                       |
| structions<br>Jutpat cursus tincidunt pra<br>dipiscing, Faucibus vitae a<br>enenatis pellentesque orci | bin fusce egestas ultricies lacus eu integer. Malesuad<br>dipiscing nullam eget. Massa fermentum dignissim gr<br>hendrerit feugiat volutpat. Turpis vestibulum diam cu | a malesuada eget e<br>avida ut nisi gravida<br>rsus senectus diam ( | u vitae<br>I ut. Purus<br>guis. |

### Communications

10/17/2024 7:27 am EDT

It is a space for message exchange between class members and creating online classes. It facilitates direct communication and the resolution of doubts.

#### Forum

A space where teachers and students interact to share announcements of interest and/or resolve doubts.

| Communications<br>n ipsum Dolor sit amet per astra semper fidelis   |                         |
|---------------------------------------------------------------------|-------------------------|
| Forum D My online classes                                           |                         |
| Search Topics   Tags    Tags                                        | Manage tag New Topic    |
| Tarea sin avanzar Actived                                           |                         |
| B-Ah - Off // 2023 - Lo Escalem Gondolez Rotriguez Unit Compose Con | ♡ 12 Likes 🕫 1 Comments |
| Ingreso a Richmond                                                  | 1                       |
| 1843h - 06/12/2023 - Lia Escarleth González Rodríguez               |                         |

### To create a new topic:

- 1. Click on New Topic.
- 2. Assign a **Title**.
- 3. Write the message/announcement.
- 4. Select a Tag.
- 5. Click on Create.

| vinte class settings |           |  |   |
|----------------------|-----------|--|---|
| Title                |           |  |   |
| B <i>I</i> ⊻ ≣ ≣     | ≣ ≔ ≔ ≛ π |  |   |
| Write here           |           |  |   |
|                      |           |  |   |
|                      |           |  |   |
|                      |           |  |   |
| Select tag           |           |  | • |

To create tags:

#### 1. Click on Manage tag.

- 2. Select a tag color.
- 3. Assign a tag name.

| Manage tags<br>English 1A | ×          |
|---------------------------|------------|
| Unit 1                    | 2 ū        |
| Offtopic                  |            |
|                           | <i>l</i> ū |
| ( ) Write tag name        | Save       |

The messages created will be visible to all students, and they can respond by click on +Add Comment.

| Tarea sin avanzar Archived<br>18:43h + 08/12/2023 - Lia Escarleth González Rodríguez                                                                                                    | Unit 1 Offtopic Fun X                                                                             |
|----------------------------------------------------------------------------------------------------|---------------------------------------------------------------------------------------------------|
|                                                                                                    |                                                                                                   |
| Lorem ipsum dolor sit amet consectetur. In id felis ut sit ipsum r<br>cursus ac ultrices et aliquet. Feugiat sollicitudin cursus a biben<br>Venenatis donec mattis a enim justo.                                                                                                    | ni. Elit vel egestas turpis vitae<br>Idum.                                                        |
| Aliquam mi posuere non dis aliquam quisque eget. Amet velit<br>risus tristique felis semper?                                                                                                    | purus imperdiet scelerisque tristique                                                             |
|                                                                                                    |                                                                                                   |
| Write here                                                                                                    |                                                                                                   |
|                                                                                                    |                                                                                                   |
| + Add Comment                                                                                                    |                                                                                                   |
| + Add Comment<br>Comments (2)                                                                                                    |                                                                                                   |
| Add Comment     Add Comment Comments (2)     Juan Alejandro Martín Gómez     1843h - 17/ 03/2023                                                                                                    |                                                                                                   |
| Add Comment      Add Comment      Monometer      Comments (2)      Monomized State (2)      Monomized State (2) | mi. Elit vel egestas turpis vitae<br>idum. Venenatis donec mattis a<br>Amet velit purus imperdiet |

The available filters for effective searching are:

Topic filter

Tag filter

| Topic filter        | Tag filter |
|---------------------|------------|
| All topics          | All tags   |
| All topics          | All tags   |
| My topics           | Unit 1     |
| Archived topics     | Offtopic   |
| My archieved topics | Fun        |
|                     |            |
|                     |            |
|                     |            |

### My online classes

Teachers can create online classes.

- 1. Click on New online class.
- 2. Assign a **Title**.
- 3. Select the **start and end date** and **time** for the class.
- 4. Choose a tool for conducting the class.
- 5. Select the students who will have access.
- 6. Click on Send.

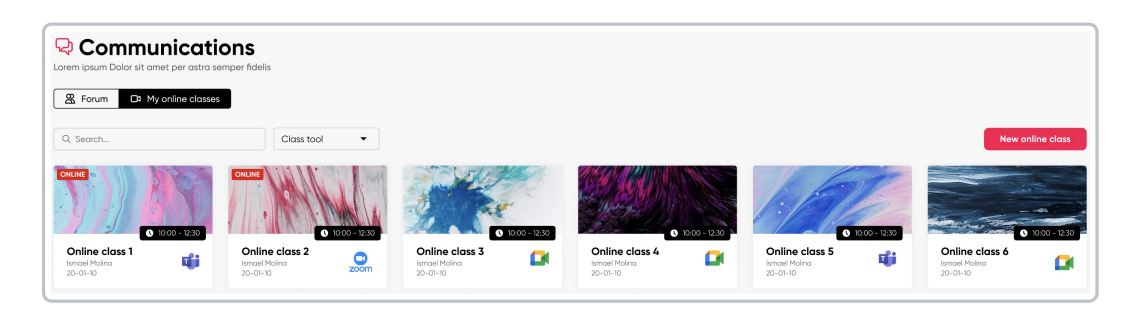

| Create online class<br>English 1A |            |
|-----------------------------------|------------|
| Write class settings              |            |
| Title                             |            |
| Date                              | End hour 👻 |
| Instructions                      |            |
| Choose an online class tool       |            |
|                                   |            |
| Select students                   |            |
| Q Search                          |            |
| Select all                        |            |
| 🗌 🕼 Juan Alejandro Martín Gómez   |            |
| Gereine Bell                      |            |
| C Annette Black                   |            |
| 🗌 🤵 Brooklyn Simmons              |            |
| Ralph Edwards                     |            |
| Aurrell Steward                   |            |
| Cancel Send                       |            |

It is possible to filter by tool for a more effective search.

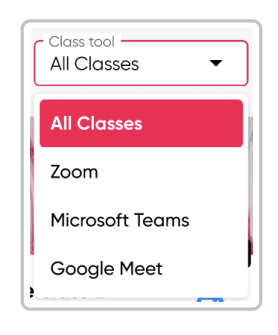

### **Class library**

10/17/2024 7:27 am EDT

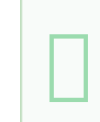

This section contains all the documents uploaded and shared by the teacher and students in Richmond Studio.

| sum Dolor sit amet per astra semper fideli | 5                           |               |                               |                               |                 |                 |             |
|--------------------------------------------|-----------------------------|---------------|-------------------------------|-------------------------------|-----------------|-----------------|-------------|
| Library - English 1A                       |                             |               |                               |                               |                 |                 | Upload      |
| Q. Search                                  | Role •                      | Type •        |                               |                               |                 | ₿ 10,52         | MB de 100 M |
| Suggested                                  |                             |               |                               |                               |                 |                 |             |
| Mage_2023_03_07.png                        | Hage_2023_03_0              | .pdf          | Image_2023_03_07.mp4          | image_2023_03_07.pdf          | 📋 Image_2       | 2023_03_07.pdf  |             |
|                                            | G                           |               | •0•                           |                               |                 |                 |             |
| 4th of may 2023 - Yeray Gómez              | 4th of may 2023 - Yeray Góm | 32            | Ath of may 2023 - Yeray Gómez | 4th of may 2023 - Yeray Gómez | 4th of may 2023 | 5 · Yeroy Gómez |             |
| TITLE ~                                    | SH                          | ARED WITH ~   | CREATED BY ~                  | DATE ~                        | SIZE ~          |                 |             |
| image_2023_03_07_164121256                 | .png &                      | Andrea Castro | Guy Hawkins                   | November 28, 2023             | 8,9 MB          | ţ۴.             | Û           |
| image_2023_03_07_164121256                 | ipng 🖄                      | All students  | Kathryn Murphy                | May 9, 2014                   | 7 kB            |                 | 0           |
| image_2023_03_07_164121256                 | .png 28                     | All students  | Devon Lane                    | May 20, 2015                  | 201 bytes       |                 | ۵           |
| . Image 2023 07 07 16/121264               |                             | Andrea Castro | Deven Lane                    | May 20, 2015                  | 9.0 MP          |                 | ÷           |

100 MB of storage is available for file uploads; the formats compatible with the platform are:

- Audio
- Document (.pdf, .docx)
- Image (.png, .jpg)
- Interactive
- Video (.mp4, .mov)

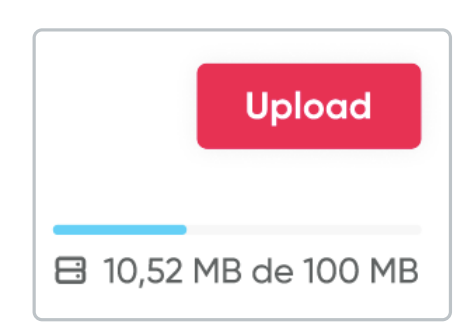

### To upload a new file:

- 1. Click on Upload.
- 2. Click on **Choose a file** or drag it from your folders.
- 3. Click on Upload.

| Upload Content<br>English 1A                                       | Х   |
|--------------------------------------------------------------------|-----|
| This content will be public for the entire class                   |     |
| + To attach a file drag and drop here or select from your computer |     |
| Choose a file                                                      |     |
| FileName-01.jpg 35 MB                                              | _   |
| ○ FileName-02.pdf 35 MB                                            |     |
| FileName-03.png 35 MB                                              |     |
| File size exceeds the limit                                        | D G |
| Cancel Upload                                                      |     |

A search bar and filters are available for more effective location.

| Rol filter | File type filter     |
|------------|----------------------|
| All -      | Type<br>All Types 	▼ |
|            | All Types            |
| All        | Audio                |
| Teachers   | Document             |
|            | Image                |
| Students   | Video                |
|            |                      |

# Reports

09/09/2024 3:56 pm EDT

Here, detailed reports on students' academic performance are generated. These reports provide a comprehensive view of their performance in different areas and activities.

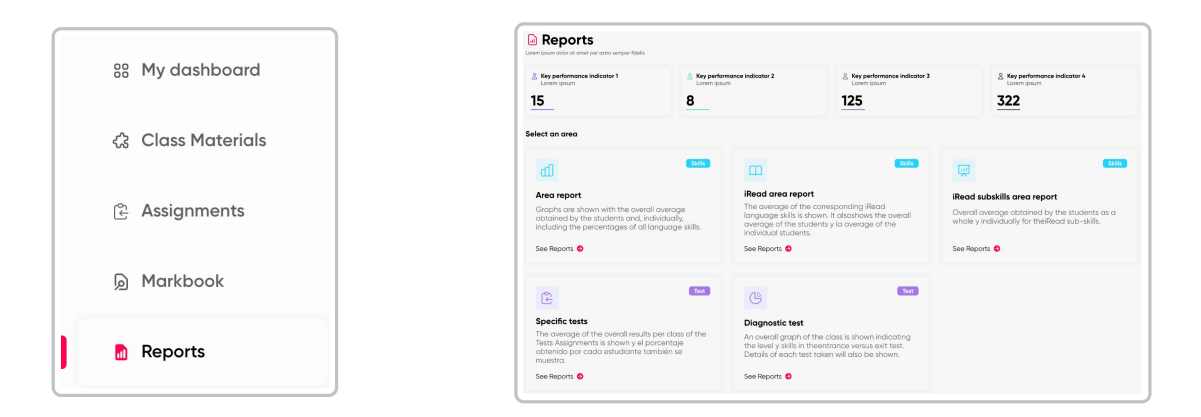

Each report presents information averaged by student, by learning area, as well as specific course reports, including diagnostic and practice tests.

- Area report: Graphs are shown with the overall average obtained by the students and, individually, including the percentages of all language skills.
- **iRead area report:** The average of the corresponding iRead language skills is shown. It also shows the overall average of the students and the individual average of each one.
- **iRead subskills area report:** The overall average obtained by the students as a whole and individually for the iRead subskills is shown.
- **Specific tests:** The average of the overall results per class of the Test Assignments is shown, and the percentage obtained by each student is also displayed.
- **Diagnostic test:** A general class graph is shown indicating the level and skills in the entrance versus exit test. Details of each test taken will also be shown.

Each report includes a brief summary of the statistics for each report.

| <b>Q</b> Richmond | TEST CLASS 3 3 students | WENLELJL          |                  | 0 4°         |
|-------------------|-------------------------|-------------------|------------------|--------------|
|                   | Go back Diag            | nostic test       |                  |              |
| 88 My dashboard   | 8 Submitted students    | Students due left | & Lead CFR level | 8 Avg skill  |
| Class Materials   | 20                      | 20                | Lorem ipsum      | 65% Entrance |
| Assignments       |                         |                   |                  |              |
| D Markbook        |                         |                   |                  |              |
| Reports           |                         |                   |                  |              |
|                   | Student report          |                   |                  | ۹ Search     |
|                   |                         |                   |                  | ENTRY EXIT   |
|                   | Student QA              |                   |                  | 25% 50%      |
|                   | Student Availain        |                   |                  | 25% 50%      |

### Santillana Connect

09/20/2024 3:00 pm EDT

To access the Richmond Studio Platform, you must have a registration in Santillana Connect. If you do not have this registration, request it from your Educational Institution.

### Follow these steps **(j** :

1. Navigate to the login page.

### https://richmondstudio.global

- 2. Click on Continue with Santillana Connect.
- 3. Enter the username.
- 4. Enter the password.
- 5. Click on Log In.

| Log in         | with your username and password or<br>with Santillana Connect |
|----------------|---------------------------------------------------------------|
| Username or er | mail                                                          |
| Password       |                                                               |
|                | Forgotten passwor                                             |
|                | Sign in                                                       |
|                | OR                                                            |
| (              | 두 Continue with Santillana Connect                            |

| Username                      |
|-------------------------------|
| Password 🗞                    |
| Remember my login             |
| Login                         |
| Did you forget your password? |

### My profile

09/20/2024 3:13 pm EDT

- In My profile, general user information is displayed:
- E-mail
- Username
- Name
- Country / Timezone
- Password change

| Edit Images                       |
|-----------------------------------|
| Andrea Fernández                  |
| 器 My profile                      |
| Email<br>examplemail@richmond.com |
| Username<br>Andreafer97           |
| First name Andrea                 |
| Last name<br>Fernández            |
| Country                           |
| CEST                              |
| Change password Change            |
| Save                              |

In My Profile, you can set the image that will be shown to others, as well as make changes to your personal information.

The email must be the one assigned by the educational institution and it cannot be modified.

### Notifications

09/20/2024 2:26 pm EDT

Notifications will be displayed with the number of received notifications in red color.

When there is a new or pending notification to view, they are displayed in the upper right corner with the number of received notifications.

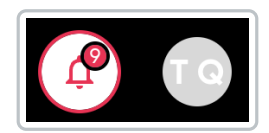

To check the notifications, you need to click on the bell icon, and the full notifications section will open.

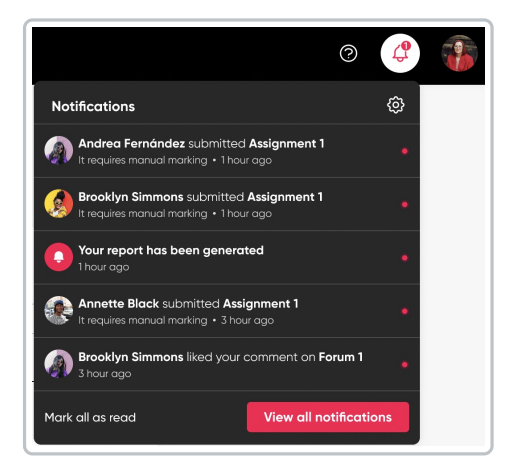

• Click on View all notifications to see the complete information.

| NOTIFICATIONS                                                                                       |                         |            |             |
|----------------------------------------------------------------------------------------------------|-------------------------|------------|-------------|
| ype   Class                                                                                         |                         | New r      | otification |
| NOTIFICATIONS                                                                                       | CLASSES                 | DATE ~     |             |
| Andrea Fernández completed an assignment Assignment 1     It requires manual marking + 1 hour ago • | Cuarto de secundaria A  | 27/10/2022 | 0           |
| Brooklyn Simmons submitted an assignment Assignment 1     It requires manual marking + 1 hour ago   | C1 - Certification      | 24/09/2022 | 0           |
| Your report has been generated     Ihour ago                                                        | Primero de secundaria A | 12/03/2022 | ⑪           |
| Annette Black send you a new message     It requires manual marking • 3 hour ago                    | C1 - Certification      | 06/07/2022 | 0           |
| Brooklyn Simmons liked your comment on Forum 1     It requires manual marking + 3 hour ago          | C1 - Certification      | 05/01/2022 | 0           |
| Darrell Steward submitted an assignment Assignment 1     It requires manual marking + 3 hour aga    | Lectura y Redacción 2A  | 07/02/2022 | 0           |
| Assignment 1 due date ends tomorrow at 3pm                                                          | Lectura y Redacción 2A  | 08/06/2022 | ۵           |
| Ralph Edwards submitted an assignment Assignment 1     It requires manual marking + 1 hour ago      | Primero de secundaría A | 20/04/2022 | ۵           |
| Dianne Russell completed an assignment Assignment 1     Ihour aga                                   | C1 - Certification      | 03/11/2022 | ۵           |
| Granne Russell send you a new message     It requires manual marking + 1 hour ago                   | Cuarto de secundaria A  | 08/06/2022 | 0           |

Here you can see all new/unread notifications (distinguished by a red dot) and reviewed notifications.

You have the Type and Class filters available for easier and faster searching.

| Type filter     | Class filter              |
|-----------------|---------------------------|
| All -           | All T                     |
| All             | All                       |
| My messages c   | c1 - Certification        |
| Sent messages   | n Primero de secundaria A |
| System messages | Lectura y Redacción 2A    |

• Click on the notification to view it in full and to be able to respond.

| A                                                | Andrea Fernández · 1 hour ago                                                                                                    |
|--------------------------------------------------|----------------------------------------------------------------------------------------------------|
| laculis e<br>quisque.<br>Orci vel e<br>Nunc vite | u est non vitae sapien urna vitae amet. Ut nunc cras in orci. Eu augue pretium hendrerit<br>. Duis malesuada pellentesque aliquam massa. Felis quis viverra neque vitae malesuad<br>aliquet vitae sed diam nunc. Urna sit ut suspendisse euismod ornare eget ipsum cursus<br>ae pellentesque cras pellentesque. Nec pharetra quis. |
|                                                  |                                                                                                    |
| Reply he                                         | ire .                                                                                                    |

#### To Communicate with Students:

- 1. Click on **New Notification**.
- 2. Select the student(s) you want to send a message to.
- 3. Click on **Content** to write the message, including:
  - Title
  - Description
- 4. Click on Send.

| Search student Closs     Select all                                                                                                    | elect students              |       |   |
|----------------------------------------------------------------------------------------------------|-----------------------------|-------|---|
| Select all         Image: Select all         Image: Select all | 그 Search student            | Class | - |
|                                                                                                    | Select all                  |       |   |
| Annette Black  Brocklyn Simmons  Cancel Send                                                                                                    | 🗌 🍯 Jerome Bell             |       |   |
|                                                                                                    | 🗌 🌸 Annette Black           |       |   |
|                                                                                                    | 🗌 🧔 Brooklyn Simmons        |       |   |
|                                                                                                    | 🗌 🎆 Ralph Edwards           |       |   |
| Kathryn Murphy  Kathryn Simmons  Cancel  Send                                                                                                    | Carrell Steward             |       |   |
| Grooklyn Simmons  Cancel Sond                                                                                                    | Kathryn Murphy              |       |   |
|                                                                                                    | Brooklyn Simmons     Cancel | Send  |   |
|                                                                                                    | Create notification         |       | ~ |

Cancel Send

### Notifications

10/17/2024 7:27 am EDT

From the **Settings -> Notifications** option, it is possible to turn on and off the alerts corresponding to New assignments submission and System messages.

To turn on/off notifications, it is necessary to click on **Turn On/Off** for the notifications you want to receive or not.

| 邻 | Setting       | <b>js</b>    |               |           |         |              |   |             |
|---|---------------|--------------|---------------|-----------|---------|--------------|---|-------------|
| ¢ | Notifications | ▷ Games      | 🔓 Theme maker | 🛱 Classes | 😤 Users | Institutions | ) |             |
|   |               |              |               |           |         |              |   |             |
|   |               | itions       |               |           |         |              |   |             |
|   | New assignr   | nent submiss | sion          |           |         |              |   | Turn On/Off |
|   | System mes    | sages        |               |           |         |              |   | Turn On/Off |
|   |               |              |               |           |         |              |   |             |

When the option is green, it indicates that the option is on, and when it is gray, it indicates that the option is off.

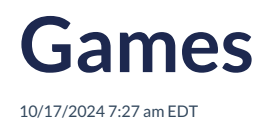

In the **Settings -> Games** option, **Play** is activated or deactivated in the Richmond Studio Platform (RSP) menu.

This indicates whether students can or cannot use the games to continue practicing the English language.

| Setting         | IS          |                    |           |         |              |                  |
|-----------------|-------------|--------------------|-----------|---------|--------------|------------------|
| A Notifications | ▷ Games     | 🖬 Theme maker      | 🛱 Classes | 😤 Users | Institutions | ]                |
|                 |             |                    |           |         |              |                  |
| Games           |             |                    |           |         |              |                  |
| Activate the    | "Play" game | es in the RLP menu | ı         |         |              | Games activation |
|                 | -           |                    |           |         |              |                  |

When the option is green, it indicates that the option is on, and when it is gray, it indicates that the games will not be available for the students.

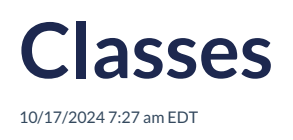

The **Settings** -> **Classes** option allows you to create and import classes, as well as have a complete view of them. It shows relevant information, such as:

- Class name
- Grade
- Start and end dates
- Class code
- Number of students

The **Teacher** has access to all the information of the created classes, can import classes, and create new classes.

The list shows essential information about the class such as: name, level, start and end dates, the option to enable/disable iRead, class code, and number of students.

| Go back 🔅 Se | ettings |                     |                        |                                                |              |           |
|--------------|---------|---------------------|------------------------|------------------------------------------------|--------------|-----------|
| 🖺 Classes    |         |                     |                        |                                                | Import Class | New Class |
| Q Search     |         |                     | Start date<br>31/12/23 | <ul> <li>End date</li> <li>31/12/24</li> </ul> | All          |           |
| CLASS NAME   | LEVEL   | DATES               | IREAD                  | CODE                                           | STUDENTS     |           |
| Sample Class | PRI     | <ul> <li></li></ul> |                        | JHW8KXXX                                       | °°°          | 0 Ū       |

The platform is equipped with a search filter to streamline class management and offer an overview of them, along with options to filter by start/end date or level.

| Q Search | Start date 31/12/23 | ~ | End date 31/12/24 | ~ | All | • |
|----------|---------------------|---|-------------------|---|-----|---|
|          |                     |   |                   |   |     |   |

#### **Importing Classes:**

In this option, the Teacher can upload a file containing information about students enrolled in a class in a bulk manner.

How to do it?

- 1. Click on Import Classes.
- 2. Select the file previously saved on your PC/Mac.

3. Click on Import.

### **Creating a New Class:**

Creating a New Class: The teacher can create new classes. To do so, follow these steps to register the class with the following information:

How to do it:

- 1. Click on New Class.
- 2. Enter Name, Description, Grade (selecting the grade automatically assigns the level), and start and end dates of the class.
- 3. Click on Save.

Imported or created classes will be displayed in the Classes list. They can be edited or deleted directly from the list: click on the pencil icon to edit, and on the trash can icon to delete.

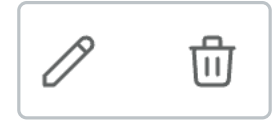

### Edit

Click on the pencil icon.

- You will see the information of the class you want to edit.
- Edit the information.
- Click on Save.

| Class       |                                                |   |   |
|-------------|------------------------------------------------|---|---|
| ion         |                                                |   |   |
| to Primaria |                                                |   | • |
|             |                                                |   |   |
|             | <ul> <li>End date</li> <li>31/12/24</li> </ul> | ~ |   |
|             | <ul> <li>End date</li> <li>31/12/24</li> </ul> | ~ |   |

#### Delete

Click on the trash can icon.

- A confirmation alert will appear.
- Click on Delete.

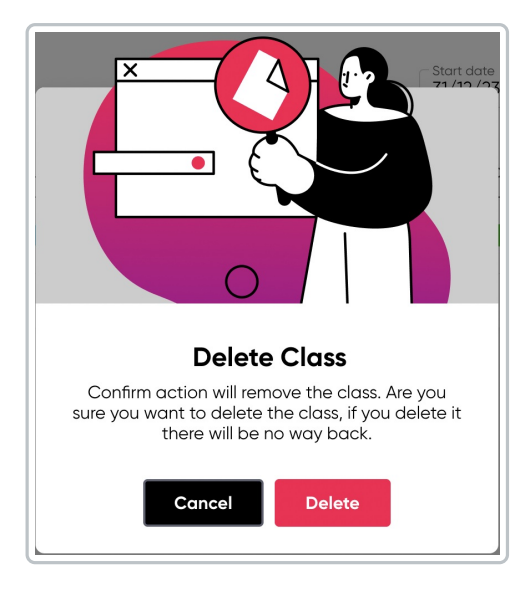

You must be sure of this action, as once a class is deleted, it cannot be undone. If you are not sure about deleting the class, click Cancel.

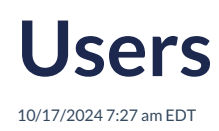

The **Settings -> Users** It displays the list of all users, including all roles: Training managers, teachers, and students.

This section provides an overview of the total number of users created, divided by role.

From this option, you can delete and create new users or perform bulk uploads.

| Q Notifications ▷ Games 3 Theme maker                             | 🖹 Classes 😤 Users 🛛 | Institutions |                  |            |
|-------------------------------------------------------------------|---------------------|--------------|------------------|------------|
| 윤 Users<br>Students<br>76 20 1 Manager<br>3                       |                     | Delete use   | r Bulk operation | s New user |
| Q. Search                                                         |                     |              | Closs •          | Role 💌     |
| USER NAME ~                                                       | ROL                 | CREATED      | LAST LOGIN       |            |
| Andrea Fernández     andreafisiorem.com                           | Training Manager    | 05/08/21     | 14/09/22         | (Å)        |
| Alan Guillermo Benitez Rodriguez                                  | Teacher             | 05/08/21     | 14/09/22         | (Å)        |
| Marco Antonio Tadeo Hernández Barrio     alma Jawson Sexample.com | Student             | 05/08/21     | 14/09/22         | (Å)        |
| Jocelyn Martinez Salas<br>curtisweaverijexample.com               | Student             | 05/08/21     | 14/09/22         | (Ê)        |
| Karla Aracely Ramirez Álvarez     nevaelusimmons@example.com      | Student             | 05/08/21     | 14/09/22         | (Å)        |
| Luz Maria Betancourt Ramírez<br>tím jenningsisexample.com         | Teacher             | 05/08/21     | 14/09/22         | (Å)        |
| Maria Elena Corpus Alcalá     sora.cruz@example.com               | Student             | 05/08/21     | 14/09/22         | (Å)        |
| Georgia young Sexample.com                                        | Student             | 05/08/21     | 14/09/22         | (ÅT)       |
|                                                                   |                     | H < 1        | 2 3 4 5          | 6 7 > ▶    |

#### **Delete user**

- 1. Select the user or users you want to delete.
- 2. Click on Delete User.
- 3. Confirm this decision.

The action of Deleting is irreversible, so you must be sure that it is the correct user and decision.

#### New user

- Click on New User.
- Fill in the required information:
  - First Name
  - Last Name
  - Email
  - Class
  - Role
- Click on Create.

| New user          | > |
|-------------------|---|
| Create a new user |   |
| First name        |   |
| Last name         |   |
| Email             |   |
| Class             |   |

The new user is added to the general list, sorted in alphabetical order.

For quicker and more efficient user location, use the search bar or the available filters:

- By name
- By class
- By role

### Institutions

10/17/2024 7:27 am EDT

**Settings** -> **Institution.** In this section, the Teacher has several options to enable/disable features available for institutions, such as the type of institution or the time zone, among others.

To enable/disable the available options, it is necessary to click on the activation bar in each section.

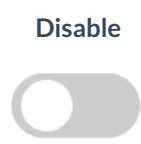

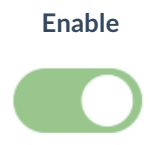

The available options are:

|                                                                          | Institution Type:                                                                                                    |  |  |  |
|--------------------------------------------------------------------------|----------------------------------------------------------------------------------------------------|--|--|--|
| Institution Type Institution Type description RLP+                       | <ul> <li>RSP has two versions:</li> <li>RSP+: The full version of RSP for Richmond Studio/Together users. This version contains all the functionalities of RSP JJAA, as well as new functionalities, content, and reports.</li> <li>RSP: Focused on the Regular Market. In this version, users have access to support and review materials, but not to digital activities or student performance tracking. The rest of the functionalities of RSP+ K12 will not be accessible.</li> </ul> |  |  |  |
| Users can change their country Editable                                  | <b>User institution settings:</b><br>Enabling it allows the user to edit the country they are in.                                                                                                    |  |  |  |
| Lock students profile Prevent students from changing their profiles Lock | Lock students profile:                                                                                                    |  |  |  |
|                                                                          | Enabling it allows students to edit their profiles.                                                                                                    |  |  |  |
| Timezone<br>GMT+1 ▼                                                      | Timezone:                                                                                                    |  |  |  |
|                                                                          | Displays the time zone where the institution is located.                                                                                                    |  |  |  |
| Custom area Reports<br>Enable/Disable area reports                       | Custom area Reports:                                                                                                    |  |  |  |
| 💽 Language 💽 Reading Subskills 💽 Reading skills 💽 21st Century Skills    | Enabling the different options will provide access to reports for review and download.                                                                                                    |  |  |  |

| Primary     Pefirst     Secondary     Thimaro Secundaria     Thimaro Secundaria     Th | Prefirst (Primaria)  3º Tercero Primaria  6º Sento Primaria  2º Segundo Secundaria  2º Segundo Bachillerata  5º Quinto Bachillerata | Primero Pernaria     Primero Pernaria     4º Cuarto Primaria     3º Tercero Secundoria     3º Tercero Secundoria     3º Tercero Bachilerato     6º Serto Bachilerato | In this option, iRead can be enabled or disabled. The option can be selected for the entire level or fo individual grades (one by one). Enabling iRead incur additional costs, so it is important to understand the scope of access within the institution. |
|----------------------------------------------------------------------------------------------------|----------------------------------------------------------------------------------------------------|----------------------------------------------------------------------------------------------------|----------------------------------------------------------------------------------------------------|
| Institution Links                                                                                                    | Methet0022ch-pw84ctt63gH820Mg22vMmQ                                                                                                 | New external link                                                                                                    | Institution links:<br>It is possible to upload additional links to support th<br>class. These should align with the lesson and b<br>focused on supporting student learning.                                                                                 |

Once the scope of the class has been set, it is necessary to click **Save** for the changes to be preserved.

| Institutions                                  |                            |                                                         |                     |
|-----------------------------------------------|----------------------------|---------------------------------------------------------|---------------------|
| _ montations                                  |                            |                                                         |                     |
| Institution Type                              |                            | User institution settings                               |                     |
| Institution Type description                  | RLP+                       | Users can change their country                          | Editable            |
|                                               |                            |                                                         |                     |
| Lock students profile                         |                            | Timezone                                                |                     |
| Prevent students from changing their profiles | Lock                       | GMT+1                                                   |                     |
|                                               |                            |                                                         |                     |
| Custom area Reports                           |                            |                                                         |                     |
| Enable/Disable area reports                   |                            |                                                         |                     |
| C Language Re                                 | ading Subskills            | Reading skills                                          | 21st Century Skills |
|                                               |                            |                                                         |                     |
| De red Activation                             |                            |                                                         |                     |
| Enable/Disable iRead in this institution base | d on each class grade. Ple | ease note that this will incur <b>additional cost</b> : | 5.                  |
| Primary                                       | -                          |                                                         |                     |
| Prefirst                                      | Prefirst (Pr               | imaria) 🚺 1º Prime                                      | ro Primaria         |
| 2º Segundo Primaria                           | 3º Tercero                 | Primaria 🚺 4º Cuar                                      | to Primaria         |
| 5º Quinto Primaria                            | 6º Sexto P                 | Primaria                                                |                     |
| Secondary                                     |                            |                                                         |                     |
| 1º Primero Secundaria                         | 2º Seguno                  | do Secundaria 🏾 💽 3º Terce                              | ro Secundaria       |
| 1º Primero Bachillerato                       | 2º Seguno                  | do Bachillerato 💽 3º Terce                              | ro Bachillerato     |
| 4º Cuarto Bachillerato                        | 5º Quinto                  | Bachillerato 6º Sexto                                   | Bachillerato        |
|                                               |                            |                                                         |                     |
|                                               |                            |                                                         |                     |
| Institution Links                             |                            |                                                         | New external link   |
| Richmond Website ES                           |                            |                                                         | 団                   |
|                                               |                            |                                                         |                     |
| Resources on Drive                            | yOVQ1nQdHMnVhcU03Q2c?-pvN  | fAcUzQgjvB2QIMqZZxWhQ                                   | 団                   |
|                                               |                            |                                                         |                     |
|                                               |                            |                                                         |                     |
|                                               | Sav                        | /e                                                      |                     |
|                                               |                            |                                                         |                     |

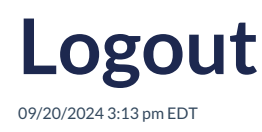

By completing these steps, you will have securely logged out and exited Richmond Studio.

### Logout

To logout of Richmond Studio, follow these steps:

- 1. Navigate to the Main Menu in the Teacher Role section of Richmond Studio.
- 2. Look for the Logout option in the menu.
- 3. Click on the **Logout** option. This will end your current session in Richmond Studio and disconnect you from the platform.

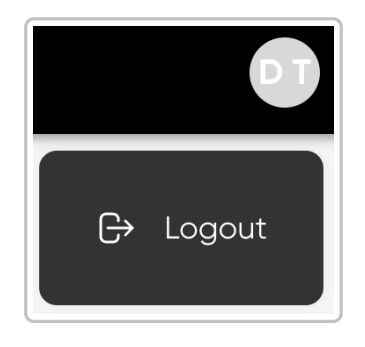

Always remember to perform a proper logout to keep your data and account privacy protected.

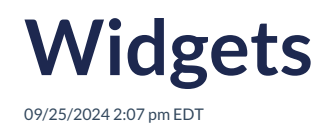

The Assignments widgets provides the teachers with information related to how many assignments with Manual Marking activities he/she has pending to score.

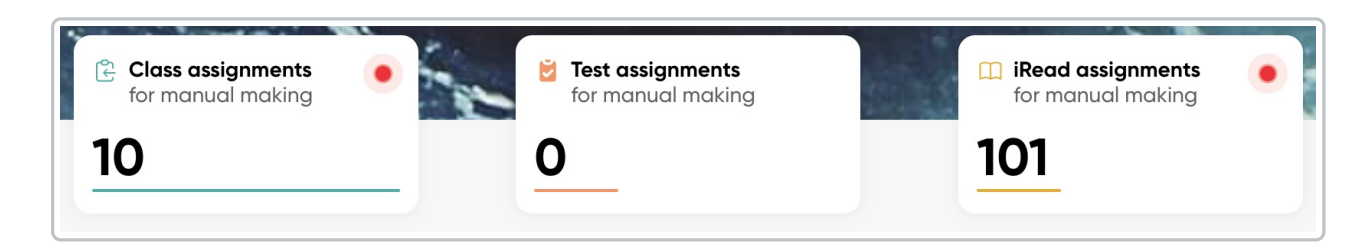

Widgets allow for a quick visualization of pending manual markings within the platform. They help maintain effective control and response times.

• Click on the widget to review, and the list of pending assignments to grade will be displayed by level (preschool, elementary, or high school).

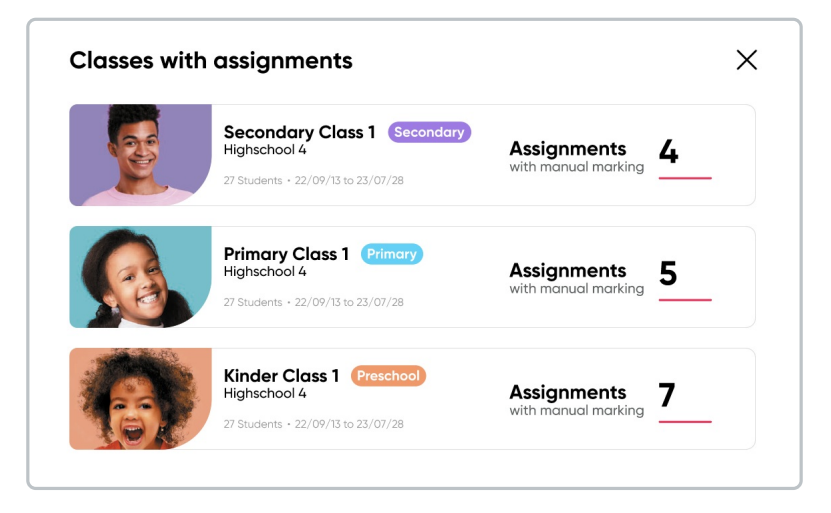

• Select the class you want to review, and the complete assignments section will open.

| ignments actual actual | STATUS                                                  | 500FE<br>87%                                                                    | A556MED<br>2023-10-10                                                                                                    | 7999<br>All<br>2024-07-10                                                                                                    | Stotus     All     STUDENTS     BR 0 / 10                                                                                                    | • Any time •                                                                                                    |
|----------------------------------------------------------------------------------------------------|---------------------------------------------------------|---------------------------------------------------------------------------------|----------------------------------------------------------------------------------------------------|----------------------------------------------------------------------------------------------------|----------------------------------------------------------------------------------------------------|----------------------------------------------------------------------------------------------------|
| rch Trt.E Class Assignment                                                                                                    | status<br>ective                                        | 5C086<br>89%                                                                    | ASSIGNED<br>2023-10-10                                                                                                    | DUE 2024-07-10                                                                                                    | Status     All     STUDENTS     & 0 / 10                                                                                                    | Any time                                                                                                    |
| TITLE<br>Class Assignment                                                                                                    | STATUS                                                  | 5CORE<br>89%                                                                    | ASSIGNED<br>2023-10-10                                                                                                    | DUE<br>2024-07-10                                                                                                    | STUDENTS                                                                                                    |                                                                                                    |
| Class Assignment                                                                                                    | active                                                  | 89%                                                                             | 2023-10-10                                                                                                    | 2024-07-10                                                                                                    | <b>2</b> 0 / 10                                                                                                    | :                                                                                                    |
|                                                                                                    |                                                         |                                                                                 |                                                                                                    |                                                                                                    |                                                                                                    |                                                                                                    |
| Class Assignment                                                                                                    | active                                                  | A Pending marks                                                                 | 2023-10-10                                                                                                    | 2024-07-11                                                                                                    | <b>21:</b> 10 / 10                                                                                                    | :                                                                                                    |
| Read Assignment                                                                                                    | active                                                  | A Pending marks                                                                 | 2023-10-10                                                                                                    | 2024-07-10                                                                                                    | <b>gt</b> 6/10                                                                                                    | :                                                                                                    |
| iRead Assignment                                                                                                    | active                                                  | 20%                                                                             | 2023-10-10                                                                                                    | 2024-07-11                                                                                                    | <b>gh</b> 6/10                                                                                                    | :                                                                                                    |
| Test Assignment                                                                                                    | notStarted                                              | 15%                                                                             | 2023-10-10                                                                                                    | 2024-07-10                                                                                                    | <b>8</b> 6/10                                                                                                    | :                                                                                                    |
| Test Assignment                                                                                                    | diosed                                                  | A Pending marks                                                                 | 2023-10-10                                                                                                    | 2024-07-11                                                                                                    | <b>#1</b> 10 / 10                                                                                                    | :                                                                                                    |
|                                                                                                    | iffeod Assignment<br>Test Assignment<br>Test Assignment | Read Assignment active<br>Test Assignment instituted<br>Test Assignment classed | Back Assgement         Both         20%           Test Assgement         Instituted         10%           Test Assgement         General         A Preding monts | Block Augyment         Softwar         2014         2023-00-10           Bee Augyment         Institution         DS         2023-00-10           Total Augyment         Annotation         Annotation         2023-00-10 | Bited Assignment         Leftin         20%         2023-10-10         2024-07-11           Ret Assignment         Indiana         D/h         2023-07-10         2024-07-11           Ret Assignment         Cleana         A Pendrig monts         2023-07-00         2023-07-10 | Bace Assignment         Set May         20%         203-0-5         203-0-7         ▲ 6 / 7           Set Assignment         Influential         IS         203-0-5         203-0-75         203-0-75         A 6 4 / 7           Bace Assignment         General         A mode monts         203-0-75         203-0-75         203-0-75         A 1 / 7 |

The pending marks are highlighted with a purple triangle for better localization within the list.

| _ |   |  |  |  |
|---|---|--|--|--|
|   |   |  |  |  |
|   |   |  |  |  |
|   |   |  |  |  |
|   |   |  |  |  |
|   |   |  |  |  |
|   | • |  |  |  |
|   |   |  |  |  |

### My classes

09/20/2024 3:30 pm EDT

My classes refers to the list of classes where the teacher is responsible.

Basic information is displayed for each class:

- Level
- Grade
- Number of students
- Start and end dates
- Class code

There is a search bar available to quickly and efficiently locate classes, as well as an option to filter classes by grade.

| 🙁 My Class | Q Search                                                                          | Grade 💌                 |
|------------|-----------------------------------------------------------------------------------|-------------------------|
|            | Secondary Class 1 Secondary<br>Highschool 4<br>27 Students • 22/09/13 to 23/07/28 | WUHXV76M<br>CODE CLASS  |
|            | Secondary Class 1 Secondary<br>Highschool 4<br>27 Students • 22/09/13 to 23/07/28 | GDFS65G41<br>CODE CLASS |
|            | Primary Class 1 Primary<br>Highschool 4<br>23 Students • 22/09/13 to 23/07/28     | DAS6F4ASD<br>CODE CLASS |
| 6          | Preschool Class 1 Preschool<br>Highschool 4<br>22 Students • 22/09/13 to 23/07/28 | 5J89AS1D0<br>CODE CLASS |

To access the class:

- 1. Click on the banner of the class you want to enter.
- 2. The class will open, and all uploaded materials will be displayed.

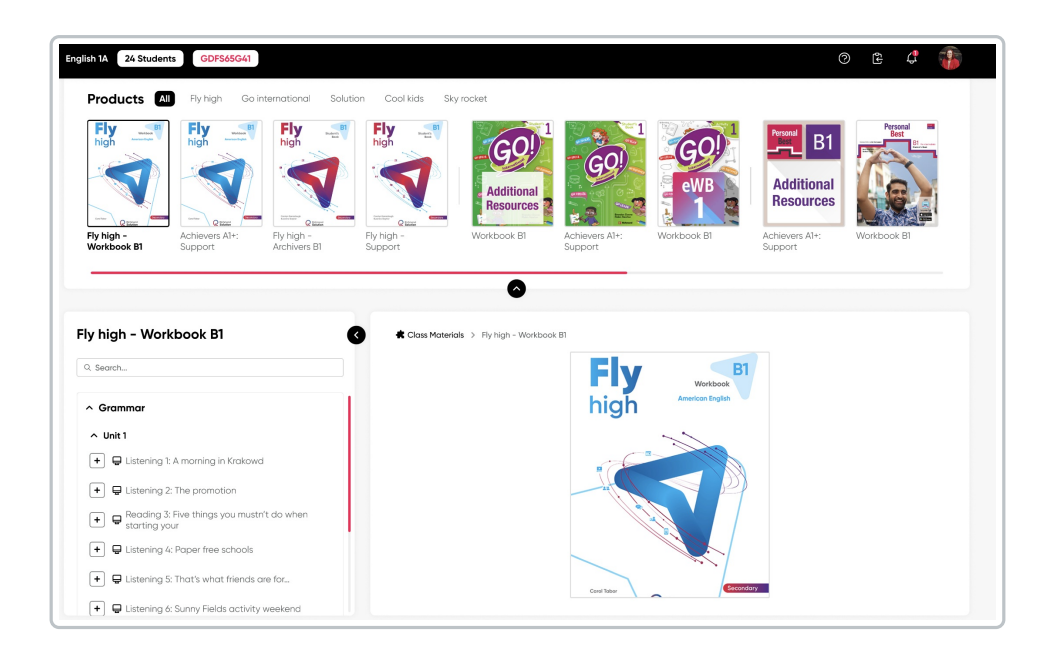

#### To create assignments in the class:

- 1. Select the product. You can choose from the uploaded series or view all.
- 2. Click on the plus symbol (+).

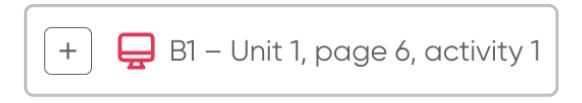

3. View the total of added activities at the top right.

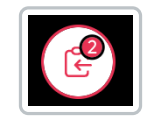

4. Click on Create.

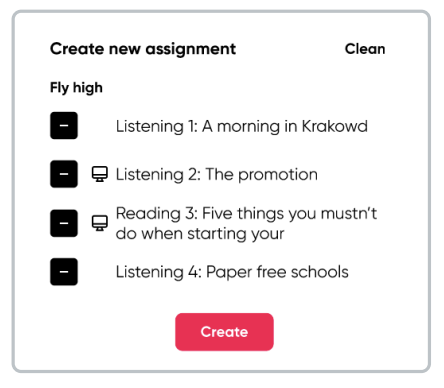

• In the **General** option, assign a **title**, describe the **instructions**, and set the **start and end dates** of the new assignment.

| Ξ General    | Content | 器 Students |  |
|--------------|---------|------------|--|
| Title        |         |            |  |
| Instructions |         |            |  |
|              |         |            |  |
|              |         |            |  |
| Start date   | -       | End date 👻 |  |

• In the **Content** option, the created assignments are listed.

| New assignment                           |                        | × |
|------------------------------------------|------------------------|---|
| English A                                | ts                     |   |
| Students has to complete the conte       | ent in order           |   |
| 🗸 🗠 📮 Part 1: Reading 1                  | Fly high - Workbook B1 | 1 |
| 🗸 🔺 📮 Part 1: Vocabulary 1               | Fly high - Workbook B1 | ΰ |
| 🗸 🔺 📮 Part 1: Reading 2                  | Fly high - Workbook B1 | 1 |
| <ul> <li>Part 1: Vocabulary 2</li> </ul> | Fly high - Workbook B1 | ⑪ |
| Cance                                    | Send                   |   |

• In the **Students** option, all the students in the class are listed.

| ∃ General     | 🛱 Content         | 器 Students |  |
|---------------|-------------------|------------|--|
| Select studer | its               |            |  |
| Q Search stu  | dent              |            |  |
| Select al     | I                 |            |  |
| ul 🎒 🗆        | an Alejandro Mart | n Gómez    |  |
| 🗆 🚳 Je        | rome Bell         |            |  |
| 🗆 🌸 An        | nette Black       |            |  |
| 🗆 🧔 Bro       | ooklyn Simmons    |            |  |
| 🗆 🌉 Ra        | lph Edwards       |            |  |
| 🗆 퉳 Da        | rrell Steward     |            |  |
| 🗆 🤫 Ka        | thryn Murphy      |            |  |
|               | oklyn Simmons     |            |  |

5. Click on Send.

## **Pending assignments**

10/17/2024 7:27 am EDT

**Dashboard -> Pending assignments**, as the name indicates, this section displays the list of assignments that have not yet been graded by the teacher.

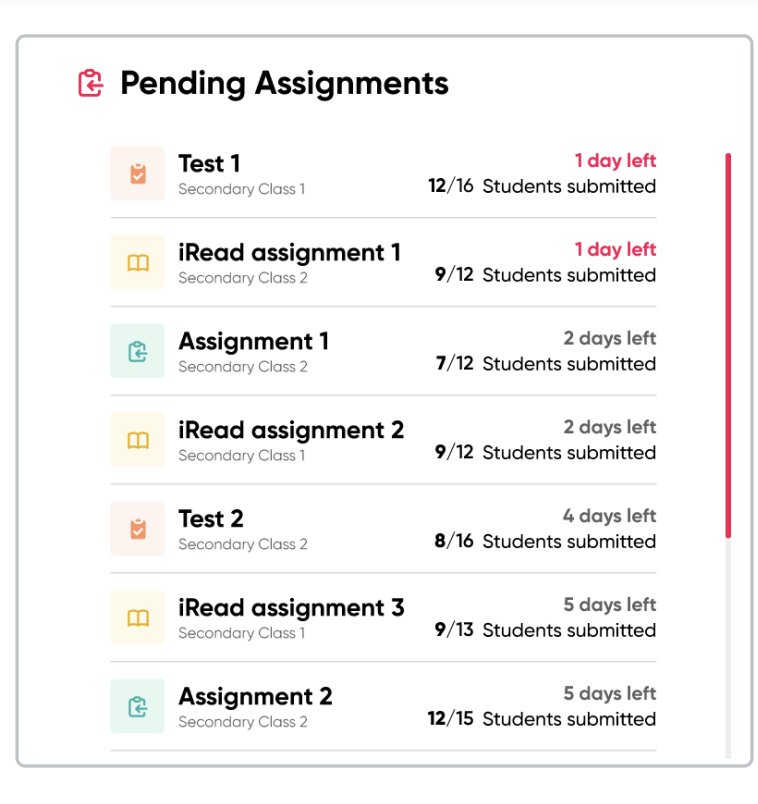

This section helps teachers to:

- Manage the work: Helps organize and prioritize the assignments that still need to be reviewed and graded.
- **Track progress**: Allows for monitoring how many assignments are left to grade and ensures that all are reviewed on time.
- **Improve efficiency**: Facilitates time management by providing a quick overview of pending tasks, helping to plan and reduce the risk of forgetting any assignment.
- Meet deadlines: Helps teachers meet the deadlines set for grading and providing feedback on assignments.
| General 😢 Content 😤 Stu         | dents    |    |          |
|---------------------------------|----------|----|----------|
| STUDENT                         | PROGRESS |    | SCORE    |
| 🛥 🅼 Juan Alejandro Martín Gómez | 5/       | 4  | 89%      |
| 🗋 🍯 Jerome Bell                 | 5/       | 4  | 51%      |
| Annette Black                   | 4/       | ′5 | 72%      |
| 🗋 🧔 Brooklyn Simmons            | 4/       | ′5 | <b>A</b> |
| Courtney Henry                  | 3/       | '5 | 42%      |
| Robert Fox                      | 0/       | ′5 | -        |
| Darlene Robertson               | 1/       | '5 | 28%      |
| 🗋 嵾 Ronald Richards             | 2/       | ′5 | 57%      |
| Ronald Richards                 | 3/       | ′5 | A        |
| Jacob Jones                     | 4/       | ′5 | <b>A</b> |
| Arlene McCoy                    | 5/       | 4  | 79%      |
| ) 🕼 Devon Lane                  | 1/       | '5 | 79%      |

The pending assignment alert is highlighted with a purple triangle symbol.

# My products

09/20/2024 4:03 pm EDT

They are also known as tokens or Product Access Codes.

A Product Access Code is a combination of letters and numbers (e.g., RP4E5F678923) that refers to a Richmond product, such as a textbook. It is an alphanumeric code that can range from 12 to 20 characters (e.g., XX00-0X0X-00XX-0XX0) and appears on the inner page of the book's cover, on a card or sheet included with the purchased book, or provided by your institution. For digital products, it may be received via email or as part of the eCommerce purchase. An Access Code is required when you register on the Richmond Studio.

#### To view all available products:

- Click on View all.
- Select the product you want to check to view its content.

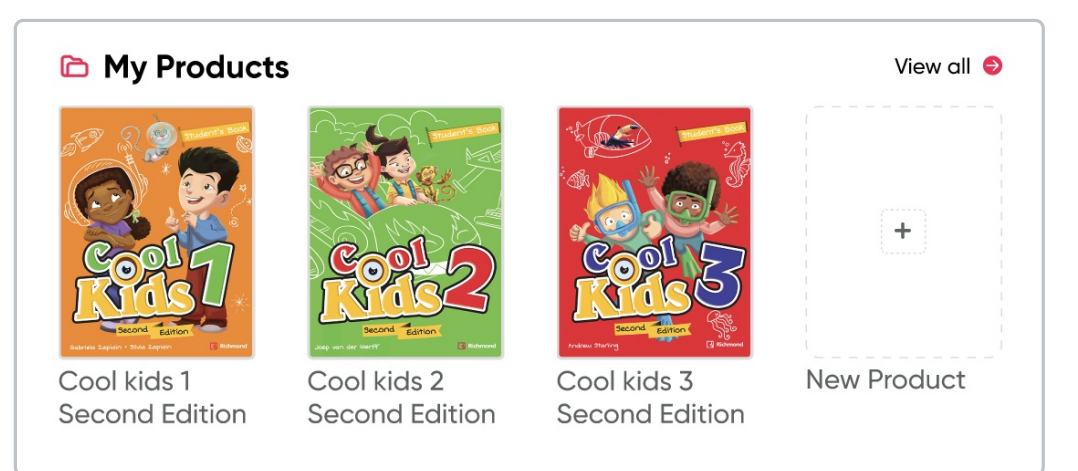

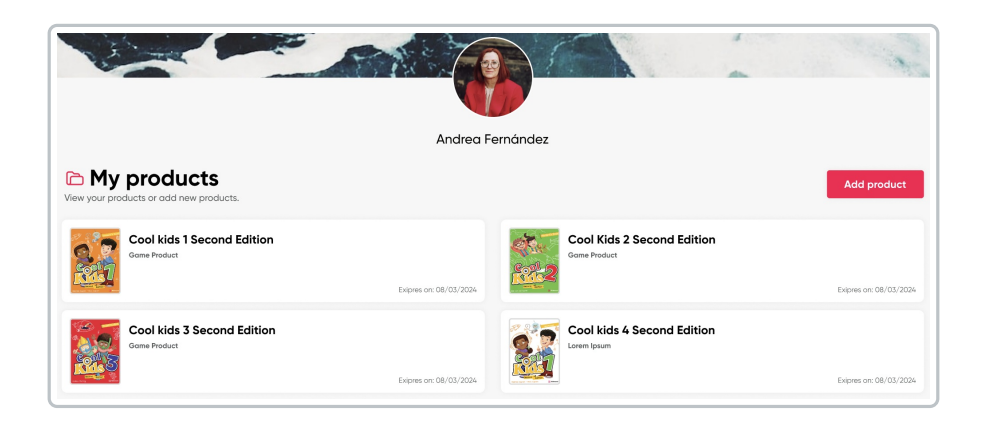

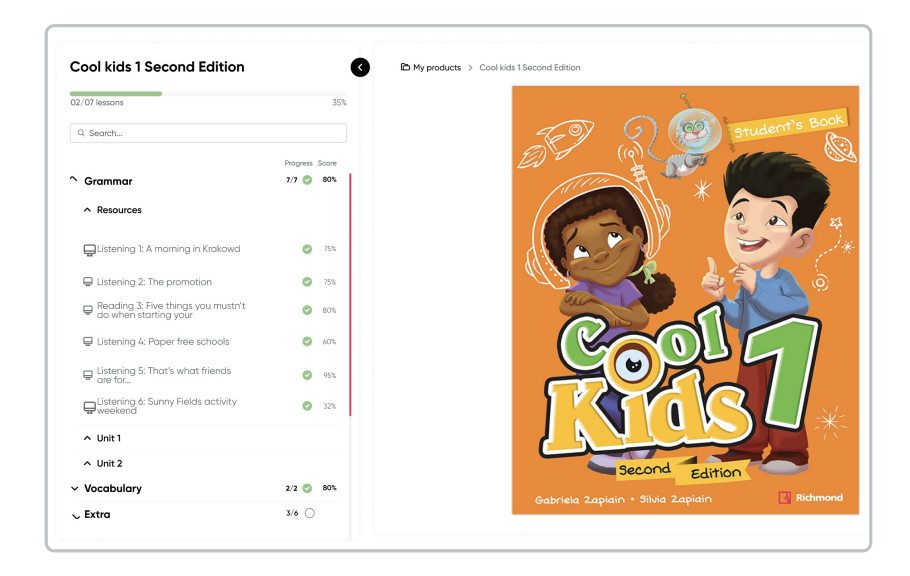

### To add Products:

- Click on New Product.
- Enter the corresponding Code.
- Click on Add Product.

| Redeem a code       |             | ×                        |
|---------------------|-------------|--------------------------|
| Please enter a code |             |                          |
| e.g. RPcde12345fg   |             |                          |
|                     |             | Where is my access code? |
|                     | Add product |                          |

Loaded products will be displayed in the My Classes section under Class Materials.

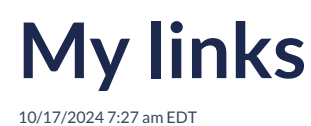

The teacher can share external links on the platform.

The shared links must be relevant to the topics covered in class; they serve as additional material to enrich the information provided by the teacher.

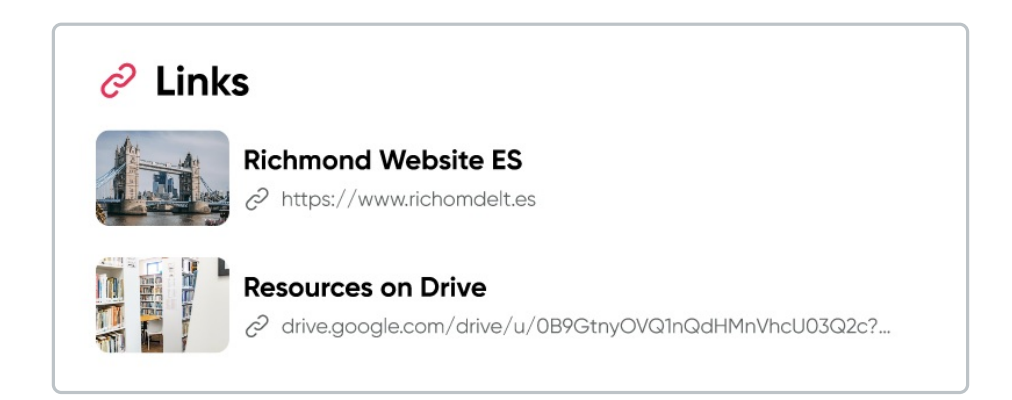

# **Class materials**

09/19/2024 2:33 pm EDT

This category includes the materials and resources available for classes. These materials include reading files, audiovisuals, and writing assignments that the teacher can assign to students.

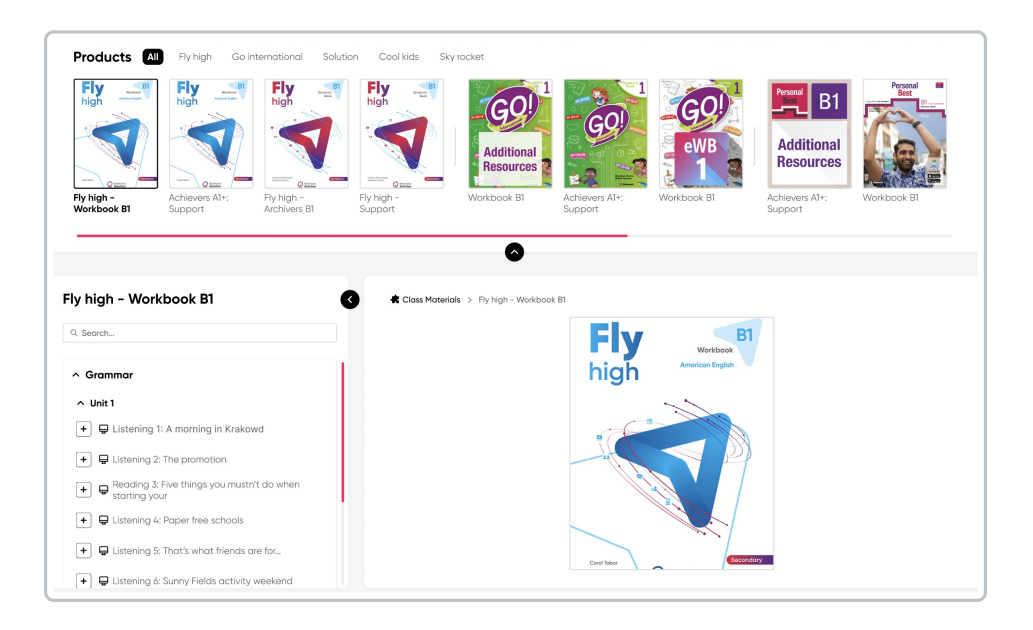

#### To create assignments in the class:

- 1. Select the product. You can choose from the uploaded series or view all.
- 2. Click on the plus symbol (+).

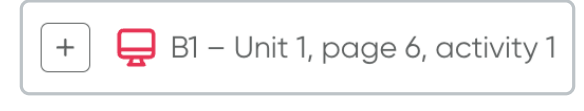

3. View the total of added activities at the top right.

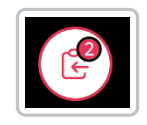

4. Click on Create.

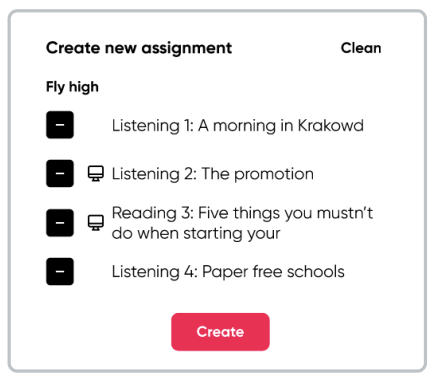

- In the **General** option, assign a **title**, describe the **instructions**, and set the **start and end dates** for the new assignment.
- In the **Content** option, the created assignments are listed.

| English 1A |                             |                        |   |
|------------|-----------------------------|------------------------|---|
| Ξ General  | Content 28 Stud             | ents                   |   |
| Stud       | ents has to complete the co | ntent in order         |   |
| ✓ ^ ⊑      | Part 1: Reading 1           | Fly high - Workbook B1 | 靣 |
| × ∧ ⊑      | Part 1: Vocabulary 1        | Fly high - Workbook B1 | 山 |
| × ^ ⊑      | Part 1: Reading 2           | Fly high - Workbook B1 | 山 |
| ~ ~ ⊑      | Part 1: Vocabulary 2        | Fly high - Workbook B1 | 団 |
|            | _                           |                        |   |

• In the **Students** option, all the students in the class are listed.

| New a          | ssignment           |             | × |
|----------------|---------------------|-------------|---|
| ∃ General      | 🕒 Content           | 器 Students  |   |
| Select student | ts                  |             |   |
| Q Search stud  | dent                |             |   |
| Select all     |                     |             |   |
| 🗆 🇶 Juc        | in Alejandro Martir | Gómez       |   |
| 🗆 🚳 Jen        | ome Bell            |             |   |
| 🗆 🌸 Anr        | ette Black          |             |   |
| 🗆 🧔 Bro        | oklyn Simmons       |             |   |
| 🗆 🌆 Ralı       | ph Edwards          |             |   |
| 🗆 🍓 Dar        | rell Steward        |             |   |
| 🗆 🧐 Kat        | hryn Murphy         |             |   |
| 🗆 🔬 Bro        | oklyn Simmons       |             |   |
|                |                     | Cancel Send |   |

5. Click on Send.

# **Test manager**

09/19/2024 7:12 pm EDT

It is a tool that facilitates the administration of online assessments. This option allows teachers to assign assessments to students.

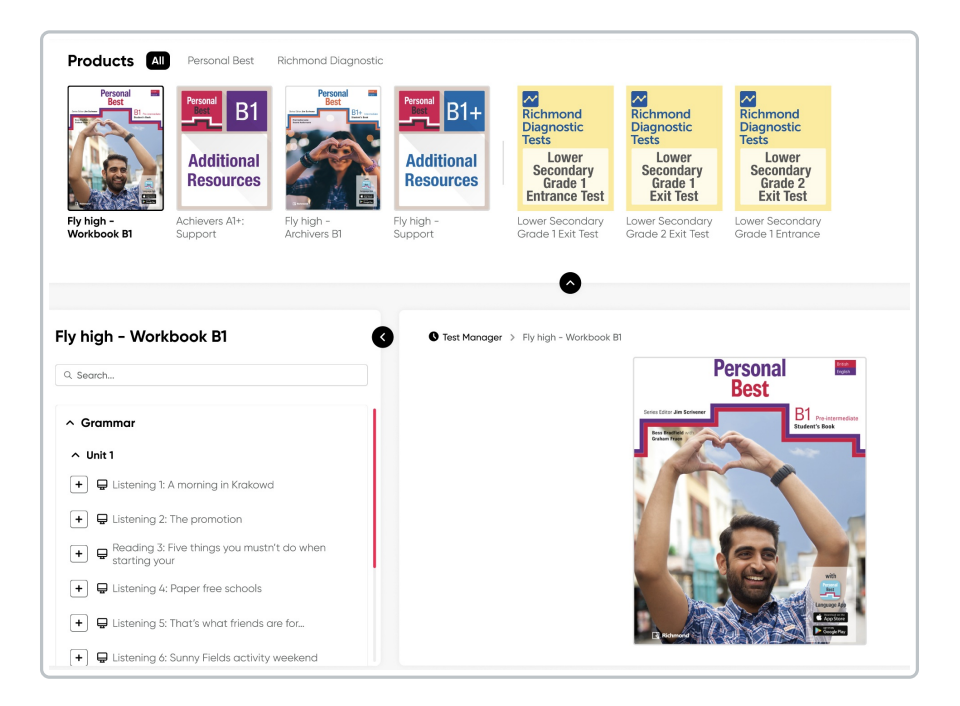

### To create new test in the class:

- 1. Select the product. You can choose from the uploaded series or view all.
- 2. Click on the plus symbol (+).

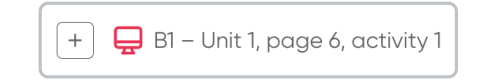

3. View the total of added activities at the top right.

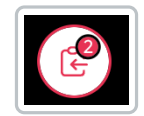

4. Click on Create.

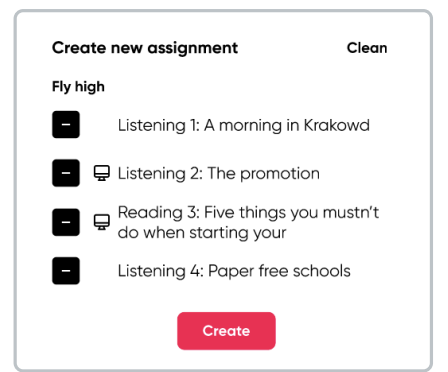

• In the **General** option, assign a **title**, describe the **instructions**, and set the **start and end dates** for the new assignment.

| $\equiv$ General | Content | 器 Students |  |
|------------------|---------|------------|--|
|                  |         |            |  |
| Title            |         |            |  |
| Instructions     |         |            |  |
|                  |         |            |  |
|                  |         |            |  |
|                  |         |            |  |
|                  |         |            |  |

• In the **Content** option, the created assignments are listed.

| New assignment                           |                        | × |
|------------------------------------------|------------------------|---|
| English 1A                               |                        |   |
| 三 General 🕒 Content 😤 Stude              | ents                   |   |
| Students has to complete the cor         | ntent in order         |   |
| ✔ ^ 🖵 Part 1: Reading 1                  | Fly high - Workbook B1 | 靣 |
| 🗸 🧥 📮 Part 1: Vocabulary 1               | Fly high - Workbook B1 | 団 |
| 🗸 🔺 🖵 Part 1: Reading 2                  | Fly high - Workbook B1 | 靣 |
| <ul> <li>Part 1: Vocabulary 2</li> </ul> | Fly high - Workbook B1 | 団 |
| Car                                      | Send                   |   |

• In the **Students** option, all the students in the class are listed.

| Ξ General     | 🖺 Content         | 会 Students |  |
|---------------|-------------------|------------|--|
| Select stude  | nts               |            |  |
| Q. Search stu | ident             |            |  |
| 🗌 Select a    | I                 |            |  |
| n 🥼 🗆         | an Alejandro Mart | n Gómez    |  |
| 🗆 🐠 Je        | rome Bell         |            |  |
| 🗆 🌸 Ar        | nette Black       |            |  |
| 🗆 🧔 Br        | ooklyn Simmons    |            |  |
| 🗆 🌉 Ro        | lph Edwards       |            |  |
|               | arrell Steward    |            |  |
| 🗆 🤫 ка        | thryn Murphy      |            |  |
| 🗆 🙆 Br        | ooklyn Simmons    |            |  |

#### 5. Click on Send.

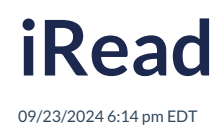

It is a supplement to Richmond Studio, designed to support students in their English language learning process through the reading of complete books.

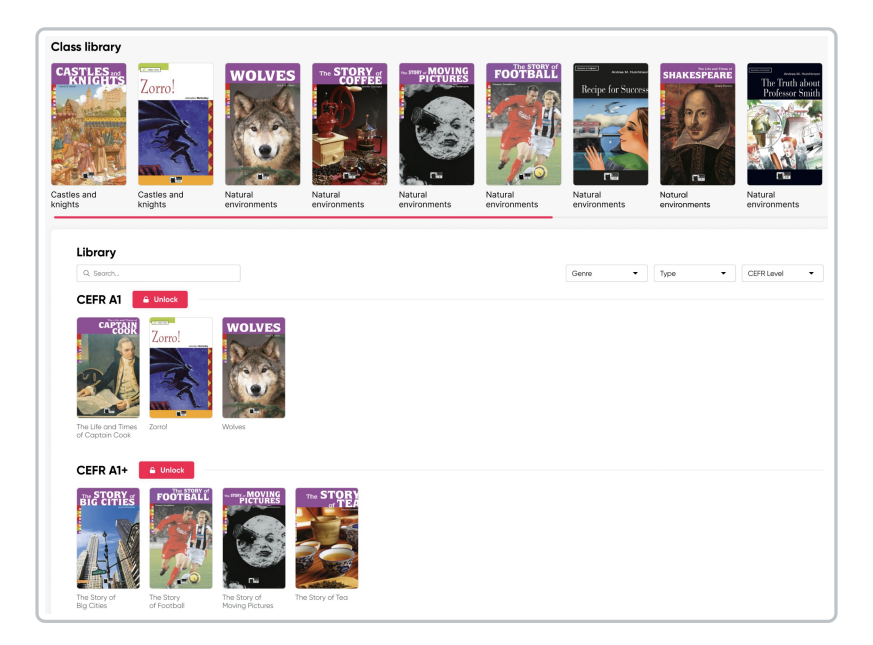

For students to have access to the books, the teacher needs to unlock them and assign them to the class.

#### To unlock the books:

- 1. Select the book you want to unlock.
- 2. Click on the lock icon (unlock option).

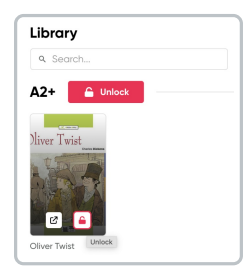

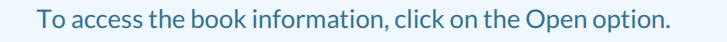

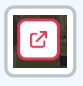

| E Information (P. Assian |                                                                                                    |                                                                                                    |                                                                                                    | :                                                           |
|--------------------------|----------------------------------------------------------------------------------------------------|----------------------------------------------------------------------------------------------------|----------------------------------------------------------------------------------------------------|-------------------------------------------------------------|
| Oliver Twist             | Description<br>Set in the dark st<br>Oliver Twist, a pe<br>out hav, in spite +<br>Warning: this Read<br>Theme<br>Overcoming chal | reets of 19th-century Lon<br>nniless orphan who lives t<br>of adverse circumstances<br>er has content which may no<br>lenges; poverty; courage | don, this unforgettable clo<br>hrough all kinds of hardsh<br>, he finds happiness in the<br>st be suitable for all students,<br>; the Victorian era | assic tells the story of<br>ip for many years. Find<br>end. |
| 500                      | Characteristics<br>CEFR Level                                                                                                    | A2+                                                                                                    | Activities                                                                                                    | 65                                                          |
|                          | Sector                                                                                                    | Primary                                                                                                    | Pages                                                                                                    | 96                                                          |
| A CALLER AND A CALLER    | Language                                                                                                    | British English                                                                                                    | Length of audio                                                                                                    | 01:17:59                                                    |
| USU A VILL               | Туре                                                                                                    | Fiction (classic)                                                                                                    | Publisher                                                                                                    | Black Cat                                                   |
|                          | Genre                                                                                                    | Adventure                                                                                                    | Year of publication                                                                                                    | 2013                                                        |
|                          |                                                                                                    | 0010                                                                                                    |                                                                                                    |                                                             |

3. Once the book is unlocked, students will be able to access it.

| Go back Adventures of Huckleberry Finn               |                                                                                                    | Read with practice                                             |
|------------------------------------------------------|----------------------------------------------------------------------------------------------------|----------------------------------------------------------------|
| Adventures of                                        | Before you read: About the Author                                                                                                    | Reading + Add to assignment                                    |
| Huckleberry Finn                                     | ► 00.00 03.29 <b>4</b> 0 ④                                                                                                    | (Tools G                                                       |
| 9, Search                                            |                                                                                                    |                                                                |
| Before you read: About the Author                    |                                                                                                    |                                                                |
| + 📮 Before you read: Reading                         |                                                                                                    |                                                                |
| + 🛄 Before you read: Map                             |                                                                                                    |                                                                |
| + 🛄 Before you read: The Characters                  |                                                                                                    |                                                                |
| Chapter 1 ^                                          |                                                                                                    |                                                                |
| + 📮 Chapter 1: Vocabulary 1                          |                                                                                                    | 1 2 1 1 1 1 1 1 1 1 1 1 1 1 1 1 1 1 1 1                        |
| + 📮 Chapter 1: Listening                             | About the Author                                                                                                    |                                                                |
| + Chapter 1: Huck and his friends                    | Mark Twain, whose real name was Samuel Clemens, is often called                                                                                                    | the father of                                                  |
| + 📮 Chapter 1: Reading 1                             | American literature. He was the first author to change the American<br>with his lively humor and simple language.                                                                                                   | n way of writing                                               |
| + 📮 Chapter 1: Grammar                               | He was born in Florida, Missouri on November 30, 1835, but his fam<br>Hannibal, Missouri when he was four years old. In 1857 he started                                                                             | nily moved to<br>working as a                                  |
| + 📮 Chapter 1: Vocabulary 2                          | steamboat pilot on the Mississippi River and he enjoyed traveling or<br>river.                                                                                                    | on America's biggest                                           |
| Extension: America's Great River: The<br>Mississippi | After the discovery of gold in California, Mark Twain decided to join<br>people who were going West to look for gold. In 1861 he crossed the<br>by stagecoach and settled in the mining town of Virginia (Tyt in Ni | n thousands of other<br>2 American continent<br>evada. Here he |

### To assign the reading:

1. Click on the **plus icon** (+).

| Story                 | ^ |
|-----------------------|---|
| + 🛄 A Tiger's Journey |   |
| + 📮 Story: Reading    |   |

2. The books can be reviewed as read-only or read and practice, activating/deactivating the switch.

|                                                                                                    | Read with practice 🌒 🛞                                                     |
|----------------------------------------------------------------------------------------------------|----------------------------------------------------------------------------|
| Before you read: About the Author     Reading + Add to assignment                                                                                                    | 🖶 Before you read: Reading Activity - Remove from assignment               |
| (Tools ↓ 00:00 03:29 ♠) ②                                                                                                    | Reading for detail ()<br>Answer the following questions.                   |
|                                                                                                    | 1 Why is Mark Twain considered the father of American literature?          |
|                                                                                                    | 2 What was his job on the Mississippi River?                               |
|                                                                                                    | 3 Why did he decide to go to the West?                                     |
| About the Author                                                                                                    | 4 What did he do in San Francisco?                                         |
| Mark Twain, whose real name was Samuel Clemens, is often called the father of<br>American literature. He was the first author to change the American way of writing<br>with his lively humor and simple language.                                                                                                    | 5 Where did Mark Twain meet Jim Smiley and how was this meeting important? |
| He was born in Florida, Missouri on November 30, 1835, but his family moved to<br>Hannibal, Missouri when he was four years old. In 1857 he started working as a<br>steamboat pilot on the Mississippi River and he enjoyed traveling on America's<br>biggest river.                                                                 |                                                                            |
| After the discovery of gold in California, Mark Twain decided to join thousands of<br>other people who were going West to look for gold. In 1861 he crossed the American<br>continent by <b>stagecoach</b> and settled in the mining town of Virginia City in Nevada.<br>Here he worked as a miner and also as a newspaper reporter. | Where did Mark I wain live after ne got married?                           |

A search bar and filters for Type of Reading and CEFR Level are available for more efficient book location.

| Search bar | Reading Type Filter | CEFR Level Filter |
|------------|---------------------|-------------------|
|            | All                 | All               |
|            | All                 |                   |
| Q. Search  | Fiction (original)  | PRE A1            |
|            | Fiction (classic)   | A1                |
|            | Non-fiction         | A1+               |
|            |                     | A2                |

# Assignments

10/17/2024 7:28 am EDT

This section displays the activities and assignments given by teachers, as well as the assessments.

### 🔁 Assignments

| Q Search |                                                                          |        |                 |            | Туре 💌     | Status 👻 Du        | ə • |
|----------|--------------------------------------------------------------------------|--------|-----------------|------------|------------|--------------------|-----|
| TYPE     | TITLE                                                                    | STATUS | SCORES          | ASSIGNED ~ | DUE        | STUDENTS SUBMITTED | ×   |
|          | Extra practice<br>Go over the instruction to                             | Active | A Pending marks | 2022-11-22 | 2022-11-22 | <b>2</b> 음 08/23   | :   |
| ß        | Extra activities 1, 2, 3                                                 | Closed | 82%             | 2022-12-01 | 2022-11-22 | 23/23              | :   |
| ß        | Extra activities 1, 2, 3                                                 | Active | Pending marks   | 2022-12-08 | 2022-12-12 | 谿 07/23            | :   |
| ш        | Present continuos vs simple past<br>In the description you will find the | Active | A Pending marks | 2022-12-12 | 2022-12-15 | 谿 14/23            | :   |
| B        | Test 2                                                                   | Closed | 63%             | 2022-12-22 | 2022-12-25 | 23/23              | :   |
| ш        | Culture Activity Unit 2                                                  | Active | 71%             | 2022-12-26 | 2022-12-30 | 綹 15/23            | :   |
| ß        | Unit 3 blog activity<br>Complete in order the                            | Closed | A Pending marks | 2023-01-01 | 2023-01-05 | 器 20/23            | :   |
| Ŭ        | Unit 3 test                                                              | Closed | 65%             | 2023-01-05 | 2023-01-07 | 器 18/21            | :   |
| m        | Unit 2 Reading                                                           | Active | 45%             | 2023-01-10 | 2023-01-12 | 2° 06/21           | :   |
| ш        | Unit 3 Reading                                                           | Active | A Pending marks | 2023-01-12 | 2023-01-18 | 器 02/22            | :   |
|          |                                                                          |        |                 |            | < 1 2      | 3 4 5 6 7          | > • |

### The information displayed in this section includes:

- Type of assignment
  - Class
  - iRead
  - Test
- Activity status
  - Active
  - Not started
  - Closed
- Score (shown as a percentage and indicates if there are pending marks)
- Assignment date
- Due date
- Students submitted

Click on the icon with the three dots to edit or delete an activity.

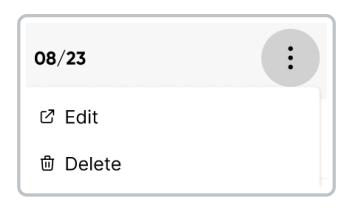

| Edit option                                                                                                    | Delete option                                                                                           |
|----------------------------------------------------------------------------------------------------|----------------------------------------------------------------------------------------------------|
| Ecit assignment       X         Targish N       Content       Students         Image: Students       Students       Students         Terr       Image: Students       Students         Processor       Students       Students         Venctors       Students       Students         Venctors       Students       Students         Students peletitesque on francéer tegestas utricies locus eu integer. Melesuada molesuada eget eu vitor<br>orgénoirs peletitesque on francéert tegert volupot. Tupa vestibulum diem cause senectus dam quis.         Stot Dome<br>2022-11-22       For Dome<br>2022-11-22       V | Delete Assignment.         The contents will remoin the system,         but you cannot undo this action |
| Cancel Send                                                                                                    | Cancel Delete                                                                                           |

Once a student has submitted the activity, it cannot be edited or deleted.

A search bar and filters for Assignment Type, Status, and Due Date are available for more efficient locating of assignments.

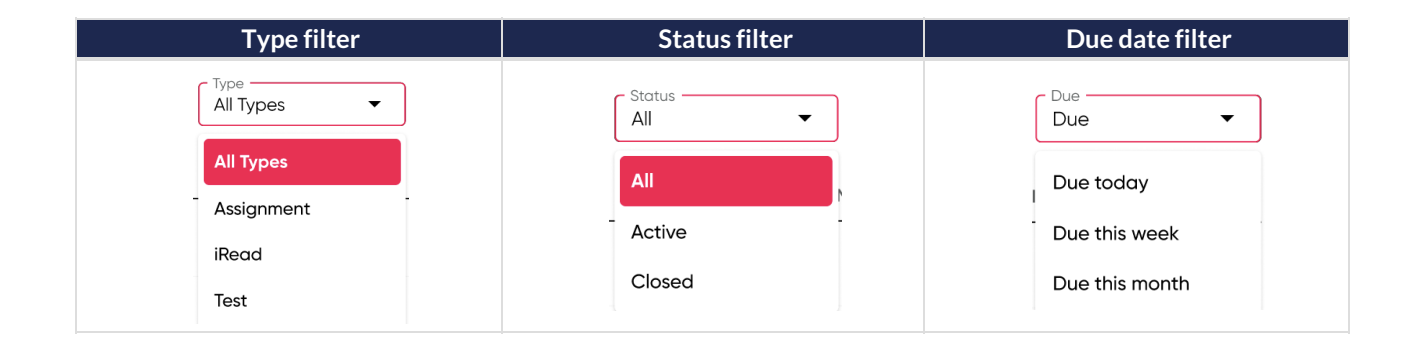

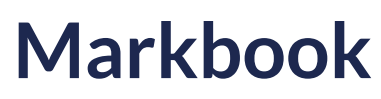

10/17/2024 7:28 am EDT

Here, reports on students' academic performance are generated. These reports provide a comprehensive overview of their performance in different areas and activities.

In this section, averaged information per student is presented for class assignments, tests, and iRead. The results show the percentage obtained from initial assignments, final assignments, and the average of both.

#### Class

Locate the available annotations and see what each one refers to:

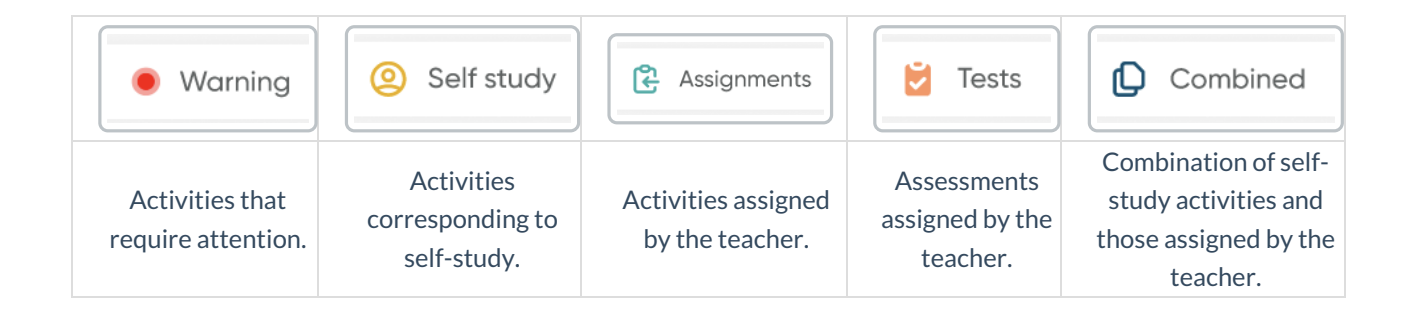

| Markbook Lorem ipsum Dolor sit amet per astra semper fidelis |     |        |            |         |        |                    |             |        |              |
|--------------------------------------------------------------|-----|--------|------------|---------|--------|--------------------|-------------|--------|--------------|
| Class B Test III iRead                                       |     |        |            |         | • Wo   | rning 🙁 Self study | Assignments | 💆 Test | s 🜔 Combined |
| Q. Search                                                    |     |        |            | First 🗨 | 🔵 Last | Average            | Combi       | ned    | •            |
| STUDENT                                                      | IST | ② LAST | AVG        | 🔁 1ST   | 🔁 LAST | 🔁 AVG              | 🖸 15Т       | 🖸 LAST | AVG          |
| Andrea Fernández                                             | 91% | 37%    | 31%        | 13%     | 67%    | 73%                | 49%         | 97%    | 43%          |
| 💨 Alan Guillermo Benitez Rodríguez                           | 73% | 43%    | 61%        | 1% 兽    | 79%    | 49%                | 97%         | 13%    | 55%          |
| 🎼 Marco Antonio Tadeo Hernández Barrio                       | 73% | 31%    | 43%        | 61%     | 37%    | 85%                | 79%         | 25% 兽  | 97%          |
| 🧔 Jocelyn Martínez Salas                                     | 55% | 61%    | 67%        | 43%     | 73%    | 49%                | 91%         | 97%    | 79%          |
|                                                              | Cla | ss Pro | gress View |         |        |                    |             |        |              |

You can toggle the view of the initial scores, the latest scores, or the average score.

- Click the switch to toggle on/off.
  - The green switch indicates that the view is active.
  - The gray switch indicates that the view is inactive.

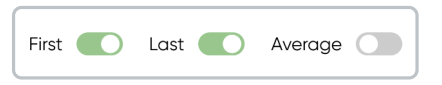

Use the 'Type' filter to review scores for assignments by the teacher, activities self-study, or the average of both.

### Test

| Markbook<br>mi jasum Dolor sit amet per astra semper fidelis<br>2: Class (2: Tests (11) IRead |                    |          |        | 🔹 Warning 🎽 Tes |
|-----------------------------------------------------------------------------------------------|--------------------|----------|--------|-----------------|
| Q Search                                                                                      |                    |          |        | Average         |
| STUDENT                                                                                       | ENTRANCE           | PROGRESS | 🖄 EXIT | AVERAGE         |
| Andrea Fernández                                                                              | 38% 鱼              | 70%      | 69%    | 38% 😐           |
| Kalan Guillermo Benitez Rodríguez                                                             | 60%                | 68%      | 81%    | 60%             |
| Marco Antonio Tadeo Hernández Barrio                                                          | 72%                | 31%      | 80%    | 72%             |
| 😥 Jocelyn Martinez Salas                                                                      | 85%                | 29%      | 63%    | 85%             |
|                                                                                               | Test Progress View |          |        |                 |

#### iRead

| Lorer | Markbook<br>n ipsum Dolor sit amet per astra semper fidelis |            |                  |                    |                         |              |                      |                         |
|-------|-------------------------------------------------------------|------------|------------------|--------------------|-------------------------|--------------|----------------------|-------------------------|
| 4     | Class 🔁 Tests 🛄 iRead                                       |            |                  |                    |                         | •            | Warning 🙆 Self study | 😢 Assignment 🜔 Combined |
|       | Q Search                                                    |            |                  |                    |                         | First 🚺 Last | Average              | All                     |
|       | STUDENT                                                     | TIME SPENT | BOOKS<br>STARTED | TEXTS<br>COMPLETED | ACTIVITIES<br>COMPLETED | (2) LAST     | 🕃 LAST               | D LAST                  |
|       | Andrea Fernández                                            | 24 min     | 20               | 32%                | 57%                     | 26%          | 95%                  | 49%                     |
|       | Alan Guillermo Benítez Rodríguez                            | 12 min     | 9                | 22%                | 33%                     | 66%          | 75%                  | 76%                     |
|       | Marco Antonio Tadeo Hernández Barrio                        | 0 min      | 14               | 85%                | 60%                     | 76%          | 86%                  | 82%                     |
|       | 🧔 Jocelyn Martínez Salas                                    | 22 min     | 12               | 100%               | 97%                     | 77%          | 52%                  | 55%                     |
|       |                                                             |            | iRe              | ad Progres         | s View                  |              |                      |                         |

The view of the results can be customized to have a better view of the percentages you want to review. These categories need to be enabled/disabled.

|   | First 🚺 | Last 💽 | Average 🌔 | Combined - | <i>2)</i> |
|---|---------|--------|-----------|------------|-----------|
| Į |         |        |           |            |           |

Each student can be individually viewed for better tracking.

- Click on the student's name to view their results.
- Click on each activity to review it in detail.

| Marco Antonio Tadeo Hernández Barrio<br>alma.lawson@example.com |          | Warning (2) Self st | tudy 🕃 Assignments 🜔 Combined |
|-----------------------------------------------------------------|----------|---------------------|-------------------------------|
| Q Search                                                        |          | First 🚺 Last        | Average Combined •            |
| Class materials                                                 | ② LAST   | 😢 LAST              | LAST                          |
| A Skills Boost B1                                               | 74%      | 73%                 | 67%                           |
| · ✓ Reading                                                     | 30%      | 36%                 | 88%                           |
| ➢ Worksheets                                                    | 76%      | 96%                 | 26%                           |
| Listening                                                       | 29%      | 22%                 | 90%                           |
| 🖂 📮 B1 Listening 1                                              | 62%      | 53%                 | 65%                           |
| — 📮 B1 Listening 1                                              | <b>A</b> | 89%                 | 80%                           |
| 📮 B1 Listening 1                                                | 69%      | 100%                | 58%                           |
| Reading                                                         | 91%      | 41%                 | 71%                           |

| English 1A                                                                                              | tonio Tadeo Hernández Barri                                                                                                    | 0                                                               |                                 |
|----------------------------------------------------------------------------------------------------|----------------------------------------------------------------------------------------------------|-----------------------------------------------------------------|---------------------------------|
| nit 1 - assignm                                                                                         | ents                                                                                                    |                                                                 |                                 |
| over the instruction to<br>itart date<br>6/15/23                                                        | Due date<br>17/15/23                                                                                                    |                                                                 |                                 |
| ontent                                                                                                  |                                                                                                    | Progress<br>3/3                                                 | Score<br>80%                    |
| 🖵 Part 1: Reading 1                                                                                     | Fly high - Workbook B1                                                                                                    | 0                                                               | 15%                             |
| 🖵 Part 1: Vocabulary                                                                                    | 1 Fly high - Workbook B1                                                                                                    | 0                                                               | 15%                             |
| 🖵 Part 1: Reading 2                                                                                     | Fly high - Workbook B1                                                                                                    | 0                                                               | 89%                             |
| 🖵 Part 1: Reading 3                                                                                     | Fly high – Workbook B1                                                                                                    | A                                                               | Add score                       |
| structions<br>olutpat cursus tincidunt pro<br>dipiscing, Faucibus vitae a<br>enenatis pellentesque orci | bin fusce egestas ultricies lacus eu integer. Malesuada<br>dipiscing nullam eget. Massa fermentum dignissim gro<br>hendrerit feugiat volutpat. Turpis vestibulum diam cur: | malesuada eget e<br>vida ut nisi gravida<br>sus senectus diam d | u vitae<br>I ut. Purus<br>quis. |

# Communications

10/17/2024 7:28 am EDT

It is a space for message exchange between class members and creating online classes. It facilitates direct communication and the resolution of doubts.

#### Forum

A space where teachers and students interact to share announcements of interest and/or resolve doubts.

| Communications<br>n ipsum Dolor sit amet per astra semper fidelis   |                         |
|---------------------------------------------------------------------|-------------------------|
| Forum D My online classes                                           |                         |
| Search Topics   Tags    Tags                                        | Manage tag New Topic    |
| Tarea sin avanzar Actived                                           |                         |
| B-Ah - Off // 2023 - Lo Escalem Gondolez Rotriguez Unit Compose Con | ♡ 12 Likes 🕫 1 Comments |
| Ingreso a Richmond                                                  | 1                       |
| 1843h - 06/12/2023 - Lia Escarleth González Rodríguez               |                         |

### To create a new topic:

- 1. Click on New Topic.
- 2. Assign a Title.
- 3. Write the message/announcement.
- 4. Select a Tag.
- 5. Click on Create.

| <b>_</b>   |             |  |   |
|------------|-------------|--|---|
| Title      |             |  |   |
| BIU≣≣      | <u>è.</u> п |  |   |
| Write here |             |  |   |
|            |             |  |   |
|            |             |  |   |
|            |             |  |   |
| Select tag |             |  | • |

To create tags:

### 1. Click on Manage tag.

- 2. Select a tag color.
- 3. Assign a tag name.

| Manage tags<br>English 1A | ×    |
|---------------------------|------|
| Unit 1                    | 2 団  |
| Offtopic                  | 1    |
|                           | 1    |
| ( ) Write tag name        | Save |

The messages created will be visible to all students, and they can respond by click on +Add Comment.

| Tarea sin avanzar Archived<br>18:43h + 08/12/2023 - Lia Escarleth González Rodríguez                                                                                                    | Unit 1 Offtopic Fun X                                                                             |
|----------------------------------------------------------------------------------------------------|---------------------------------------------------------------------------------------------------|
|                                                                                                    |                                                                                                   |
| Lorem ipsum dolor sit amet consectetur. In id felis ut sit ipsum r<br>cursus ac ultrices et aliquet. Feugiat sollicitudin cursus a biben<br>Venenatis donec mattis a enim justo.                                                                                                    | ni. Elit vel egestas turpis vitae<br>Idum.                                                        |
| Aliquam mi posuere non dis aliquam quisque eget. Amet velit<br>risus tristique felis semper?                                                                                                    | purus imperdiet scelerisque tristique                                                             |
|                                                                                                    |                                                                                                   |
| Write here                                                                                                    |                                                                                                   |
|                                                                                                    |                                                                                                   |
| + Add Comment                                                                                                    |                                                                                                   |
| + Add Comment<br>Comments (2)                                                                                                    |                                                                                                   |
| Add Comment     Add Comment Comments (2)     Juan Alejandro Martín Gómez     1843h - 17/ 03/2023                                                                                                    |                                                                                                   |
| Add Comment      Add Comment      Monometer      Comments (2)      Monomized State (2)      Monomized State (2) | mi. Elit vel egestas turpis vitae<br>idum. Venenatis donec mattis a<br>Amet velit purus imperdiet |

The available filters for effective searching are:

Topic filter

Tag filter

| Topic filter        | Tag filter |
|---------------------|------------|
| All topics          | All tags   |
| All topics          | All tags   |
| My topics           | Unit 1     |
| Archived topics     | Offtopic   |
| My archieved topics | Fun        |
|                     |            |
|                     |            |
|                     |            |

### My online classes

Teachers can create online classes.

- 1. Click on New online class.
- 2. Assign a **Title**.
- 3. Select the **start and end date** and **time** for the class.
- 4. Choose a tool for conducting the class.
- 5. Select the students who will have access.
- 6. Click on Send.

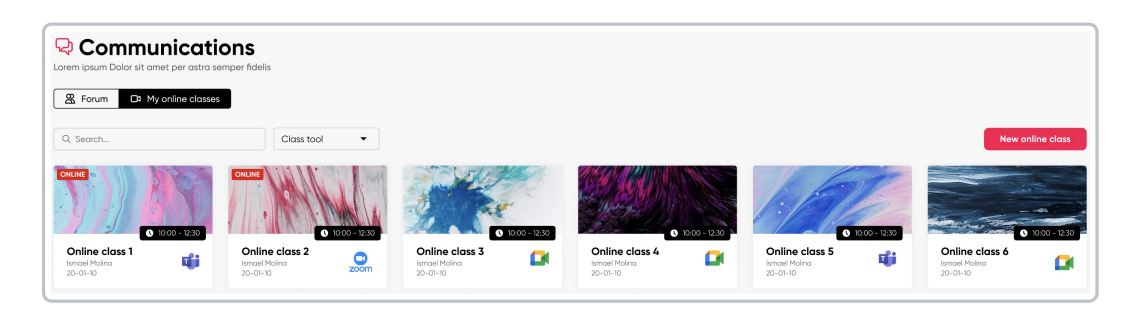

| Create online class<br>English 1A |            |
|-----------------------------------|------------|
| Write class settings              |            |
| Title                             |            |
| Date                              | End hour 👻 |
| Instructions                      |            |
| Choose an online class tool       |            |
|                                   |            |
| Select students                   |            |
| Q Search                          |            |
| Select all                        |            |
| 🗌 🕼 Juan Alejandro Martín Gómez   |            |
| Gereine Bell                      |            |
| C Annette Black                   |            |
| 🗌 🤵 Brooklyn Simmons              |            |
| Ralph Edwards                     |            |
| Aurrell Steward                   |            |
| Cancel Send                       |            |

It is possible to filter by tool for a more effective search.

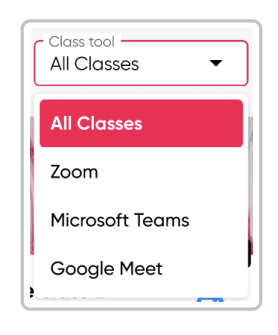

# **Class library**

10/17/2024 7:28 am EDT

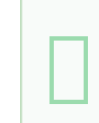

This section contains all the documents uploaded and shared by the teacher and students in Richmond Studio.

| sum Dolor sit amet per astra semper fideli | 5                           |               |                               |                               |                 |                 |             |
|--------------------------------------------|-----------------------------|---------------|-------------------------------|-------------------------------|-----------------|-----------------|-------------|
| Library - English 1A                       |                             |               |                               |                               |                 |                 | Upload      |
| Q. Search                                  | Role •                      | Type •        |                               |                               |                 | ₿ 10,52         | MB de 100 M |
| Suggested                                  |                             |               |                               |                               |                 |                 |             |
| Mage_2023_03_07.png                        | Hage_2023_03_0              | .pdf          | Image_2023_03_07.mp4          | image_2023_03_07.pdf          | 📋 Image_2       | 2023_03_07.pdf  |             |
|                                            | G                           |               | •0•                           |                               |                 |                 |             |
| 4th of may 2023 - Yeray Gómez              | 4th of may 2023 - Yeray Góm | 32            | Ath of may 2023 - Yeray Gómez | 4th of may 2023 - Yeray Gómez | 4th of may 2023 | 5 · Yeroy Gómez |             |
| TITLE ~                                    | SH                          | ARED WITH ~   | CREATED BY ~                  | DATE ~                        | SIZE ~          |                 |             |
| image_2023_03_07_164121256                 | .png &                      | Andrea Castro | Guy Hawkins                   | November 28, 2023             | 8,9 MB          | ţ۴.             | Û           |
| image_2023_03_07_164121256                 | ipng 🖄                      | All students  | Kathryn Murphy                | May 9, 2014                   | 7 kB            |                 | 0           |
| image_2023_03_07_164121256                 | .png 28                     | All students  | Devon Lane                    | May 20, 2015                  | 201 bytes       |                 | ۵           |
| . Image 2023 07 07 16/121264               |                             | Andrea Castro | Deven Lane                    | May 20, 2015                  | 9.0 MP          |                 | ÷           |

100 MB of storage is available for file uploads; the formats compatible with the platform are:

- Audio
- Document (.pdf, .docx)
- Image (.png, .jpg)
- Interactive
- Video (.mp4, .mov)

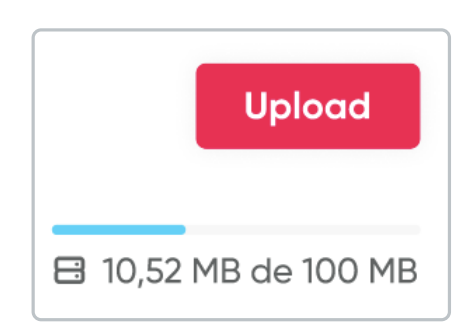

### To upload a new file:

- 1. Click on Upload.
- 2. Click on **Choose a file** or drag it from your folders.
- 3. Click on Upload.

| Upload Content<br>English 1A                                       | Х   |
|--------------------------------------------------------------------|-----|
| This content will be public for the entire class                   |     |
| + To attach a file drag and drop here or select from your computer |     |
| Choose a file                                                      |     |
| FileName-02.pdf 35 MB                                              |     |
| <b>ileName-03.png</b> 35 MB                                        | Ð   |
| File size exceeds the limit Cancel Upload                          | _ 6 |

A search bar and filters are available for more effective location.

| Rol filter                  | File type filter |
|-----------------------------|------------------|
| All -                       | All Types        |
|                             | All Types        |
| All                         | Audio            |
| Teachers                    | Document         |
|                             | Image            |
| Students                    | Video            |
| n<br>General and the second |                  |

# Reports

09/09/2024 3:42 pm EDT

Here, detailed reports on students' academic performance are generated. These reports provide a comprehensive view of their performance in different areas and activities.

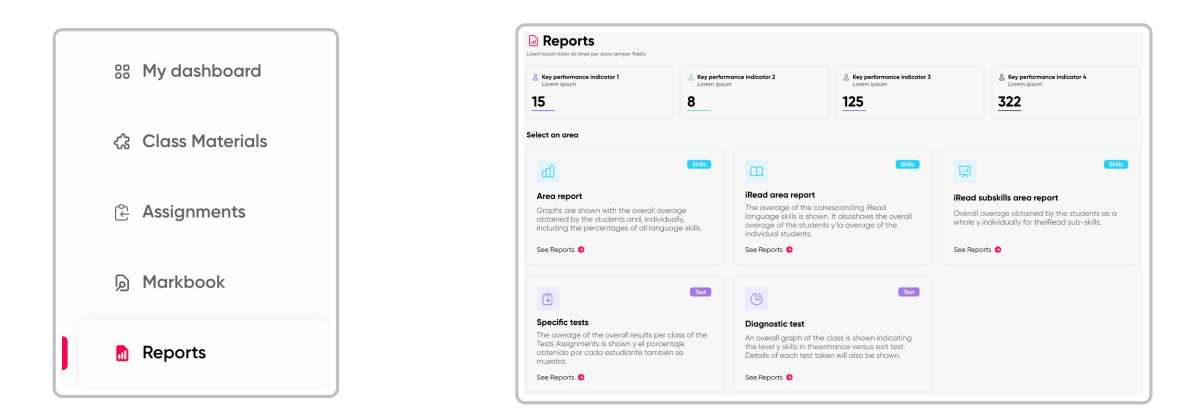

Each report presents information averaged by student, by learning area, as well as specific course reports, including diagnostic and practice tests.

- Area report: Graphs are shown with the overall average obtained by the students and, individually, including the percentages of all language skills.
- **iRead area report:** The average of the corresponding iRead language skills is shown. It also shows the overall average of the students and the individual average of each one.
- **iRead subskills area report:** The overall average obtained by the students as a whole and individually for the iRead subskills is shown.
- **Specific tests:** The average of the overall results per class of the Test Assignments is shown, and the percentage obtained by each student is also displayed.
- **Diagnostic test:** A general class graph is shown indicating the level and skills in the entrance versus exit test. Details of each test taken will also be shown.

Each report includes a brief summary of the statistics for each report.

| <b>Q</b> Richmond | TEST CLASS 3 3 students | WENLELJL          |                  | 0 4°         |
|-------------------|-------------------------|-------------------|------------------|--------------|
|                   | Go back Diag            | nostic test       |                  |              |
| 88 My dashboard   | 8 Submitted students    | Students due left | & Lead CFR level | 8 Avg skill  |
| Class Materials   | 20                      | 20                | Lorem ipsum      | 65% Entrance |
| Assignments       |                         |                   |                  |              |
| D Markbook        |                         |                   |                  | 75% Exit     |
| Reports           |                         |                   |                  |              |
|                   | Student report          |                   |                  | ۹ Search     |
|                   |                         |                   |                  | ENTRY EXIT   |
|                   | Student QA              |                   |                  | 25% 50%      |
|                   | Student Availain        |                   |                  | 25% 50%      |

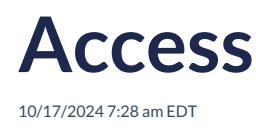

To access the Richmond Studio Platform, you must have a registration in Santillana Connect. If you do not have this registration, request it from your Educational Institution.

### Follow these steps ():

1. Navigate to the login page.

## https://richmondstudio.global

2. Click on Santillana Connect.

| Log in with your  | username and password     | or           |
|-------------------|---------------------------|--------------|
| with S            | antiliana Connect         |              |
| Username or email |                           |              |
| Password          |                           |              |
|                   | Forgot                    | ten password |
|                   | Sign in                   |              |
|                   |                           |              |
|                   | OR                        |              |
| 두 Continu         | e with Santillana Connect |              |
|                   |                           |              |

- 3. Enter the username.
- 4. Enter the password.
- 5. Click on Log In.

To enter with a token, it is necessary to register and place the assigned token on the purchased material.

### **Remember:** The token is located on the second cover (inside front cover of the book).

# My profile

10/17/2024 7:28 am EDT

- In My profile, general user information is displayed:
- E-mail
- Username
- Name
- Country / Timezone
- Password change

| Edit Images<br>Jocelyn Martínez   |
|-----------------------------------|
| 😤 My profile                      |
| Email<br>examplemail@richmond.com |
| Username<br>Jocelynmar97          |
| First name<br>Jocelyn             |
| Lost name<br>Martínez             |
| Spain T                           |
|                                   |
| Change password Change            |
| Save                              |

In My Profile, you can set the image that will be shown to others, as well as make changes to your personal information.

The email must be the one assigned by the educational institution and it cannot be modified.

# Notifications

10/17/2024 7:28 am EDT

Notifications will be displayed with the number of received notifications in red color.

When there is a new or pending notification to view, they are displayed in the upper right corner with the number of received notifications.

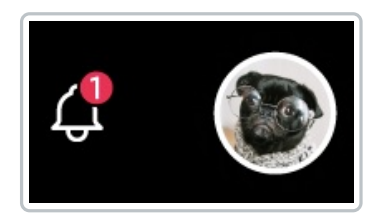

To check the notifications, you need to click on the bell icon, and the full notifications section will open.

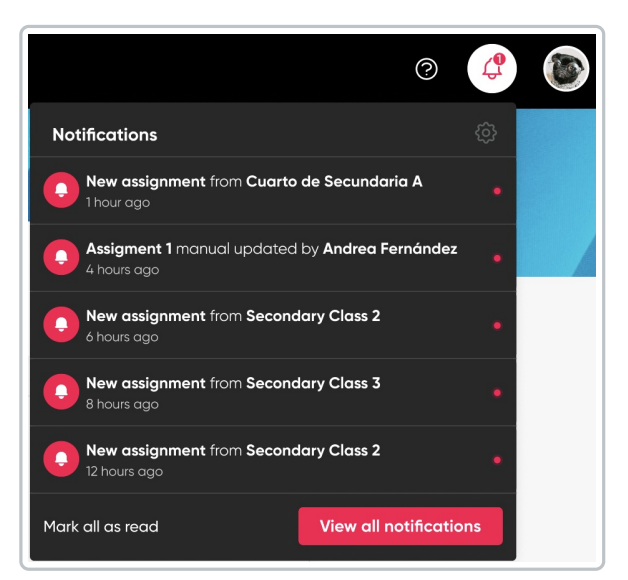

• Click on View all notifications to see the complete information.

| Notifications                                                |                         |            |     |
|--------------------------------------------------------------|-------------------------|------------|-----|
| Class •                                                      |                         |            |     |
| NOTIFICATIONS                                                | CLASSES                 | DATE 🗸     |     |
| New assignment                                               | Cuarto de secundaria A  | 27/10/2022 | ۵   |
| Assignment 1 manual updated by Katerine Castro               | C1 - Certification      | 24/09/2022 | ۵   |
| New assignment     Ihour aga                                 | Primero de secundaria A | 12/03/2022 | 団   |
| New assignment                                               | C1 - Certification      | 06/07/2022 | 団   |
| Assigment 2 manual updated by Andrea Fernández     Shour ago | C1 - Certification      | 05/01/2022 | ₫   |
| New assignment     Shour ago                                 | Lectura y Redacción 2A  | 07/02/2022 | ₪   |
| Assignent 3 manual updated by Andrea Fernández               | Lectura y Redacción 2A  | 08/06/2022 | ₫   |
| New assignment     Thour ago                                 | Primero de secundaria A | 20/04/2022 | 団   |
| New assignment     New assignment     Thour ago              | C1 - Certification      | 03/11/2022 | ۵   |
| New assignment     I hour ago                                | Cuarto de secundaria A  | 08/06/2022 | 位   |
|                                                              | H < 1 2                 | 3 4 5 6 7  | > > |

Here you can see all new/unread notifications (distinguished by a red dot) and reviewed notifications.

You have the Class filter available for easier and faster searching.

| Class filter            |  |
|-------------------------|--|
| Grade                   |  |
| All                     |  |
| Cuarto de secundaria A  |  |
| C1 - Certification      |  |
| Primero de secundaria A |  |
| Lectura y Redacción 2A  |  |

• Click on the notification to view it in full and to be able to respond.

|                                             | Andrea Fernández · 1 hour ago                                                                                                    |
|---------------------------------------------|----------------------------------------------------------------------------------------------------|
| laculis e<br>quisque<br>Orci vel<br>Nunc vi | ru est non vitae sapien urna vitae amet. Ut nunc cras in orci. Eu augue pretium hendrerit<br>. Duis malesuada pellentesque aliquam massa. Felis quis viverra neque vitae malesuad<br>aliquet vitae sed diam nunc. Urna sit ut suspendisse euismod ornare eget ipsum cursus,<br>tae pellentesque cras pellentesque. Nec pharetra quis. |
| Reply h                                     | ara                                                                                                    |
|                                             |                                                                                                    |
|                                             | Reply                                                                                                    |

# Notifications

10/17/2024 7:28 am EDT

From the **Settings -> Notifications** option, it is possible to turn on and off the alerts corresponding to New assignments submission and System messages.

To turn on/off notifications, it is necessary to click on Turn On/Off for the notifications you want to receive or not.

| Settings                     |             |
|------------------------------|-------------|
| Q Notifications  Theme maker |             |
| ♀ Notifications              |             |
| New assignment submission    | Turn On/Off |
| System messages              | Turn On/Off |

When the option is green, it indicates that the option is on, and when it is gray, it indicates that the option is off.

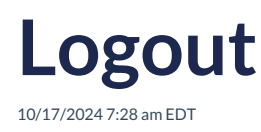

By completing these steps, you will have securely logged out and exited Richmond Studio.

## Logout

To logout of Richmond Studio, follow these steps:

- 1. Navigate to the Main Menu in the Student Role section of Richmond Studio.
- 2. Look for the Logout option in the menu.
- 3. Click on the **Logout** option. This will end your current session in Richmond Studio and disconnect you from the platform.

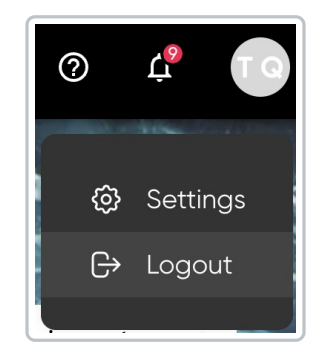

Always remember to perform a proper logout to keep your data and account privacy protected.

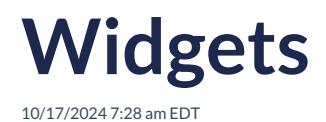

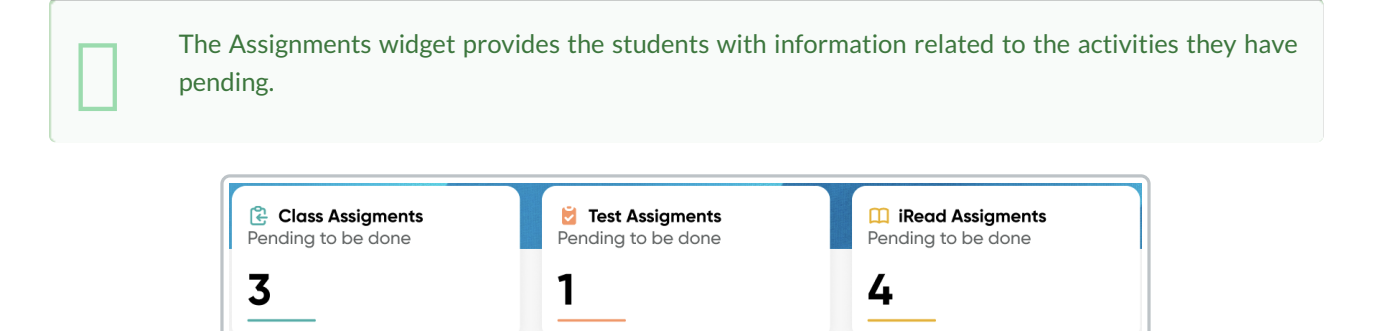

Widgets show students their pending activities, helping them keep track of them and organize their time to complete them.

• Click on the widget to view the assignments that are pending.

| Classes with a                                                       | assignments                                                          |                                |            | ×          |   |
|----------------------------------------------------------------------|----------------------------------------------------------------------|--------------------------------|------------|------------|---|
|                                                                      | Secondary Class 1<br>Highschool 4<br>27 Students • 22/09/13 to 23/07 | Secondary<br>Assign<br>Pending | to be done |            |   |
|                                                                      | Secondary Class 2<br>Highschool 4<br>27 Students • 22/09/13 to 23/07 | Secondary<br>Assign<br>Pending | to be done |            |   |
| C Assignments<br>Lorem ipsum Dolor sit amet per astra semper fidelis |                                                                      |                                |            |            |   |
| Q Search                                                             |                                                                      |                                | Assignment | ▼ Due      | • |
| TYPE TITLE                                                           | STATUS                                                               | SCORES ~                       | ASSIGNED ~ | DUE 🗸      |   |
| Extra activities 1, 2, 3                                             | Not started                                                          | 52%                            | 2022-12-01 | 2022-11-22 |   |
| Extra activities 1, 2, 3                                             | Started                                                              | A Pending marks                | 2022-12-08 | 2022-12-12 |   |
| C Unit 3 blog activity<br>Complete in order the                      | Started                                                              | A Pending marks                | 2023-01-01 | 2023-01-05 |   |

The pending assignments are highlighted with a purple triangle for better localization within the list.

# My progress

10/17/2024 7:28 am EDT

|      | Show the percentage of progress for the different activities assigned by the teach | er.                 |
|------|------------------------------------------------------------------------------------|---------------------|
|      |                                                                                    |                     |
|      |                                                                                    |                     |
| 🛹 My | Progress                                                                           | Secondary Class 1 🔹 |

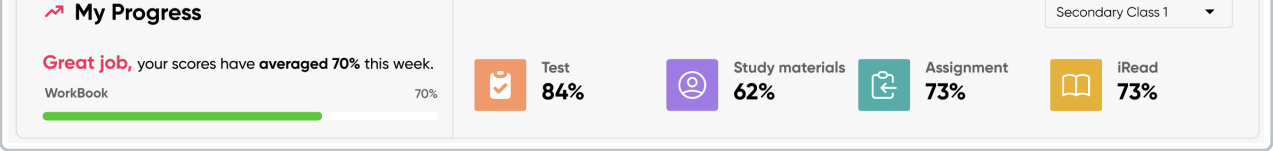

This section shows the overall progress of the Workbook and, specifically, the percentage of progress for each section with assignments:

- Test assignments
- Study materials activities
- Class assignments
- iRead assignments

| If the student is enrolled in more than one class, they will be able to review the progress of each one. |
|----------------------------------------------------------------------------------------------------|
|                                                                                                    |

They just need to select which class they want to review.

| Class<br>Secondary Class 1 | • |
|----------------------------|---|
| Secondary Class 1          |   |
| Secondary Class 2          |   |

Click on any of the displayed sections, the Marbook section will open to review the information in detail.

| Derem ipsum Dolor sit amet per astra semper fidelis |                   |
|-----------------------------------------------------|-------------------|
| Closs C Test III iRead                              | 🖲 Warning 💆 Tests |
| Q. Search                                           | <b>60%</b> Tests  |
| Test Products                                       | SCORE             |
| · V Lower Secondary Grade 1 Exit Test - 2021        | 98%               |
| ✓ Lower Secondary Grade 2 Exit Test - 2021          | 26%               |
| ✓ Lower Secondary Grade 3 Exit Test - 2021          | 39%               |
| ✓ Lower Secondary Grade 4 Exit Test - 2021          | 32%               |

# My classes

10/17/2024 7:28 am EDT

My classes refers to the list of classes where the student is enrolled.

#### Basic information is displayed for each class:

- Number of class
- Grade
- Number of students
- Start and end dates

To add a new class, the teacher needs to assign a class code, which you will enter in the **Class Code** section and then click **+Add**.

| 😤 My Classe | 25                                                         | Code class<br>RPcde12345fg | + Add                        |
|-------------|------------------------------------------------------------|----------------------------|------------------------------|
|             | Secondary Class 1 Secondary<br>Highschool 4<br>25 Students | Start<br>End c             | date: Mar 02<br>late: Dec 31 |
|             | Secondary Class 2 Secondary<br>Highschool 4                | Start<br>End c             | date: Feb 02<br>late: Mar 31 |

#### To access the class:

- 1. Click on the banner of the class you want to enter.
- 2. The class will open, and all uploaded materials will be displayed.
- 3. It shows the percentage of progress in the workbook and the score obtained in each completed assignment.

| Products All Fly high Go in                                | nternational            | Solutic | on Cool kids                                                                                                    | Sky rocket                 |                           |                                                      |                                                                       |                                                        |          |
|------------------------------------------------------------|-------------------------|---------|----------------------------------------------------------------------------------------------------|----------------------------|---------------------------|------------------------------------------------------|-----------------------------------------------------------------------|--------------------------------------------------------|----------|
| Fly Fly                                                    | Fly<br>high             |         | Fly Provide the second second | Additional<br>Resources    | 1<br>GQI                  | eWB                                                  | Addition Resource                                                     | B1<br>onal<br>ces                                      | Black    |
| Fly high - Achievers A1+:<br>Workbook B1 Support           | Fly high -<br>Archivers | B1      | Fly high -<br>Support                                                                                                    | Workbook B1                | Achievers A1+:<br>Support | Workbook B1                                          | Achievers A<br>Support                                                | 1+: Workbook B1                                        | Charty . |
|                                                            |                         |         |                                                                                                    |                            |                           |                                                      |                                                                       |                                                        |          |
|                                                            |                         |         |                                                                                                    | ۵                          |                           |                                                      |                                                                       |                                                        |          |
|                                                            |                         |         |                                                                                                    | -                          |                           |                                                      |                                                                       |                                                        |          |
| high - Workbook Bl                                         |                         |         | Close M                                                                                                    | ateriale > Elyhiah - Work? | rock B1                   |                                                      |                                                                       |                                                        |          |
| Ingil Workbook Di                                          |                         | •       |                                                                                                    | atendia y ny ngin work.    |                           |                                                      |                                                                       |                                                        |          |
| 7 activities                                               |                         | 35%     | 🖵 Liste                                                                                                    | ening 1: A mornin          | g in Krakowd              |                                                      |                                                                       |                                                        |          |
| Sourch                                                     |                         |         | 14/1                                                                                                    |                            |                           |                                                      |                                                                       |                                                        |          |
| outon                                                      |                         |         |                                                                                                    | Arme A blog post           |                           |                                                      |                                                                       |                                                        |          |
| Grammar                                                    | Progress                | Score   | 1                                                                                                    | Read Matias's blog post.   | Choose what he eats       | and drinks.                                          |                                                                       |                                                        |          |
| oraninar                                                   | 7/7 🥝                   | 80%     |                                                                                                    |                            | breakfast                 | lunch                                                | snack                                                                 | dinner                                                 |          |
| Resources                                                  |                         |         | frui                                                                                                    | t                          |                           |                                                      |                                                                       |                                                        |          |
| Listening 1: A morning in Krakowd                          | 0                       | 75%     | 102                                                                                                    | otablor                    | 2                         | -                                                    |                                                                       | -                                                      |          |
| Listening 2: The promotion                                 | 0                       | 75%     |                                                                                                    | clubics                    | L                         | 0                                                    |                                                                       |                                                        |          |
|                                                            |                         | 101     | pas                                                                                                    | ta                         |                           |                                                      |                                                                       |                                                        |          |
| Reading 3: Five things you mustn't do when starting your   | 0                       | 80%     | wat                                                                                                    | er                         |                           |                                                      |                                                                       |                                                        |          |
|                                                            |                         |         |                                                                                                    |                            |                           |                                                      |                                                                       |                                                        |          |
| J Listening 4: Paper free schools                          | 0                       | 60%     |                                                                                                    |                            | Haves                     | About                                                | Blass                                                                 | Contract                                               |          |
| Listening 5: That's what friends                           | 0                       | 95%     |                                                                                                    |                            | Home                      | About                                                | ыод                                                                   | Contact                                                |          |
| die lol                                                    |                         |         |                                                                                                    |                            |                           | LUNCH                                                |                                                                       |                                                        |          |
| Listening 6: Sunny Fields activity weekend                 | ø                       | 32%     |                                                                                                    |                            |                           | Many people a                                        | at school have pack                                                   | ed lunch in the                                        |          |
|                                                            |                         |         |                                                                                                    |                            |                           | cafeteria at sc                                      | hool and the food is                                                  | s good. I prefer                                       | 1        |
|                                                            |                         |         |                                                                                                    |                            |                           | not tood for lu                                      | nch. I always have s                                                  | something                                              |          |
| ✓ Unit 1                                                   |                         |         |                                                                                                    |                            |                           | healthy - past                                       | a with vegetables,                                                    | or fish and rice.                                      | 1        |
| <ul> <li>✓ Unit 1</li> <li>✓ Unit 2</li> </ul>             |                         |         |                                                                                                    |                            | No.                       | healthy – past<br>I don't like me<br>cake or ice cre | a with vegetables, o<br>at – it's horrible. M<br>am, but I don't hav  | or fish and rice.<br>y friends have<br>e sweet things. |          |
| <ul> <li>Unit 1</li> <li>Unit 2</li> <li>Unit 3</li> </ul> |                         |         |                                                                                                    |                            |                           | healthy - past<br>I don't like me<br>cake or ice cre | a with vegetables, o<br>at – it's horrible. M<br>eam, but I don't hav | or fish and rice.<br>y friends have<br>e sweet things. |          |
# **Pending assignments**

10/17/2024 7:28 am EDT

**Dashboard -> Pending assignments**, as the name indicates, this section displays the list of assignments you have yet to submit.

| ြို့ P | Pending Assignments                     |             |
|--------|-----------------------------------------|-------------|
| Ŭ      | <b>Test 1</b><br>Secondary Class 1      | 1 day left  |
| ш      | iRead assignment 1<br>Secondary Class 2 | 1 day left  |
| ٤      | Assignment 1<br>Secondary Class 1       | 2 days left |
| ٢      | Test 2<br>Secondary Class 2             | 4 days left |

This section helps students to:

• Track their progress and the scores of completed assignments.

| E General | 🔁 Content         | 綹 Students |     |       |
|-----------|-------------------|------------|-----|-------|
| STUDEN    | Т                 | PROGRESS   |     | SCORE |
| Jul 🌒 🔽   | an Alejandro Mart | in Gómez   | 5/4 | 89%   |
| 🗆 🚳 Jei   | rome Bell         |            | 5/4 | 51%   |
| 🗆 🌸 An    | nette Black       |            | 4/5 | 72%   |
| 🗆 🧔 Bro   | ooklyn Simmons    |            | 4/5 | A     |
| 🗆 🧔 co    | ourtney Henry     |            | 3/5 | 42%   |
| 🗆 🗿 Ro    | bert Fox          |            | 0/5 | -     |
|           | Irlene Robertson  |            | 1/5 | 28%   |
| 🗆 🦂 Ro    | nald Richards     |            | 2/5 | 57%   |
| 🗆 🍈 Ro    | nald Richards     |            | 3/5 | A     |
| D 🛞 Ja    | cob Jones         |            | 4/5 | A     |
| 🗆 💽 Arl   | ene McCoy         |            | 5/4 | 79%   |
| 🗌 🙆 De    | von Lane          |            | 1/5 | 79%   |

The pending assignment alert is highlighted with a purple triangle symbol.

# My products

10/15/2024 6:44 pm EDT

They are also known as tokens or Product Access Codes.

A Product Access Code is a combination of letters and numbers (e.g., RP4E5F678923) that refers to a Richmond product, such as a textbook. It is an alphanumeric code that can range from 12 to 20 characters (e.g., XX00-0X0X-00XX-0XX0) and appears on the inner page of the book's cover, on a card or sheet included with the purchased book, or provided by your institution. For digital products, it may be received via email or as part of the eCommerce purchase. An Access Code is required when you register on the Richmond Studio.

#### To view all available products:

- Click on View all.
- Select the product you want to check to view its content.

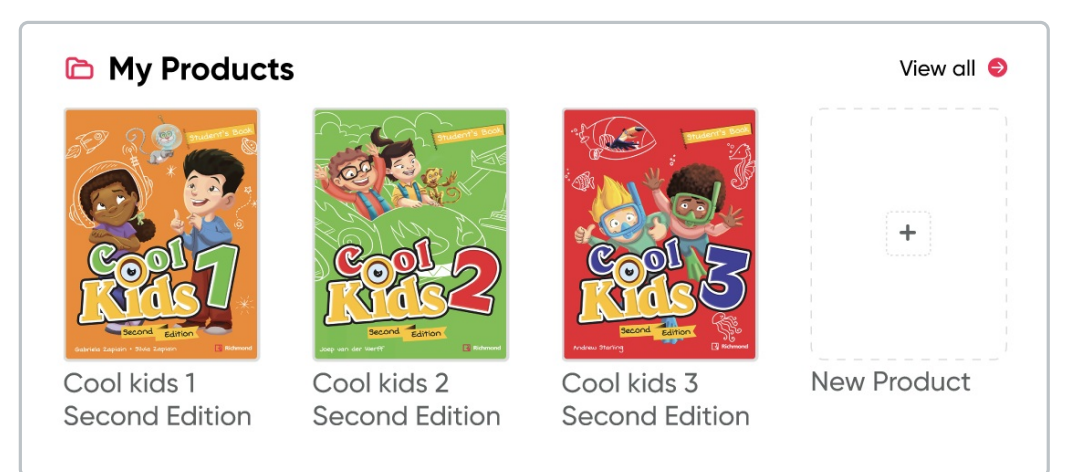

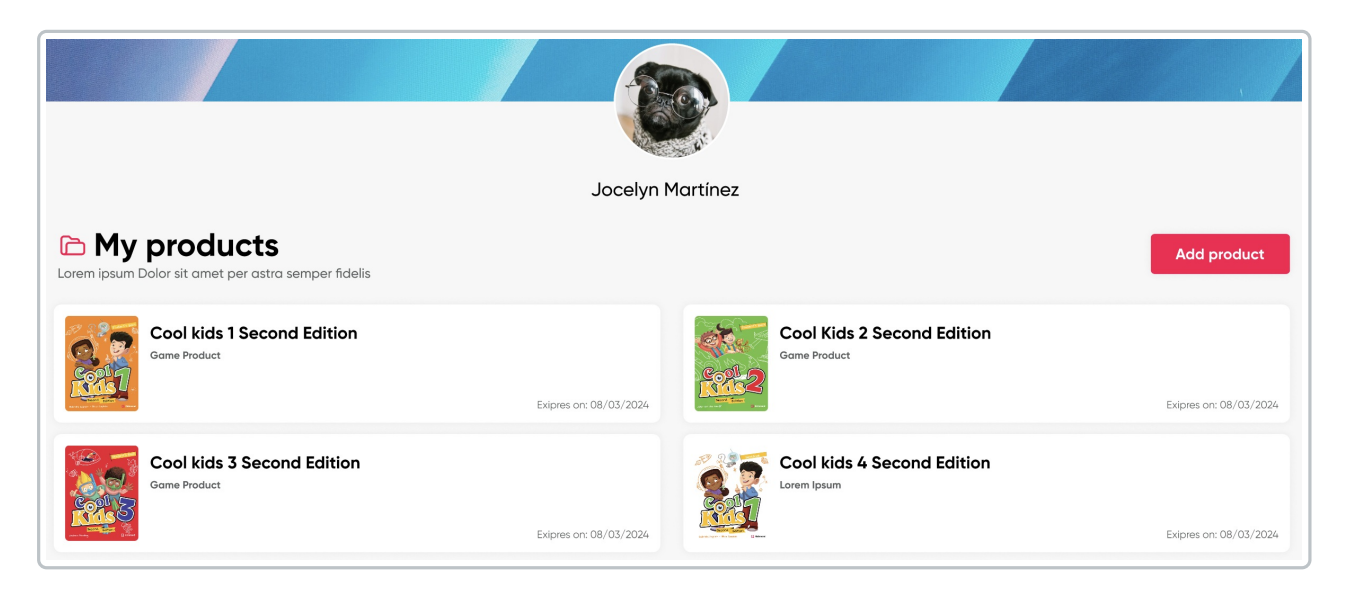

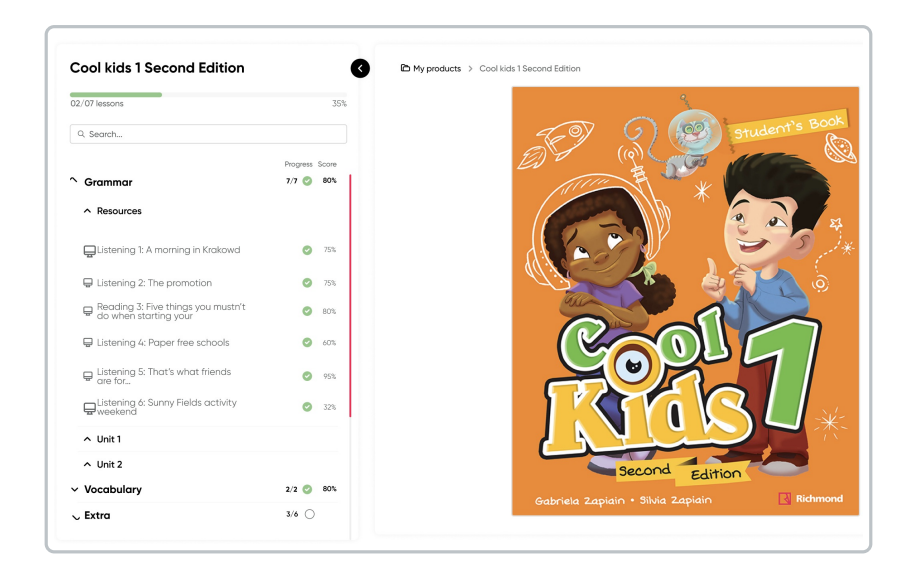

## To add Products:

- Click on New Product.
- Enter the corresponding Code.
- Click on Add Product.

| Redeem a code       |             | ×                        |
|---------------------|-------------|--------------------------|
| Please enter a code |             |                          |
| e.g. RPcde12345fg   |             |                          |
|                     |             | Where is my access code? |
|                     |             |                          |
|                     | Add product |                          |

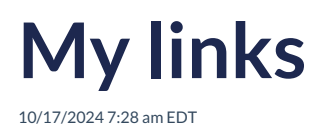

Your teacher can share external links on the platform.

The shared links must be relevant to the topics covered in class; they serve as additional material to enrich the information provided by the teacher.

As a student, you can review this material to reinforce your learning.

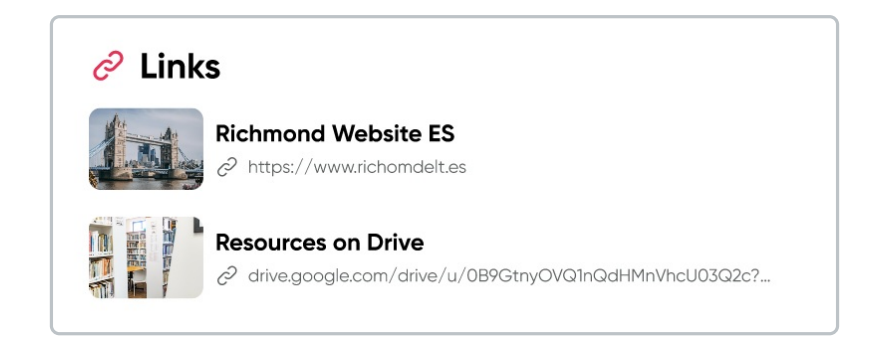

# **Class materials**

10/17/2024 7:28 am EDT

This category includes the materials and resources available for classes. These materials include reading files, audiovisuals, and writing assignments that the teacher can assign to students.

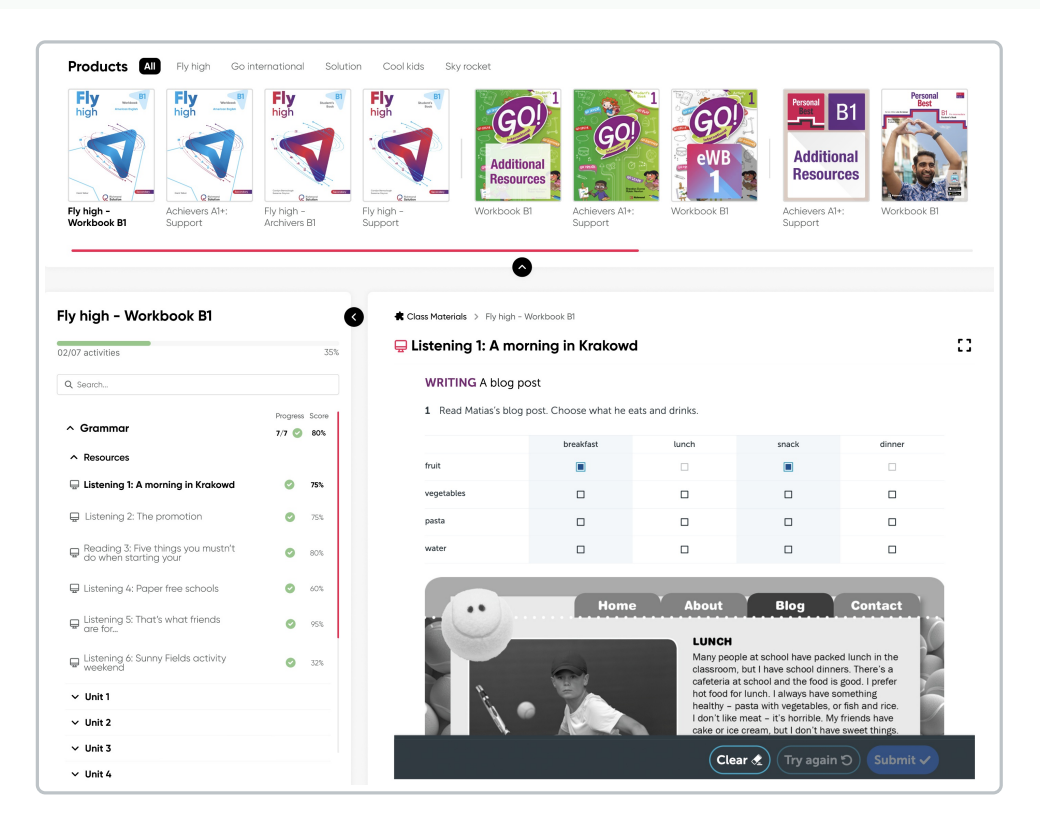

Displays the progress and score of assignments given by the teacher.

Each student can review the available assignments and complete them from this option.

To review the activity in full screen, you need to click on the expand arrows or the full-screen icon.

• Expand arrow

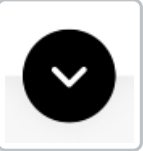

• Full-screen icon

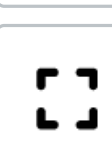

| Eistening I: A morni | ing in Krakowa       |                         |                |                         |                |  |
|----------------------|----------------------|-------------------------|----------------|-------------------------|----------------|--|
|                      | WRITING A blog p     | iost                    |                |                         |                |  |
|                      | 1 Read Matias's blog | post. Choose what he ea | ts and drinks. |                         |                |  |
|                      |                      | breakfast               | lunch          | snack                   | dinner         |  |
|                      | fruit                |                         |                |                         |                |  |
|                      | vegetables           |                         | •              |                         |                |  |
|                      | pasta                |                         |                |                         |                |  |
|                      | water                |                         |                |                         |                |  |
|                      |                      |                         |                |                         |                |  |
|                      |                      | Home                    | About          | Blog                    | Contact        |  |
|                      |                      |                         | LUNCH          |                         |                |  |
|                      |                      |                         | Many peop      | le at school have packe | d lunch in the |  |
|                      |                      |                         | classroom,     | but I have school dinne | rs. Inere s a  |  |

To return to the initial view and see the menu, click on the full-screen icon.

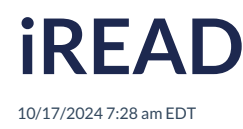

It is a supplement to Richmond Studio, designed to complement your English language learning process through the reading of complete books and activities related to them.

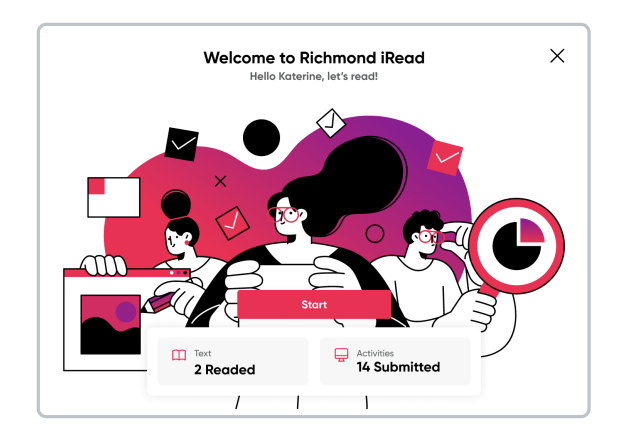

On the initial screen, the available readings and the number of activities to be completed are detailed.

To enter:

• Click on Start.

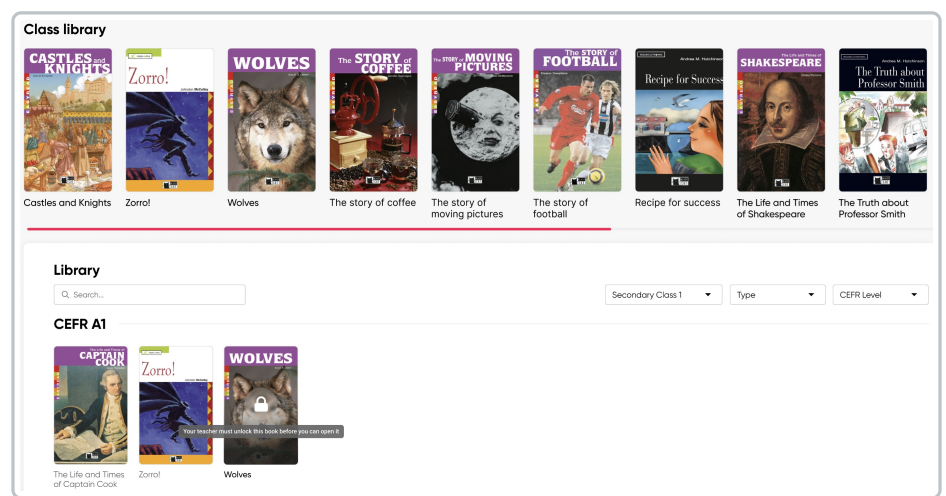

The books available for reference can be found in the **Class Library** section.

The readings displayed in the Library must be unlocked by the teacher for access.

#### How do I access the available readings?

- Click on the reading you want to consult (the corresponding information such as description, topic, and main features will be displayed).
- Click on Read.

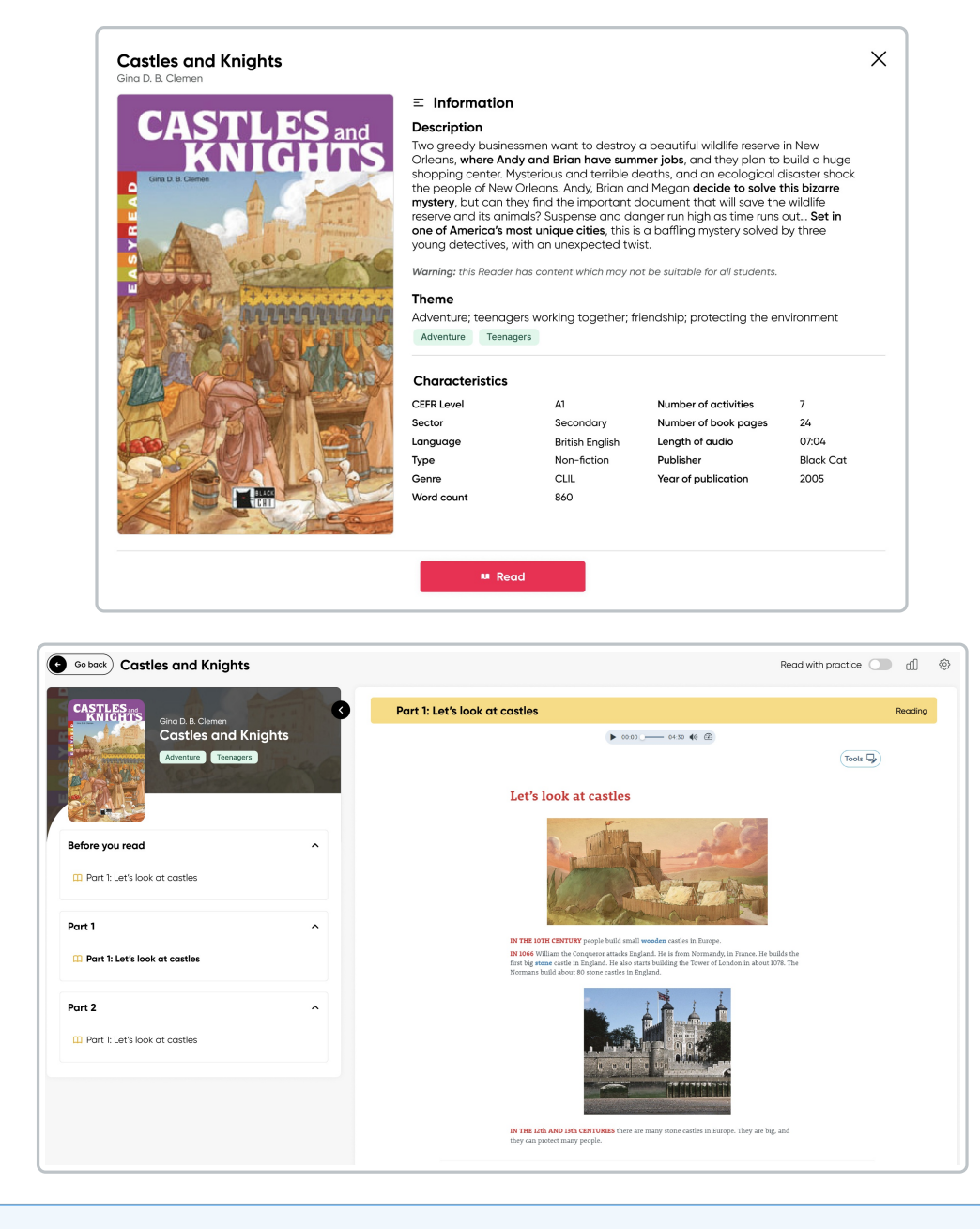

To view the full screen, click on the dropdown arrow that will hide the reading index.

Click on **Tools** to activate options that allow for a more interactive experience, such as:

- Audio
- Text highlighting
- Option to make annotations

To complete the activities available for each reading, activate the **Read with practice** option.

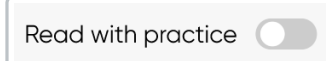

 Click on the graph icon to review the progress of the books and the available activities.

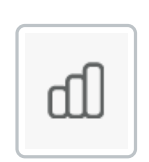

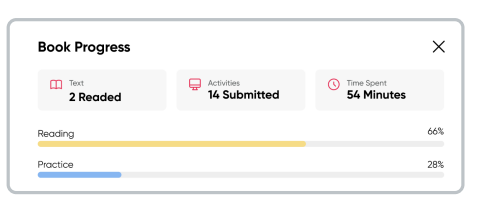

• Click on the gear icon to make changes to the font type, font size, and apply a colored background to the reading.

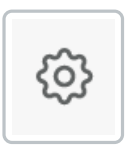

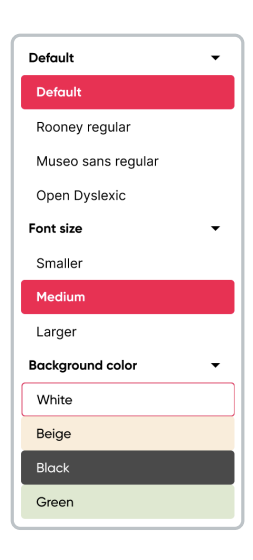

# Assignments

10/17/2024 7:28 am EDT

This section displays the activities and assignments given by teachers, as well as the assessments.

|          | <b>jnments</b><br>r sit amet per astra semper fidelis                    |             |                 |            |            |
|----------|--------------------------------------------------------------------------|-------------|-----------------|------------|------------|
| Q Search |                                                                          |             |                 | Type       | s • Due •  |
| TYPE     | TITLE                                                                    | STATUS      | SCORE ~         | ASSIGNED ~ | DUE $\sim$ |
| <b>U</b> | Extra practice<br>Go over the instruction to                             | Completed   | A Pending marks | 2022-11-22 | 2022-11-22 |
| œ        | Extra activities 1, 2, 3                                                 | Not started | -               | 2022-12-01 | 2022-11-22 |
| ш        | Present continuos vs simple past<br>In the description you will find the | Started     | A Pending marks | 2022-12-12 | 2022-12-15 |
| 8        | Extra activities 1, 2, 3                                                 | Completed   | A Pending marks | 2022-12-08 | 2022-12-12 |
| Ċ        | Test 2                                                                   | Not started | 52%             | 2022-12-22 | 2022-12-25 |
| ш        | Culture Activity Unit 2                                                  | Started     | 52%             | 2022-12-26 | 2022-12-30 |
| æ        | Unit 3 blog activity<br>Complete in order the                            | Started     | A Pending marks | 2023-01-01 | 2023-01-05 |

### The information displayed in this section includes:

- Type of assignment
  - Class
  - iRead
  - Test
- Activity status
  - Active
  - Not started
  - Closed
- Score (shown as a percentage and indicates if there are pending marks)
- Assignment date
- Due date

A search bar and filters for Assignment Type, Status, and Due Date are available for more efficient locating of assignments.

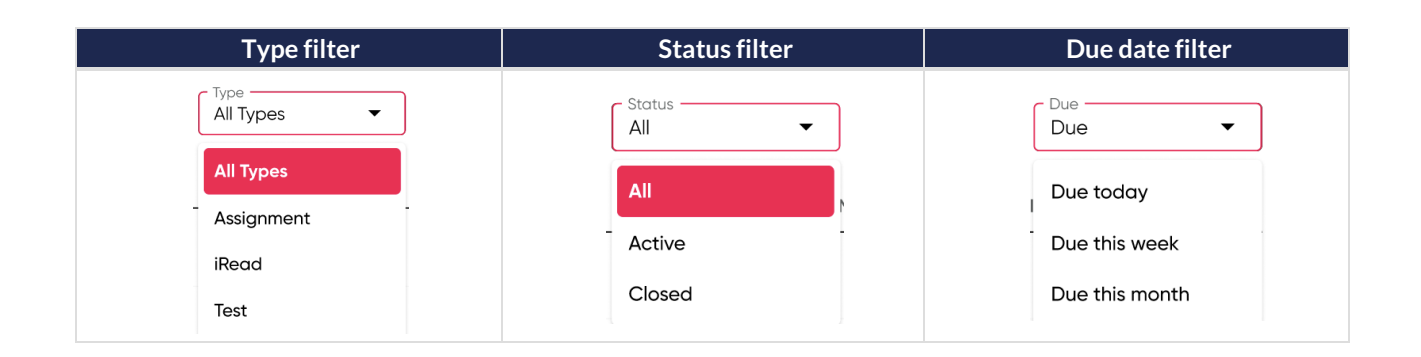

• Click on the activity to view the detailed progress.

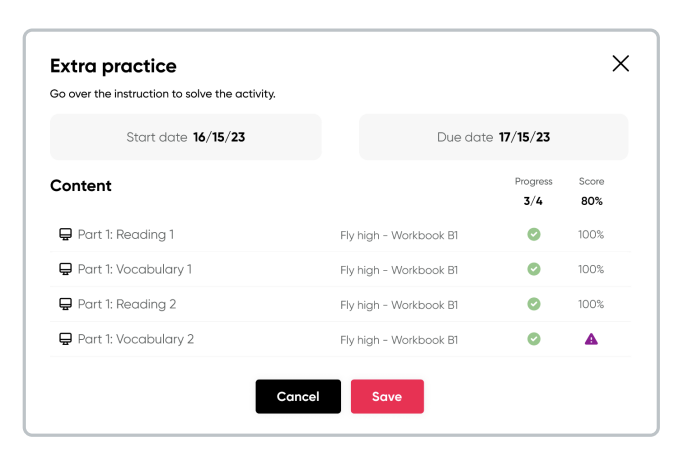

• Click on the content to open the activity.

| Cool kids 1 Second Edition                                                                                                    | ×      |
|----------------------------------------------------------------------------------------------------|--------|
| 🖵 Listening 1: A morning in Krakowd                                                                                                    |        |
| O Time remaining: 20 minutes left                                                                                                    |        |
| Think about your favorite hobbies or the activities you do in your free time. Write a blog post<br>about three of your hobbies. Use adverbs of frequency and <i>because, so, or that's why</i> . Write<br>about 120 words. |        |
| What are the hobbies?     How often do you do them?     Why are they important to you?                                                                                                    |        |
| B I U x <sup>*</sup> x <sub>1</sub> II II                                                                                                    |        |
| This is a writing                                                                                                    |        |
|                                                                                                    |        |
|                                                                                                    |        |
|                                                                                                    |        |
|                                                                                                    |        |
|                                                                                                    |        |
| 4                                                                                                    |        |
| Clear Export S                                                                                                    | lubmit |

• Click on Submit.

## Markbook

10/17/2024 7:28 am EDT

In this section, the overall scores obtained in the various activities, assessments, and consulted books are displayed.

## Class

Locate the available annotations and see what each one refers to:

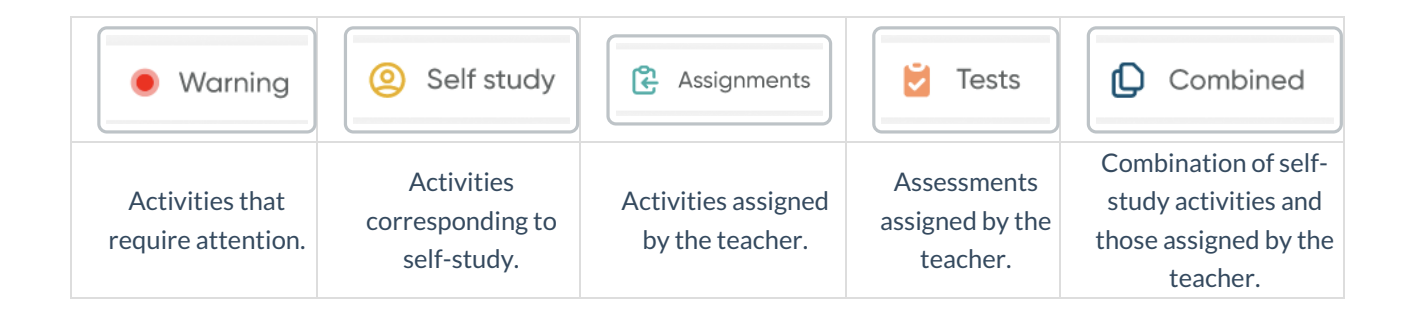

• Click on the general activity to see the activities it contains and the breakdown of scores.

| Markbook<br>ipsum Dolor st amet per astra semper fidells<br>Class |         |      |     |         | • Warn | ing<br>Self study | 🕃 Assignme | nts 💆 1 | 'ests D | Combine |
|-------------------------------------------------------------------|---------|------|-----|---------|--------|-------------------|------------|---------|---------|---------|
| Q. Search                                                         |         |      |     | First 🚺 | Last ( | Average           | Cor        | nbined  | •       | ٥       |
| Class materials                                                   | (2) 1ST | IAST | AVG | 🖺 1ST   | 🔁 LAST | 🔁 AVG             | D 1ST      | 💭 LAST  | 🗘 AVG   |         |
| Skills Boost B1                                                   | 52%     | 74%  | 74% | 98%     | 73%    | 74%               | 78%        | 67%     | 86%     |         |
| ─ ✓ Reading                                                       | 68%     | 30%  | 85% | 93%     | 36%    | 32%               | 98%        | 88%     | 57%     |         |
| Norksheets                                                        | 64%     | 76%  | 77% | 43%     | 96%    | 59%               | 78%        | 26%     | 45%     |         |
| - A Listening                                                     | 87%     | 29%  | 63% | 97%     | 22%    | 78%               | 94%        | 90%     | 39%     |         |
| — 📮 B1 Listening 1                                                | 70%     | 62%  | 75% | 28%     | 53%    | 98%               | 27%        | 65%     | 60%     |         |
| — 📮 B1 Listening 1                                                | 44%     | A    | 47% | 23%     | 89%    | 86%               | 82%        | 80%     | 48%     |         |
| 📮 B1 Listening 1                                                  | 91%     | 69%  | 74% | 77%     | 100%   | 62%               | 61%        | 58%     | 74%     |         |
| Reading                                                           | 95%     | 91%  | 66% | 54%     | 41%    | 42%               | 83%        | 71%     | 92%     |         |
| ✓ Skills Boost B1                                                 | 86%     | 62%  | 64% | 92%     | 21%    | 46%               | 56%        | 84%     | 48%     |         |
| ✓ Skills Boost B1+                                                | 64%     | 90%  | 30% | 73%     | 50%    | 23%               | 45%        | 35%     | 80%     |         |
| ✓ Skills Boost B1+ American Edition                               |         | 41%  |     | 71%     | 82%    | 50%               | 93%        | 45%     | 61%     |         |

• Click on each activity to view its details.

| nglish 1A                                                                                                   |                                                                                                    |                                                                                             | ,    |
|----------------------------------------------------------------------------------------------------|----------------------------------------------------------------------------------------------------|---------------------------------------------------------------------------------------------|------|
| E General 🕆 Con                                                                                             | tent 😤 Students                                                                                                    |                                                                                             |      |
| Marco An<br>English 1A                                                                                      | tonio Tadeo Hernández Barr                                                                                                    | io                                                                                          |      |
| nit 1 - assignm                                                                                             | ents                                                                                                    |                                                                                             |      |
| o over the instruction 1                                                                                    | to solve the activity                                                                                                    |                                                                                             |      |
| Start date<br>16/15/23                                                                                      | Due date<br>17/15/23                                                                                                    |                                                                                             |      |
| ontent                                                                                                    |                                                                                                    | Progress Sci                                                                                | ore  |
|                                                                                                    |                                                                                                    | 3/3 80                                                                                      | )%   |
| 🖵 Part 1: Reading 1                                                                                         | Fly high - Workbook B1                                                                                                    | O 15                                                                                        | P%   |
| Part 1: Vocabulary                                                                                          | 1 Fly high - Workbook B1                                                                                                    | O 19                                                                                        | %    |
| Part 1: Reading 2                                                                                           | Fly high - Workbook B1                                                                                                    | O 85                                                                                        | 1%   |
| 📮 Part 1: Reading 3                                                                                         | Fly high - Workbook B1                                                                                                    | Add s                                                                                       | core |
| Instructions<br>Volutpat cursus tincidunt pr<br>adipiscing. Faucibus vitae o<br>venenatis pellentesque orci | roin fusce egestas ultificies locus eu integer. Molesuad<br>adpisicing nullam eget. Massa fermentum dignissim g<br>hendient feugiat volutpat. Turpis vestibulum diam c. | la malesuada eget eu vitae<br>ravida ut nisi gravida ut. Purus<br>ırsus senectus diam quis. |      |

You can toggle the view of the initial scores, the latest scores, or the average score.

- Click the switch to toggle on/off.
  - The green switch indicates that the view is active.
  - The gray switch indicates that the view is inactive.

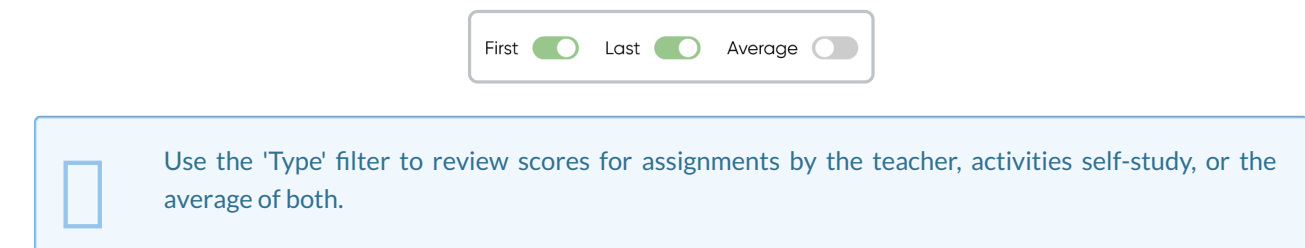

#### Test

• Click on the general test to review the assessments it contains and the breakdown of scores.

| SCORE 98% |
|-----------|
| 98%       |
| 51%       |
| 0.0       |
| 96%       |
| 77%       |
| <b>A</b>  |
| 45%       |
| 28%       |
| 95%       |
| 26%       |
| 705       |
|           |

### iRead

• Click on the title to review the parts it contains, details time spent, and texts completed.

| Markbook<br>jozum Dolor sit amet per astra semper fidelis<br>Class 😢 Test 🖽 Repol | <ul> <li>Warring (i) Self study</li> </ul> | 🔁 Assignments 🜔 Combi |
|-----------------------------------------------------------------------------------|--------------------------------------------|-----------------------|
| Q, Search                                                                         | Books started Time spent<br>3 46 min       | Texts completed 60%   |
| IRead                                                                             | TIME SPENT                                 | TEXTS COMPLETED       |
| Castles and knights                                                               | 24 min                                     | 100%                  |
| - V Before you read                                                               | 12 min                                     | 100%                  |
| - in Part 1                                                                       | 5 min                                      | 100%                  |
| B1 Listening 1                                                                    | 5 min                                      | ~                     |
| V Part 2                                                                          | 8 min                                      | 100%                  |
| ✓ The story of Coffe                                                              | 20 min                                     | 50%                   |
| ∨ Sandokan                                                                        | 12 min                                     | 42%                   |
| ✓ Zorro!                                                                          | 40 min                                     | 89%                   |
| V Wolves                                                                          | 40 min                                     | -                     |
| ✓ The story of Football                                                           | 5 min                                      | -                     |

Use the filter to review information that is read-only or information that includes reading with practice.

## Communications

10/17/2024 7:28 am EDT

It is a space for message exchange between class members and enter the available online classes. It facilitates direct communication and the resolution of doubts.

#### Forum

A space where teachers and students interact to share announcements of interest and/or resolve doubts.

| Communications                                                                                |                              |
|-----------------------------------------------------------------------------------------------|------------------------------|
| 2. Forum     DJ: My online classes       Q. Search     Topics   Tags                          | Manage tag New Topic         |
| Tarea sin avanzar Axiwat<br>1843 - 08/12/023 - Lo Exanten Gonstea Rodeguez<br>(IRM) Commo Rom | Ç 12 Likes (◯) 1 Comments    |
| Ingreso a Richmond<br>18.4h - 08/17/202 - Lo Excluim Gonzow Rodriguez<br>(1937) compa         | :<br>🗘 12 Likes 😰 1 Comments |

- Click on a specific message to read it and provide a response, which will be visible to my classmates.
- To respond, click on the Write here... text box.
- Then, click on +Add Comment.

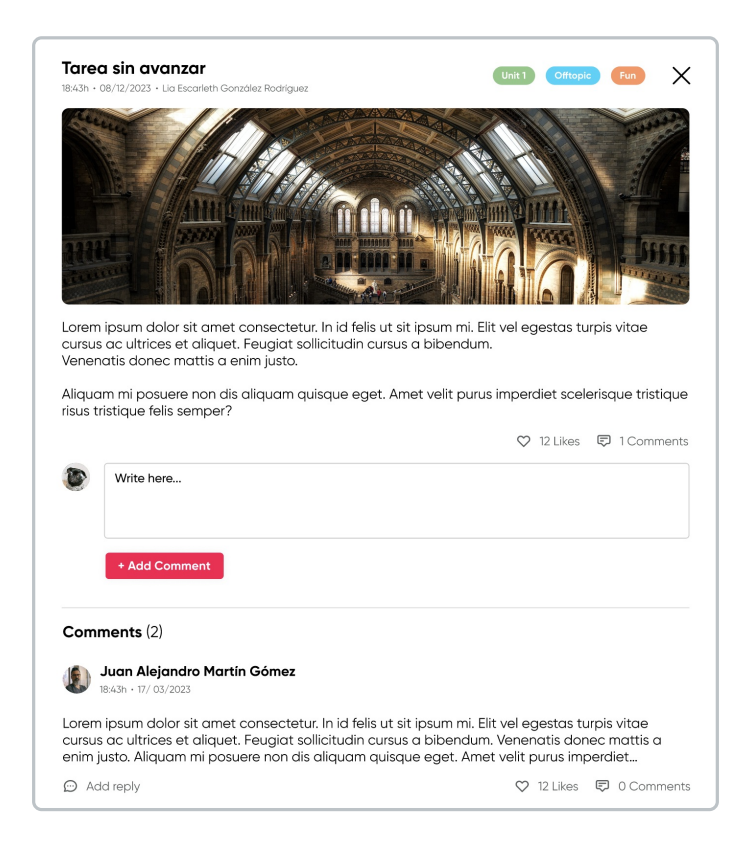

If you like a comment, click on the heart icon.

#### To create a new topic:

- 1. Click on New Topic.
- 2. Assign a **Title**.
- 3. Write the message/announcement.
- 4. Select a Tag (solo puedes elegir los tags creados con antelación por tu maestro).
- 5. Click on Create.

| Title      |              |  |   |
|------------|--------------|--|---|
|            |              |  |   |
| BIU≣≣      | <u>è.</u> тТ |  |   |
| Write here |              |  |   |
|            |              |  |   |
|            |              |  |   |
|            |              |  |   |
| Select tag |              |  | • |

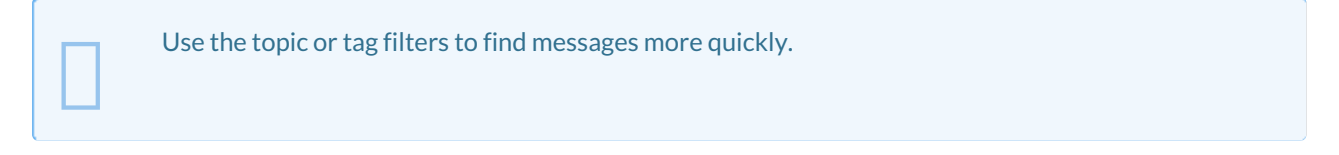

#### **Online Classes**

This section displays the available online classes, detailing the following information:

- Platform where the class will take place (Microsoft Teams / Zoom / Google Meet)
- Date
- Time

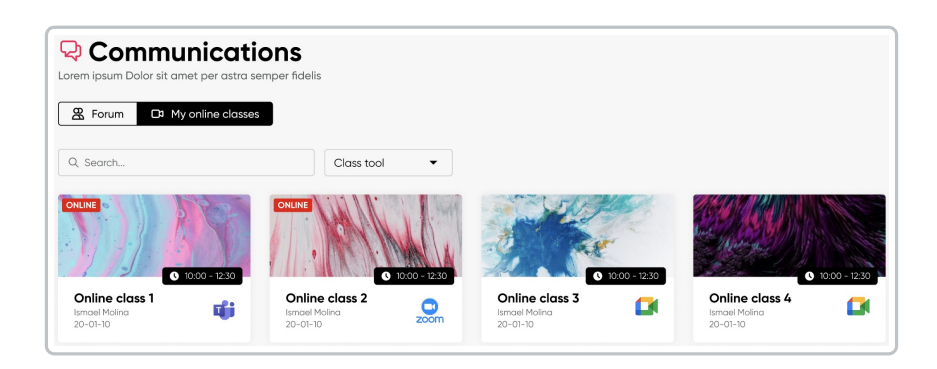

When a class is currently in progress, the word **Online** will appear in red.

• Click on the class to join.

Use the class tool filter to view classes on a specific platform.

# **Class library**

10/17/2024 7:28 am EDT

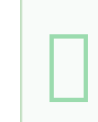

This section contains all the documents uploaded and shared by the teacher and students in Richmond Studio.

| Class library<br>osum Dolor sit amet per astra semper fid | elis            |               |        |                            |                               |             |               |             |
|-----------------------------------------------------------|-----------------|---------------|--------|----------------------------|-------------------------------|-------------|---------------|-------------|
| Library - English 1A                                      |                 |               |        |                            |                               |             |               | Upload      |
| Q. Search                                                 | Role            | • Тур         | e 🔻    |                            |                               |             | ₿ 10,52       | MB de 100 M |
| Suggested                                                 |                 |               |        |                            |                               |             |               |             |
| Mage_2023_03_07.png                                       | image_2         | 023_03_07.pdf |        | Image_2023_03_07.mp4       | image_2023_03_07.pdf          | f 📋 Image_2 | 023_03_07.pd  | f           |
| Ath of may 2023 - Yeary Gomez                             | 4th of moy 2023 | Yeray Gómez   | 4th    | ef may 2023 - Vercay Gómes | 4th of may 2023 - Veray Germe |             | • Yeroy Gómez |             |
| TITLE ~                                                   |                 | SHARED WI     | "н ∽   | CREATED BY ~               | DATE ~                        | SIZE ~      |               |             |
| image_2023_03_07_1641212                                  | 56.png          | & Andrea      | Castro | Guy Hawkins                | November 28, 2023             | 8,9 MB      | ¢             | Û           |
| image_2023_03_07_1641212                                  | 56.png          | 綹 All stud    | ants   | Kathryn Murphy             | May 9, 2014                   | 7 kB        |               | ۵           |
| image_2023_03_07_1641212                                  | 56.png          | 😤 All stud    | ents   | Devon Lane                 | May 20, 2015                  | 201 bytes   |               | ۵           |
| image_2023_03_07_1641212                                  | 56.png          | & Andrea      | Castro | Devon Lane                 | May 20, 2015                  | 8,9 MB      |               | ŵ           |

100 MB of storage is available for file uploads; the formats compatible with the platform are:

- Audio
- Document (.pdf, .docx)
- Image (.png, .jpg)
- Interactive
- Video (.mp4, .mov)

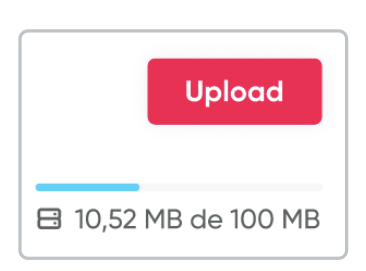

### To upload a new file:

- 1. Click on Upload.
- 2. Choose who you want to share the files with the entire class or only with the teacher.
- 3. Click on **Choose a file** or drag it from your folders.
- 4. Click on Upload.

| Upload Content<br>English 1A                                                                                                    |                                                               | X |
|----------------------------------------------------------------------------------------------------|---------------------------------------------------------------|---|
| Choose who you want to share it                                                                                                    | t with                                                        |   |
| Everyone in this class                                                                                                    | Me and the Teacher(s)                                         |   |
|                                                                                                    |                                                               |   |
| + To attach a file                                                                                                    | drag and drop here or select from your computer               |   |
| + To attach a file                                                                                                    | drag and drop here or select from your computer Choose a file |   |
| + To attach a file<br>FileName-01.jpg 35 MB                                                                                         | drag and drop here or select from your computer               | _ |
| <ul> <li>+ To attach a file</li> <li>FileName-01,jpg 35 MB</li> <li>FileName-02,pdf 35 MB</li> <li>FileName-03,png 35 MB</li> </ul> | drag and drop here or select from your computer               | - |

A search bar and filters are available for more effective location.

| Rol filter | File type filter |  |  |
|------------|------------------|--|--|
| All -      | All Types        |  |  |
|            | All Types        |  |  |
| All        | Audio            |  |  |
| Teachers   | Document         |  |  |
|            | Image            |  |  |
| Students   | Video            |  |  |

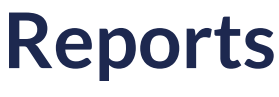

09/09/2024 8:29 pm EDT

Here, detailed reports on students' academic performance are generated. These reports provide a comprehensive view of their performance in different areas and activities.

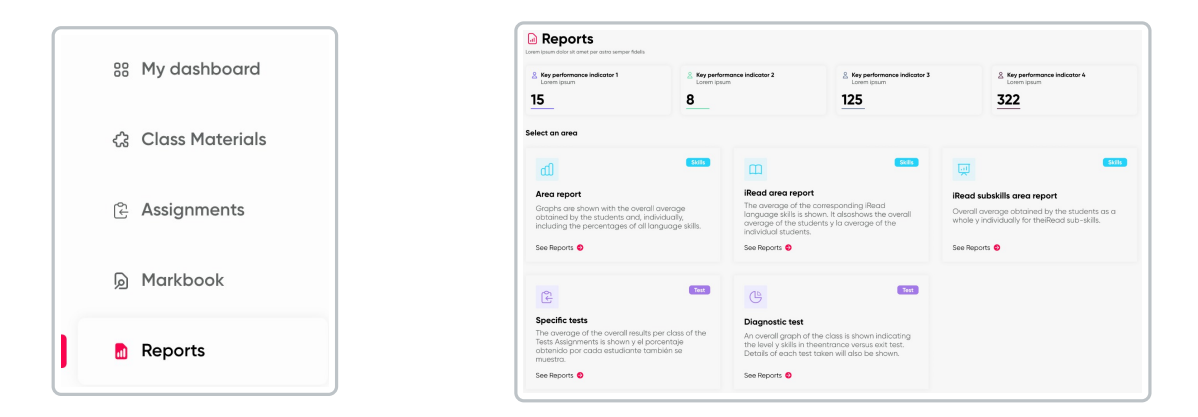

Each report presents information averaged by student, by learning area, as well as specific course reports, including diagnostic and practice tests.

- Area report
- iRead area report
- iRead subskills area report
- Specific tests
- Diagnostic test

Each report includes a brief summary of the statistics for each report.

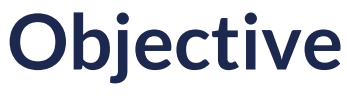

10/17/2024 7:28 am EDT

## Validate and ensure the functionality, usability, performance, and security of the Richmond Solution Platform (RSP) through various testing scenarios before releasing it to production.

# **Definition of objectives**

10/17/2024 7:28 am EDT

| Concept       | Description                                                                  |
|---------------|------------------------------------------------------------------------------|
| Functionality | Verify that all features and functions operate as expected.                  |
| Usability     | Evaluate the ease of use and user experience.                                |
| Performance   | Measure the speed and efficiency of the platform under different conditions. |
| Security      | Ensure that user data is protected against unauthorized access.              |

## Schedule

10/17/2024 7:28 am EDT

## General schedule

| PI 20 | PI 20                           |     | PI 21                          |     | PI 22                                          |     | PI 23  |  |
|-------|---------------------------------|-----|--------------------------------|-----|------------------------------------------------|-----|--------|--|
| Nov 🔗 | CMS 🤡<br>Login 🔮<br>Dashboard 🤡 | Feb | Assignments ↑                  | May | Launch Strategy<br>Settings ↑<br>Notifications | Aug | Launch |  |
| Dec 📀 | Login 🤣<br>Class<br>Materials 🤣 | Mar | Markbook ↑                     | Jun | Communications<br>BE Integration ↑             |     |        |  |
| Jan 🔗 | Class<br>Materials 🔗<br>iRead 🔗 | Apr | Reports<br>BE<br>Integration ↑ | Jul | Testing                                        |     |        |  |

## Detailed schedule

| Week                                   | Days | Activity                                                                                                    |  |  |
|----------------------------------------|------|----------------------------------------------------------------------------------------------------|--|--|
| Week 1-2                               |      | Preparation of the testing environment.                                                                              |  |  |
| Preparation and Configuration          |      | Definition of necessary variables for the application.                                                               |  |  |
|                                        |      | Execute automated unit tests, document, and correct any errors found.                                                |  |  |
| Week 3<br>Unit and Integration Testing |      | Execute integration tests to validate interaction between modules, document, and correct any errors found.           |  |  |
|                                        |      | Analysis of unit and integration test results, adjustments, and improvements based on the findings.                  |  |  |
| Week 4                                 |      | Execute system tests to validate the complete functionality of the platform, document, and correct any errors found. |  |  |
| System testing                         |      | Analysis of system test results, adjustments, and improvements based on the findings.                                |  |  |
|                                        |      | Configuration of performance testing tools, definition of test scenarios.                                            |  |  |
| Vveek 5<br>Porformance testing         |      | Perform load tests, monitor system performance.                                                                      |  |  |
| Performance testing                    |      | Analysis of performance test results and areas for improvement.                                                      |  |  |
|                                        |      | Configuration of security testing tools, definition of test scenarios.                                               |  |  |
|                                        |      |                                                                                                    |  |  |

| Week 6<br>Safety testing           | <ul><li>Execute penetration and vulnerability tests, document<br/>and correct vulnerabilities found.</li><li>Analysis of security test results, implementation of<br/>additional security measures if necessary.</li></ul> |
|------------------------------------|----------------------------------------------------------------------------------------------------|
| Week 7<br>User acceptance testing. | Setting up the environment for the user, selecting test<br>cases based on user requirements.<br>Key users execute test cases, document, and correct                                                                        |
|                                    | errors found.<br>Analysis of results, final approval by users.<br>Final review of all test results, update of technical and                                                                                                |
|                                    | user documentation.                                                                                                    |
| Final review and preparation for   | results, optimization of performance and security.                                                                                                    |
| deployment into production.        | Planning and communication of the production<br>deployment plan, final validation of the production<br>environment.                                                                                                    |

## **Additional Considerations**

- Communication:
  - Maintain constant communication with the development and testing teams to quickly resolve issues.
  - $\circ~$  Hold meetings to review progress and obstacles.
- Flexibility:
  - The schedule is flexible to accommodate unforeseen events and new discoveries during testing.
- Documentation:
  - Document all findings, errors, and adjustments made during the testing process.

# Requirements

10/17/2024 7:28 am EDT

## Functional and non-functional

Functional and non-functional requirements are key aspects in RSP testing.

#### **Functional Requirements:**

- Login: Users should be able to log in using their credentials through integration.
- Profile Management: Users should be able to edit their profile, add additional information, and change their password.
- Upload Content: Users should be able to upload multimedia files (such as images, videos, documents) to the platform.
- Search and Filtering: Users should be able to search and filter content within the platform.
- Notifications: Users should receive notifications about relevant activities on the platform, such as new messages or comments on their content.
- Content Management: Users should be able to edit or delete the content they have uploaded to the platform.
- Security: The platform must ensure the security of user data through encryption and measures to protect against unauthorized access.
- Compatibility: The platform must be compatible with different devices and web browsers.

#### **Non-Functional Requirements:**

- Performance: The platform must handle a high volume of users and content without performance degradation.
- Response Time: Products should load quickly with minimal response times.
- Usability: The platform must be intuitive and easy to use, with a clear user interface and simple navigation.
- Availability: The platform must be available at all times, with minimal downtime for scheduled maintenance.
- Security: The platform must be resilient to cyber attacks and comply with industry security standards to protect user information.
- Compatibility: The platform must be compatible with various operating systems, web browsers, and mobile devices.
- Regulatory Compliance: The platform must comply with personal data protection regulations.

## **Devices and specifications**

10/17/2024 7:28 am EDT

To conduct testing, it's essential to consider various devices and specifications to ensure that the platform functions smoothly across different environments.

## **Desktop devices**

| Windows PC | <ul> <li>Operating System: Windows 10 or higher.</li> <li>Processor: Intel Core i5 or higher.</li> <li>RAM: 4 GB or more.</li> <li>Browsers: Google Chrome, Mozilla Firefox, Microsoft Edge (latest versions).</li> </ul>                                                  |
|------------|----------------------------------------------------------------------------------------------------|
| Mac        | <ul> <li>Operating System: Mac OS X (10.13.6) or higher.</li> <li>Processor: Intel Core i5 or higher (or equivalent in Apple Silicon).</li> <li>RAM: 4 GB or more.</li> <li>Browsers: Safari, Google Chrome, Mozilla Firefox, Microsoft Edge (latest versions).</li> </ul> |

## Mobile devices and tablets

| iPhone  | <ul> <li>Operating System: iOS 12.4 or higher.</li> <li>Models: iPhone 5S or newer.</li> <li>Browsers: Safari (preferred), Google Chrome.</li> </ul>                                                                         |
|---------|----------------------------------------------------------------------------------------------------|
| iPad    | <ul> <li>Operating System: iOS 12.4 or higher.</li> <li>Models: iPad (9th generation) or newer.</li> <li>Browsers: Safari (preferred), Google Chrome.</li> </ul>                                                             |
| Android | <ul> <li>Operating System: Android 8.0 or higher.</li> <li>Models: Variety of manufacturers (Samsung Galaxy S9 or newer, Google Pixel 3 or newer).</li> <li>Browsers: Google Chrome (preferred), Mozilla Firefox.</li> </ul> |

### **Testing and Considerations**

- Browser Compatibility: Ensure that RSP functions correctly on the most used browsers on each device.
- Performance: Verify that RSP loads quickly and responds efficiently on devices with different specifications.
- Adaptability: Test the user interface to ensure it is adaptable and functional across different screen sizes and resolutions.
- Security: Verify that RSP meets security standards to protect user information.

## **Teams and roles**

10/17/2024 7:28 am EDT

To effectively carry out RSP testing, a team covering different roles is essential. Each team member brings specific skills and perspectives to ensure that the RSP functions correctly and meets user expectations.

#### **Project manager**

#### **Responsibilities:**

- Coordinate and oversee the entire testing process.
- Ensure project objectives are met within the allocated time and budget.
- Facilitate communication between different teams.
- Understand and document the requirements of the e-learning platform.
- Ensure that tests cover all relevant requirements and use cases.
- Act as a liaison between developers and end users.

#### **Developers**

#### **Responsibilities:**

- Fix identified bugs during testing.
- Collaborate with QA to understand and resolve issues.
- Implement changes and improvements based on test results.

#### QA

#### **Responsibilities:**

- Design and execute test cases.
- Report and document errors and issues found.
- Ensure the platform meets quality standards.
- Conduct follow-up tests after corrections.
- Verify that all platform functionalities perform as expected.
- Test different usage scenarios from the end-user perspective.
- Identify usability and functionality issues.
- Execute automated tests and analyze results.
- Reduce repetitive testing time.
- Identify security vulnerabilities in the platform.
- Ensure user data is protected against unauthorized access.
- Evaluate platform performance under different workloads.
- Perform load, stress, and scalability testing.

• Identify and resolve performance issues.

#### **UX/UI designers**

#### **Responsibilities:**

- Ensure the user interface is intuitive and easy to use.
- Gather user feedback and conduct usability tests.
- Collaborate with developers and testers to enhance the user experience.

#### **End Users (Beta Testers)**

#### **Responsibilities:**

- Test the platform in a real-world environment.
- Provide valuable feedback on usability and functionality.
- Identify issues that were not detected during internal testing.

#### **Technical Support**

#### **Responsibilities:**

- Resolve technical issues reported during testing.
- Provide assistance to QA and end users.
- Document and communicate solutions to technical problems.
- Develop and maintain an FAQ section to help address common questions quickly and efficiently.

#### **Documentation Specialist**

#### **Responsibilities:**

- Create and maintain documentation (user manuals, installation and configuration guides, technical documentation).
- Test the functionality of learning resources and tools.
- Document test cases.
- Log and track errors.
- Communicate with developers and QA.

## **Success criteria**

10/17/2024 7:28 am EDT

To evaluate the success of the tests performed, it is essential to define specific and measurable criteria.

### **Functionality and Stability**

- Error rate: The percentage of actions resulting in errors should be minimal.
- Uptime: The RSP should be available and operational at least 90% of the time. (Confirm expected %)
- Performance under load: The RSP should be able to handle the expected number of simultaneous users without significant performance degradation.

#### **Usability and User Experience**

- User satisfaction: Usability tests should show high satisfaction among users.
- Task completion time: Critical tasks should be completed in a reasonable and consistent amount of time.

### Functionality

- Requirement coverage: All specified functional requirements must be implemented and function correctly.
- System integration: The RSP should seamlessly integrate with other systems and applications.

#### Security

- Penetration testing: Penetration tests should be conducted to identify and address vulnerabilities.
- Access control: Appropriate access controls must be implemented to protect sensitive information and prevent unauthorized access.

#### Performance

• Load speed: RSP components should load within an acceptable time, typically less than 2-3 seconds.

#### Maintenance

- Updates: The RSP should allow updates and maintenance without causing significant service disruptions.
- Documentation: All functionality should be well-documented to facilitate maintenance.

#### Compatibility

- Cross-platform: The RSP should be compatible with major web browsers and mobile devices.
- Interoperability: The RSP should function correctly across different operating systems and software versions.

#### **Continuous Improvement**

- Ongoing review: Implement a continuous feedback system to identify areas for improvement.
- Iterations based on feedback: Make updates and improvements based on feedback received from users and tests conducted.

# **Functional testing workflow**

10/17/2024 7:28 am EDT

## **Environment setup**

| Action        | Description      |
|---------------|------------------|
|               | Scope            |
| Deteiled plan | Requirements     |
| Detailed plan | Schedule         |
|               | Success criteria |

#### Test case design

| Action                                    | Description                                                                  |
|-------------------------------------------|------------------------------------------------------------------------------|
| Test case identification                  | Develop test cases based on requirements and specifications.                 |
| Definition of inputs and expected outputs | Specify the inputs to be tested and the expected outputs for each test case. |

#### Test environment setup

| Action                    | Description                                                                                               |
|---------------------------|----------------------------------------------------------------------------------------------------|
| Environment configuration | Ensure the test environment is ready, including necessary hardware, software, and network configurations. |
| Test data                 | Prepare the data to be used during testing.                                                               |

### **Execution of test cases**

| Action                        | Description                  |
|-------------------------------|------------------------------|
| Manual or automated execution | Manual.                      |
| Recording results             | Using an established format. |

## Format

|  | Module | Description | Operating systems |
|--|--------|-------------|-------------------|
|--|--------|-------------|-------------------|

## **Error report**

| Action                      | Description                                                           |
|-----------------------------|-----------------------------------------------------------------------|
| Log of identified errors    | Record any errors encountered during the test execution.              |
| Communication with the team | Informing the development team about the errors found for correction. |

## Validation

| Action                | Description                                                               |
|-----------------------|---------------------------------------------------------------------------|
| Error correction      | The development team corrects the reported errors.                        |
| Re-testing            | Re-test the cases where errors were found to ensure they have been fixed. |
| Validation of changes | Ensure that the corrections have not introduced new errors.               |

## Test closure

| Action                      | Description                                                                                         |
|-----------------------------|----------------------------------------------------------------------------------------------------|
| Evaluation of exit criteria | Verify if the defined exit criteria in the test plan have been met.                                 |
| Final report                | Create a final report summarizing the testing activities, results, defects found, and their status. |

### Maintenance

| Action                     | Description                                                                                                    |
|----------------------------|----------------------------------------------------------------------------------------------------|
| Monitoring and maintenance | Continuous monitoring of the RSP in production and<br>performing maintenance testing as needed to ensure it<br>continues to function correctly after updates or<br>changes. |

### Recommendations

- Clear Documentation: Maintain detailed and clear documentation of all test cases and results.
- Automation: Automate repetitive tests to save time and reduce human errors.
- **Continuous Communication:** Maintain continuous communication between the testing team and the development team.
- Regular Review: Regularly review and update test cases and test data to reflect changes in requirements.

## **Creating test cases**

10/17/2024 7:28 am EDT

## Format - Example

| Test Case ID    | TC001                                                    |  |  |  |
|-----------------|----------------------------------------------------------|--|--|--|
| Description     | User login verification.                                 |  |  |  |
| Preconditions   | The user will log in via Santillana Connect.             |  |  |  |
|                 | 1. Navigate to the login page.                           |  |  |  |
|                 | 2. Click on "Santillana Connect".                        |  |  |  |
| Steps to follow | 3. Enter the username.                                   |  |  |  |
|                 | 4. Enter the password.                                   |  |  |  |
|                 | 5. Click on "Log In".                                    |  |  |  |
|                 | Username: test_user                                      |  |  |  |
| Test data       | Password: test_password                                  |  |  |  |
| Expected result | The user is redirected to the main page of the platform. |  |  |  |
| Priority        | High                                                     |  |  |  |

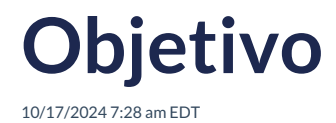

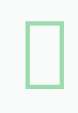

Validar y asegurar la funcionalidad, usabilidad, rendimiento y seguridad de la Richmond Solution Platform (RSP) a través de diferentes escenarios de pruebas antes de liberarlo a producción.

# Definición de objetivos

10/17/2024 7:29 am EDT

| Concepto      | Descripción                                                                              |
|---------------|------------------------------------------------------------------------------------------|
| Funcionalidad | Verificar que todas las características y funciones operan como se espera.               |
| Usabilidad    | Evaluar la facilidad de uso y la experiencia del usuario.                                |
| Rendimiento   | Medir la rapidez y eficiencia de la plataforma bajo diferentes condiciones.              |
| Seguridad     | Garantizar que los datos de los usuarios estén protegidos contra accesos no autorizados. |

# Cronograma

10/17/2024 7:29 am EDT

## Cronograma general

| PI 20 |                                 | PI 21 |                                | PI 22 |                                                | PI 23 |        |
|-------|---------------------------------|-------|--------------------------------|-------|------------------------------------------------|-------|--------|
| Nov 🤣 | CMS 🔗<br>Login 🔗<br>Dashboard 🏈 | Feb   | Assignments ↑                  | May   | Launch Strategy<br>Settings ↑<br>Notifications | Aug   | Launch |
| Dec 🔗 | Login 🔗<br>Class<br>Materials 🤗 | Mar   | Markbook ↑                     | Jun   | Communications<br>BE Integration ↑             |       |        |
| Jan 🔗 | Class<br>Materials 🔗<br>iRead 🔗 | Apr   | Reports<br>BE<br>Integration ↑ | Jul   | Testing                                        |       |        |

## Cronograma detallado

| Semana                                         | Días | Actividad                                                                                                    |  |  |
|------------------------------------------------|------|----------------------------------------------------------------------------------------------------|--|--|
| Semana 1-2                                     |      | Preparación del entorno de pruebas.                                                                                             |  |  |
| Preparación y Configuración                    |      | Definición de variables necesarias para la aplicación.                                                                          |  |  |
|                                                |      | Ejecutar pruebas unitarias automatizadas, documentar y corregir errores encontrados.                                            |  |  |
| Semana 3<br>Pruebas Unitarias y de Integración |      | Ejecutar pruebas de integración para validar la<br>interacción entre módulos, documentar y corregir                             |  |  |
|                                                |      | errores encontrados.                                                                                                    |  |  |
|                                                |      | Análisis de resultados de pruebas unitarias e<br>integración, ajustes y mejoras según los resultados.                           |  |  |
| Semana 4<br>Pruebas de Sistema                 |      | Ejecutar pruebas de sistema para validar la funcionalidad completa de la plataforma, documentar y corregir errores encontrados. |  |  |
|                                                |      | Análisis de resultados de pruebas de sistema, ajustes y<br>mejoras según los resultados.                                        |  |  |
|                                                |      | Configuración de herramientas de pruebas de rendimiento, definición de escenarios de prueba.                                    |  |  |
| Semana 5                                       |      | Ejecutar pruebas de carga, monitorear el rendimiento del sistema.                                                               |  |  |
| Pruebas de Rendimiento                         |      | Análisis de resultados de pruebas de rendimiento, y áreas de mejora.                                                            |  |  |
|                                                |      |                                                                                                    |  |  |
| Semana 6<br>Pruebas de Seguridad                                          | Configuración de herramientas de pruebas de seguridad, definición de escenarios de prueba.                                |
|---------------------------------------------------------------------------|----------------------------------------------------------------------------------------------------|
|                                                                           | Ejecutar pruebas de penetración y vulnerabilidad, documentar y corregir vulnerabilidades encontradas.                     |
|                                                                           | Análisis de resultados de pruebas de seguridad,<br>implementación de medidas de seguridad adicionales si<br>es necesario. |
| Semana 7                                                                  | Configuración del entorno de para el usuario, selección                                                                   |
|                                                                           | de casos de prueba basados en los requisitos del usuario.                                                                 |
| Pruebas de Aceptación del Usuario                                         | Los usuarios clave ejecutan casos de prueba,                                                                              |
| (UAT)                                                                     | documentar y corregir errores encontrados.                                                                                |
|                                                                           | Análisis de resultados de UAT, aprobación final por parte de los usuarios.                                                |
| Semana 8<br>Revisión final y preparación para<br>despliegue en producción | Revisión final de todos los resultados de las pruebas,                                                                    |
|                                                                           | actualización de la documentación técnica y de usuario.                                                                   |
|                                                                           | Implementación de ajustes finales basados en los                                                                          |
|                                                                           | resultados de las pruebas, optimización del rendimiento                                                                   |
|                                                                           | y seguridad.                                                                                                    |
|                                                                           | Planificación y comunicación del plan de despliegue en                                                                    |
|                                                                           | producción, validación final del entorno de producción.                                                                   |

## **Consideraciones Adicionales**

- Comunicación:
  - Mantener una comunicación constante con el equipo de desarrollo y pruebas para resolver problemas rápidamente.
  - Realizar reuniones para revisar el progreso y los obstáculos.
- Flexibilidad:
  - El cronograma es flexible para adaptarse a imprevistos y nuevos descubrimientos durante las pruebas.
- Documentación:
  - Documentar todos los hallazgos, errores y ajustes realizados durante el proceso de pruebas.

# Requerimientos

10/17/2024 7:29 am EDT

# Funcionales y no funcionales

Los requerimientos funcionales y no funcionales son aspectos clave en las pruebas de la RSP.

#### **Requerimientos Funcionales:**

- Inicio de sesión: Los usuarios a través de integración deben poder iniciar sesión utilizando sus credenciales.
- Gestión de perfil: Los usuarios deben poder editar su perfil, agregar información adicional y cambiar su contraseña.
- Subir contenido: Los usuarios deben poder subir archivos multimedia (como imágenes, videos, documentos) a la plataforma.
- Búsqueda y filtrado: Los usuarios deben poder buscar y filtrar contenido dentro de la plataforma.
- Notificaciones: Los usuarios deben recibir notificaciones sobre actividades relevantes en la plataforma, como nuevos mensajes o comentarios en su contenido.
- Gestión de contenido: Los usuarios deben poder editar o eliminar el contenido que han subido a la plataforma.
- Seguridad: La plataforma debe garantizar la seguridad de los datos de los usuarios, mediante el uso de encriptación y medidas de protección contra accesos no autorizados.
- Compatibilidad: La plataforma debe ser compatible con diferentes dispositivos y navegadores web.

#### **Requerimientos No Funcionales:**

- Rendimiento: La plataforma debe ser capaz de manejar un alto volumen de usuarios y contenido sin bajar el rendimiento.
- Tiempo de respuesta: Los productos deben cargarse rápidamente, con tiempos de respuesta mínimos.
- Usabilidad: La plataforma debe ser intuitiva y fácil de usar, con una interfaz de usuario clara y navegación sencilla.
- Disponibilidad: La plataforma debe estar disponible en todo momento, con un tiempo de inactividad mínimo para mantenimiento programado.
- Seguridad: La plataforma debe ser resistente a ataques cibernéticos y cumplir con los estándares de seguridad de la industria para proteger la información del usuario.
- Compatibilidad: La plataforma debe ser compatible con una variedad de sistemas operativos, navegadores web y dispositivos móviles.
- Cumplimiento normativo: La plataforma debe cumplir con la protección de datos personales.

# **Dispositivos y especificaciones**

10/17/2024 7:29 am EDT

Para realizar las pruebas es fundamental considerar diversos dispositivos y especificaciones para garantizar que la plataforma funcione sin problemas en diferentes entornos.

## Dispositivos de Escritorio

| PC con Windows | <ul> <li>Sistema Operativo: Windows 10 o superior.</li> <li>Procesador: Intel Core i5 o superior.</li> <li>Memoria RAM: 4 GB o más.</li> <li>Navegador: Google Chrome, Mozilla Firefox, Microsoft Edge (últimas versiones).</li> </ul>                                                  |
|----------------|----------------------------------------------------------------------------------------------------|
| Mac            | <ul> <li>Sistema Operativo: Mac OS X (10.13.6) o superior.</li> <li>Procesador: Intel Core i5 o superior (o equivalente en Apple Silicon).</li> <li>Memoria RAM: 4 GB o más.</li> <li>Navegador: Safari, Google Chrome, Mozilla Firefox, Microsoft Edge (últimas versiones).</li> </ul> |

### Dispositivos Móviles y Tablets

| iPhone  | <ul> <li>Sistema Operativo: iOS 12.4 o superior.</li> <li>Modelos: iPhone 5S o más recientes.</li> <li>Navegador: Safari (de preferencia), Google Chrome.</li> </ul>                                                                                   |
|---------|----------------------------------------------------------------------------------------------------|
| iPad    | <ul> <li>Sistema Operativo: iOS 12.4 o superior.</li> <li>Modelos: iPad (9ª generación) o más recientes.</li> <li>Navegador: Safari (de preferencia), Google Chrome.</li> </ul>                                                                        |
| Android | <ul> <li>Sistema Operativo: Android 8.0 o superior.</li> <li>Modelos: Variedad de fabricantes (Samsung Galaxy S9 o más recientes,<br/>Google Pixel 3 o más recientes).</li> <li>Navegador: Google Chrome (de preferencia), Mozilla Firefox.</li> </ul> |

### **Pruebas y Consideraciones**

- Compatibilidad de Navegadores: Asegurar que RSP funcione correctamente en los navegadores más utilizados en cada dispositivo.
- Rendimiento: Verificar que RSP cargue rápidamente y responda de manera eficiente en dispositivos con diferentes especificaciones.
- Adaptabilidad: Probar que la interfaz de usuario para asegurar que sea adaptable y funcional en diferentes tamaños de pantalla y resoluciones.
- Seguridad: Verifica que RSP cumpla con los estándares de seguridad para proteger la información de los usuarios.

# **Equipos y roles**

10/17/2024 7:29 am EDT

Para llevar a cabo pruebas de RSP de manera efectiva, se cuenta con un equipo que cubre diferentes roles. Cada integrante aporta habilidades y perspectivas específicas para asegurar que el RSP funcione correctamente y cumpla con las expectativas de los usuarios.

#### Gerente de proyecto

#### **Responsabilidades:**

- Coordinar y supervisar todo el proceso de pruebas.
- Asegurarse de que los objetivos del proyecto se cumplan dentro del tiempo y presupuesto asignado.
- Comunicación entre los diferentes equipos.
- Entender y documentar los requisitos de la plataforma de e-learning.
- Asegurar que las pruebas cubran todos los requisitos y casos de uso relevantes.
- Actuar como enlace entre los desarrolladores y los usuarios finales.

#### Desarrolladores

#### **Responsabilidades:**

- Corregir los errores identificados durante las pruebas.
- Colaborar con QA para entender los problemas y solucionarlos.
- Implementar cambios y mejoras según los resultados de las pruebas.

#### QA

#### **Responsabilidades:**

- Diseñar y ejecutar casos de prueba.
- Reportar y documentar errores y problemas encontrados.
- Asegurar que la plataforma cumple con los estándares de calidad.
- Realizar pruebas de seguimiento después de las correcciones.
- Verificar que todas las funcionalidades de la plataforma responden como se espera.
- Probar diferentes escenarios de uso desde la perspectiva del usuario final.
- Identificar problemas de usabilidad y funcionalidad.
- Ejecutar pruebas automatizadas y analizar los resultados.
- Reducir el tiempo de pruebas repetitivas.
- Identificar vulnerabilidades de seguridad en la plataforma.
- Asegurar que los datos de los usuarios estén protegidos contra accesos no autorizados.
- Evaluar el rendimiento de la plataforma bajo diferentes cargas de trabajo.
- Realizar pruebas de carga, estrés y escalabilidad.

• Identificar y resolver problemas de rendimiento.

### Diseñadores de UX/UI

#### **Responsabilidades:**

- Asegurar que la interfaz de usuario sea intuitiva y fácil de usar.
- Recoger feedback de usuarios y realizar pruebas de usabilidad.
- Colaborar con desarrolladores y testers para mejorar la experiencia de usuario.

### **Usuarios Finales (Beta Testers)**

#### **Responsabilidades:**

- Probar la plataforma en un entorno real.
- Proporcionar feedback valioso sobre la usabilidad y funcionalidad.
- Identificar problemas que no se hayan detectado durante las pruebas internas.

#### Soporte técnico

#### Responsabilidades:

- Resolver problemas técnicos reportados durante las pruebas.
- Proveer asistencia a QA y usuarios finales.
- Documentar y comunicar soluciones a problemas técnicos.
- Desarrollar y mantener una sección de FAQ's para ayudar a resolver dudas comunes de manera rápida y eficiente.

## Especialista de documentación

#### **Responsabilidades:**

- Creación y mantenimiento de la documentación (Manuales de usuario, guías de instalación y configuración, documentación técnica).
- Probar la funcionalidad de los recursos y herramientas de aprendizaje.
- Documentación de casos de prueba.
- Registro y seguimiento de errores.
- Comunicación con desarrolladores y QA.

# **Criterios de éxito**

10/17/2024 7:29 am EDT

Para evaluar el éxito de las pruebas realizadas, es fundamental definir criterios específicos y medibles.

#### Funcionamiento y Estabilidad

- Tasa de errores: El porcentaje de acciones que resultan en errores debe ser mínimo.
- Tiempo de actividad: La RSP debe estar disponible y operativa al menos el 90% del tiempo. (preguntar % esperado)
- Rendimiento bajo carga: La RSP debe ser capaz de manejar el número esperado de usuarios simultáneos sin disminuir significativamente su rendimiento.

### Usabilidad y Experiencia de Usuario

- Satisfacción del usuario: Las pruebas de usabilidad deben mostrar una alta satisfacción entre los usuarios.
- Tiempo para completar tareas: Las tareas críticas deben poder completarse en un tiempo razonable y consistente.

### Funcionalidad

- Cobertura de requisitos: Todos los requisitos funcionales especificados deben ser implementados y funcionar correctamente.
- Integración de sistemas: La RSP debe integrarse sin problemas con otros sistemas y aplicaciones.

#### Seguridad

- Pruebas de penetración: Deben realizarse pruebas de penetración para identificar y resolver vulnerabilidades.
- Control de acceso: Deben implementarse controles de acceso adecuados para proteger la información sensible y prevenir accesos no autorizados.

#### Rendimiento

• Velocidad de carga: Los componentes de la RSP deben cargarse en un tiempo aceptable, generalmente menos de 2-3 segundos.

#### Mantenimiento

- Actualización: La RSP debe permitir actualizaciones y mantenimiento sin causar interrupciones significativas en el servicio.
- Documentación: Toda la funcionalidad deben estar bien documentados para facilitar el mantenimiento.

### Compatibilidad

- Multiplataforma: La RSP debe ser compatible con los principales navegadores web y dispositivos móviles.
- Interoperabilidad: La RSP debe funcionar correctamente en diferentes sistemas operativos y versiones de software.

### Mejora Continua

- Revisión continua: Implementar un sistema de retroalimentación continuo para identificar áreas de mejora.
- Iteraciones basadas en la retroalimentación: Realizar actualizaciones y mejoras basadas en la

retroalimentación recibida de los usuarios y las pruebas realizadas.

# Flujo de trabajo del testing funcional

10/17/2024 7:29 am EDT

## Preparación del ambiente

| Acción         | Descripción        |
|----------------|--------------------|
| Plan detallado | Alcance            |
|                | Requerimientos     |
|                | Cronograma         |
|                | Criterios de éxito |

## Diseño de casos de prueba

| Acción                                     | Descripción                                                                                |
|--------------------------------------------|--------------------------------------------------------------------------------------------|
| Identificación de casos de prueba          | Desarrollar casos de prueba basados en los requisitos<br>y especificaciones.               |
| Definición de entradas y salidas esperadas | Especificar las entradas que se probarán y las salidas esperadas para cada caso de prueba. |

### Preparación del ambiente de pruebas

| Acción                     | Descripción                                                                                                    |
|----------------------------|----------------------------------------------------------------------------------------------------|
| Configuración del ambiente | Asegurar que el entorno de pruebas esté listo,<br>incluyendo hardware, software y configuraciones de<br>red necesarias. |
| Datos de prueba            | Preparar los datos que se utilizarán durante las<br>pruebas.                                                            |

## Ejecución de casos de prueba

| Acción                        | Descripción                         |
|-------------------------------|-------------------------------------|
| Ejecución manual o automática | Manual.                             |
| Registro de resultados        | A través de un formato establecido. |

# Formato

| (incluir link de acceso - formato filtrado | )           |                     |
|--------------------------------------------|-------------|---------------------|
| Módulo                                     | Descripción | Sistemas operativos |

### **Reporte de errores**

| Acción                          | Descripción                                                               |
|---------------------------------|---------------------------------------------------------------------------|
| Registro de errores encontrados | Registrar cualquier error encontrado durante la ejecución de las pruebas. |

| Acción                     | Descripción                                                                        |
|----------------------------|------------------------------------------------------------------------------------|
| Comunicación con el equipo | Informar al equipo de desarrollo sobre los errores encontrados para su corrección. |

## Validación

| Acción                | Descripción                                                                                     |
|-----------------------|-------------------------------------------------------------------------------------------------|
| Corrección de errores | El equipo de desarrollo corrigen los errores reportados.                                        |
| Re-testing            | Volver a probar los casos donde se encontraron errores para asegurarse de que se han corregido. |
| Validación de cambios | Asegurarse de que las correcciones no han introducido nuevos errores.                           |

# Cierre de pruebas

| Acción                            | Descripción                                                                                                    |
|-----------------------------------|----------------------------------------------------------------------------------------------------|
| Evaluación de criterios de salida | Verificar si se han cumplido los criterios de salida<br>definidos en el plan de pruebas.                                 |
| Reporte final                     | Crear un informe final que resuma las actividades de<br>prueba, los resultados, los defectos encontrados y su<br>estado. |

## Mantenimiento

| Acción                    | Descripción                                                                                                    |
|---------------------------|----------------------------------------------------------------------------------------------------|
| Monitoreo y Mantenimiento | Monitoreo constante del RSP en producción y realizar<br>pruebas de mantenimiento según sea necesario para<br>asegurarse de que sigue funcionando correctamente<br>después de las actualizaciones o cambios. |

## Recomendaciones

- Documentación Clara: Mantener una documentación detallada y clara de todos los casos de prueba y resultados.
- Automatización: Automatizar pruebas repetitivas para ahorrar tiempo y reducir errores humanos.
- **Comunicación Continua:** Mantener una comunicación fluida entre el equipo de pruebas y el equipo de desarrollo.
- **Revisión Regular:** Revisar y actualizar regularmente los casos de prueba y los datos de prueba para reflejar cambios en los requisitos.

# Creación de casos de prueba

10/17/2024 7:29 am EDT

# Formato - Ejemplo

| ID del Caso de Prueba | TC001                                                                                                    |
|-----------------------|----------------------------------------------------------------------------------------------------|
| Descripción           | Verificación del inicio de sesión del usuario.                                                                                                    |
| Precondiciones        | El usuario ingresará por Santillana Connect.                                                                                                    |
| Pasos a Seguir        | <ol> <li>Navegar a la página de inicio de sesión.</li> <li>Hacer clic en "Santillana Connect"</li> <li>Ingresar el nombre de usuario.</li> <li>Ingresar la contraseña.</li> <li>Hacer clic en "Iniciar sesión".</li> </ol> |
| Datos de Prueba       | -Nombre de usuario: test_user<br>-Contraseña: test_password                                                                                                    |
| Resultado esperado    | El usuario es redirigido a la página principal de<br>la plataforma.                                                                                                    |
| Prioridad             | Alta                                                                                                    |

# Ejecución de casos de prueba

10/17/2024 7:29 am EDT

# Revisión y corrección

10/17/2024 7:29 am EDT